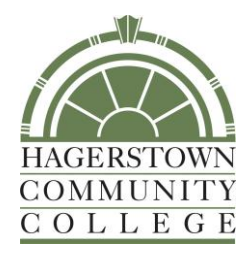

# IT USER MANUAL

11400 Robinwood Drive Hagerstown, MD 21740 P. 240-500-2457 F. 301-393-3684 hccit@hagerstowncc.edu www.hagerstowncc.edu

# Table of Contents

| I.   | Department Overview1                            |
|------|-------------------------------------------------|
|      | Location                                        |
|      | Hours of Operation                              |
|      | Staff                                           |
|      | Requesting Help From IT                         |
| II.  | Login Procedures 4                              |
|      | How to Login to a Campus Computer               |
|      | How to Login to Outlook Web                     |
|      | How to Login to the HCC Webside                 |
|      | Login Procedures for WebAdvisor                 |
| III. | Networking14                                    |
|      | How to Change your Network Password             |
|      | How to Install a Network Printer                |
|      | How to Locate the Computer Name                 |
|      | Directions for Installing the VPN Client        |
|      | Directions for Connecting to HCC VPN            |
| IV.  | Outlook/Exchange25                              |
|      | How to Add a Shared Mailbox in Outlook 2013     |
|      | How to Open a Shared Calendar                   |
|      | How to Change Your Password in Exchange Webmail |
|      | How to Filter Junk Mail                         |
|      | How to Setup Exchange on Your iPhone            |
| V.   | Datatel/ImageNow                                |
|      | How to Access the Datatel Training Library      |
|      | Fix For WebNow Java Error                       |
|      | ImageNow Training Guide                         |
| VI.  | Phone64                                         |
|      | CallXpress Quick Reference Card                 |
|      | User Training 4018 and 4019 Series              |
|      | User Training 4029 Series                       |

### **Mission Statement**

The HCC IT department is responsible for all networking, computer hardware and software, telecommunicating, and the college administrative system. IT will provide the highest quality technology-based services, in the most cost effective manner, to facilitate HCC's mission as it applies to the curricular functions which are designed to meet student and community success.

#### Location

CPB-130

### Hours of Operation

Monday through Thursdays, 7:30 a.m. until 10:00 p.m. Fridays, 7:30 a.m. until 5:30 p.m.

#### Staff

**Director Craig M. Fentress, 1998** - B.S., Frostburg State University - M.B.A., Frostburg State University

#### Manager, Information Technology Jacquelyn A. Simmons, 2000 - A.S., Hagerstown Community College

**Database System Administrator Christopher C. Davis, 1998** - A.A., Hagerstown Community College

SQL Administrator Joseph C. Seiler, 2014 - A.A.S., Hagerstown Community College

- B.A., Shippensburg University

#### Senior Information Systems Specialists Cynthia J. Golem, 2008 - A.A., A.A., Hagerstown Community College - B.S., Shippensburg University

Jeanne L. SanGiovanni, 2007

### Senior Network System Administrator Wiley Scott McIntyre, 1983

- A.A., Allegany College of Maryland

Telecommunications and Maintenance Service Manager Robert L. Mitchell, 1977 - A.A., Hagerstown Community College - B.S., Pennsylvania State University

Network Administrator Herbert R. Fiege, 2009

Coordinator, Technology Support Christopher S. McAfee, 2002 - A.A.S., Hagerstown Community College

Computer Support Technician Melissa L. Yourich, 2012 - A.A., Pennsylvania Highland Community College

#### **Computer Support Technician, part-time Anthony T. Campello, 2005**

A.A.S., A.A.S., Hagerstown Community College
B.S., University of Maryland University College
M.S., M.S., University of Maryland, University College

User Support Specialist I Tina M. Hartman, 1978 Kathy L. Stakem, 1993 - A.A., Allegany College

Web Programmer Ricky L. Martz Jr., 2000 - A.S., Hagerstown Community College

# Requesting Help from I.T.

If you are having issues with your computer, printer, phone, or fax machine you can request help by emailing <u>TrackIT@hagerstowncc.edu</u> or by phoning our help desk at extension 2457.

Please include the following information when submitting a request:

- 1. Include a succinct and meaningful subject line.
- 2. Name of person who is having the problem.
- 3. If you have worked with a technician about the problem before, please list his or her name.
- 4. The details of your request;
  - a. What equipment is affected? Explain in as much detail as possible. i.e. won't boot, can't print, can't open webpages, internet, software errors etc.
  - b. When did you notice the problem?
  - c. Tell us if there are error messages and if possible, document them.
  - d. Tell us what the last thing you did before you noticed the problem. i.e. installed an update, clicked on a link, inserted a disk/thumb drive, etc.
  - e. Tell us the exact location where the problem is occurring to include: building, room number, and phone extension.
  - f. If you are reporting a problem in a computer lab, please give us the specific location of the problem computer. Please list the asset tag number that is located on the back of the computer. It's a white sticker that has "HCC #####" printed on it.
- 5. Your work order will be given a priority based on the following:
  - a. Priority 1 computer/phone/network completely down and issue will be addressed within 4 hours.
  - Priority 2 computer/phone/network down but an alternate device is available so the issue will be addressed within 24 hours.
  - c. Priority 3 request is non-urgent and will be completed within one week.
  - d. Priority 4 request is not urgent and will be handled within a six-week time frame.

# How to log in to a Campus Computer

- 1. Make sure system is powered on.
- 2. Read the security text *(See Figure 1)* and agree to abide by the "Acceptable Use of Computer Systems and Networks Policy" by clicking the "OK" button

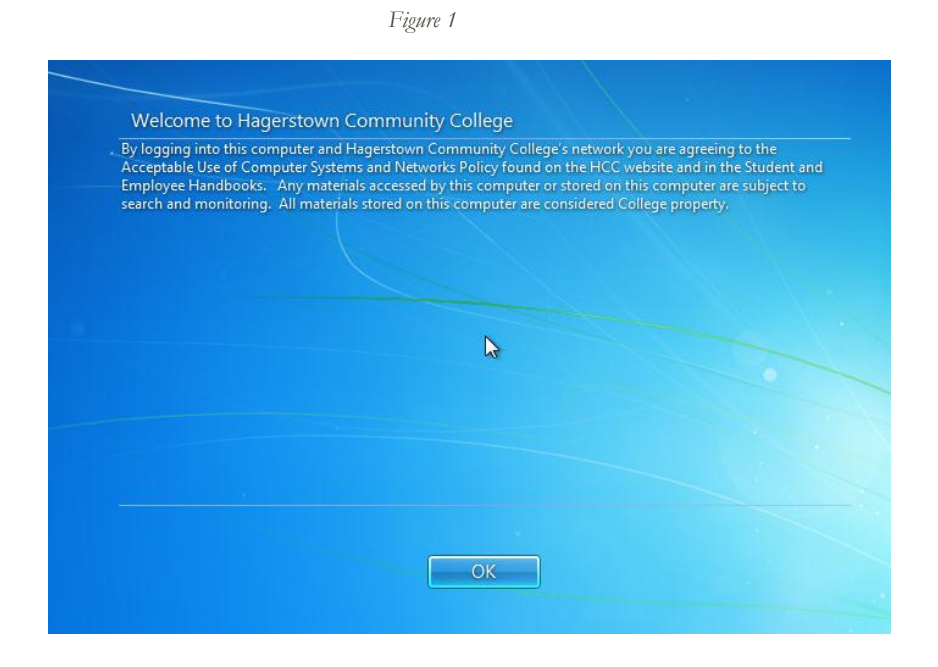

- 3. In the "User name" field *(See Figure 2)*, type your HCC username, typically in the format of first initial, middle initial, full last name, i.e. John Q Public's username would be jqpublic.
  - a. Other acceptable formats of the username are: hcc\jqpublic, and <u>jqpublic@hcc.int</u>, these simply specify the domain name already listed by default in the "Log on to: HCC" statement on the login screen.
- 4. In the "Password" field *(See Figure 2)*, type your HCC password, if you are a new hire your password will have been supplied by documentation from the IT department. Type the password exactly as stated, capitalization, numbers, and special characters all count.
- 5. After entering this information click the right arrow button *(See Figure 2)*, or press the "Enter" button on your keyboard to initiate login.
  - a. If this is your first time logging in to a Campus Computer it may take longer than normal because your profile it being built.

Figure 2

# How to login to Outlook Web

- 1. Open a browser such as: Mozilla Firefox, Google Chrome, or Internet Explorer.
  - a. If you have Internet Explorer 11, or Windows 8.1 or higher it is **recommended** to use either Firefox or Chrome. See the Issues section below for an explanation.
- 2. Navigate to <u>http://hcc-exch01.hagerstowncc.edu/owa</u> or see the "Alternative Methods" section.
- 3. In the "User name" field *(See Figure 1)*, type your HCC username, typically in the format of first initial, middle initial, full last name, i.e. John Q Public's username would be jqpublic.
- 4. In the "Password" field *(See Figure 1)*, type your HCC password, if you are a new hire your password will have been supplied by documentation from the IT department. Type the password exactly as stated, capitalization, numbers, and special characters all count.
- 5. After entering this information click the "Sign in" button *(See Figure 1)*, or press the "Enter" button on your keyboard to initiate login.

| Dutlook <sup>-</sup> WebApp                        |         |
|----------------------------------------------------|---------|
|                                                    |         |
| Security ( show explanation )                      |         |
| This is a public or shared computer                |         |
| <ul> <li>This is a private computer</li> </ul>     |         |
| Use the light version of Outlook Web App           |         |
| User name:                                         |         |
| Password:                                          |         |
|                                                    | Sign in |
| Constant of the Minness of Fundaments              |         |
| © 2010 Microsoft Corporation. All rights reserved. |         |
|                                                    |         |

# Alternative Methods

- 1. Navigate to http://www.hagerstowncc.edu/
- 2. Click the "Faculty & Staff" link.
- 3. Under "Popular Links" click "Outlook Web Access."
- 4. Click "Outlook Web Access."
- 5. See instructions in "How to log in to Outlook Web" section.

### <u>Issues</u>

Internet Explorer 11 does not support the version (Exchange 2010) of Outlook Web Access currently used by HCC, unless you add it to the Compatibility View list.

- 1. Click the gear icon in the upper right corner of Internet Explorer 11.
- 2. Click "Compatibility View settings" in the list.
- 3. In the "Add this website:" textbox type: hagerstowncc.edu and click the "Add" button, finally click "Close."
  - a. Outlook Web Access should now display properly in Internet Explorer 11. However, the HCC main website will now not display correctly.

# How to Login to the HCC Website

Open a web browser like Internet Explorer or Firefox. There will be a place near the top left of the window outside the page area that will allow entering a url address for the website you'd like the browser to retrieve. Click into the black area and type <u>www.hagerstowncc.edu</u> into that area.

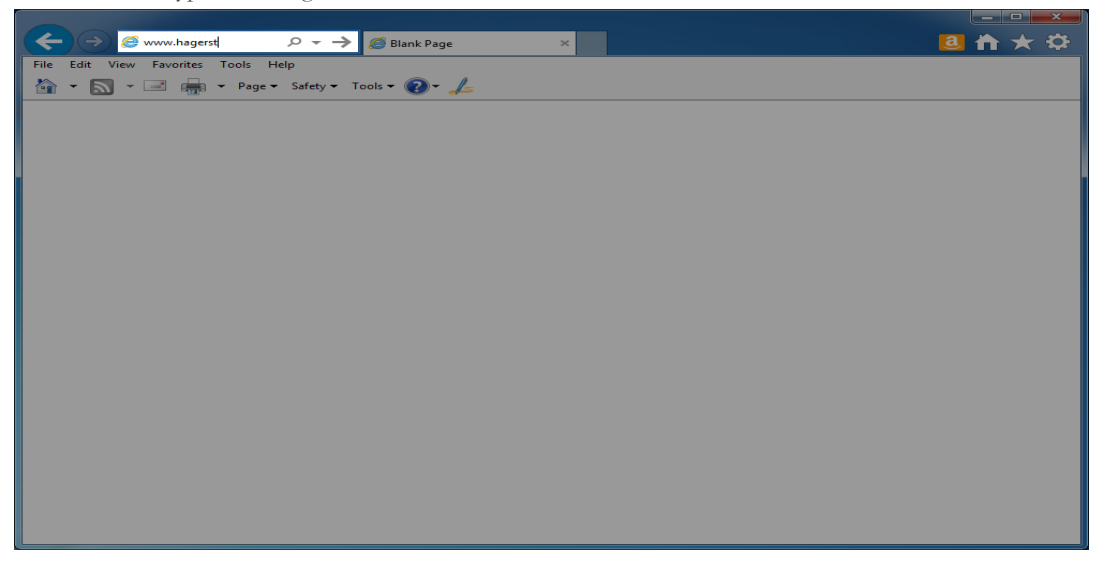

The website will load showing you the HCC website.

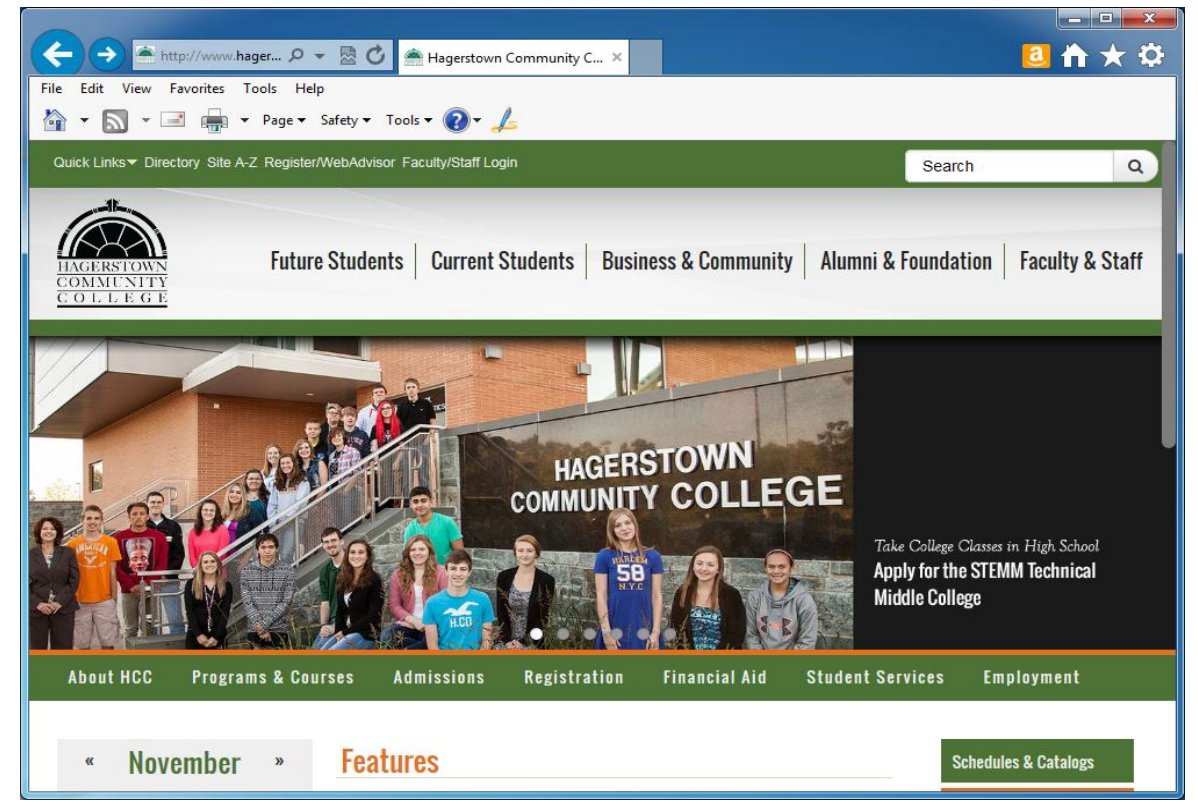

A menu is across the top of the page reading Quick Links, Directory, Site A-Z, Register/WebAdvisor, and Faculty/Staff Login. Click the Faculty/Staff Login link.

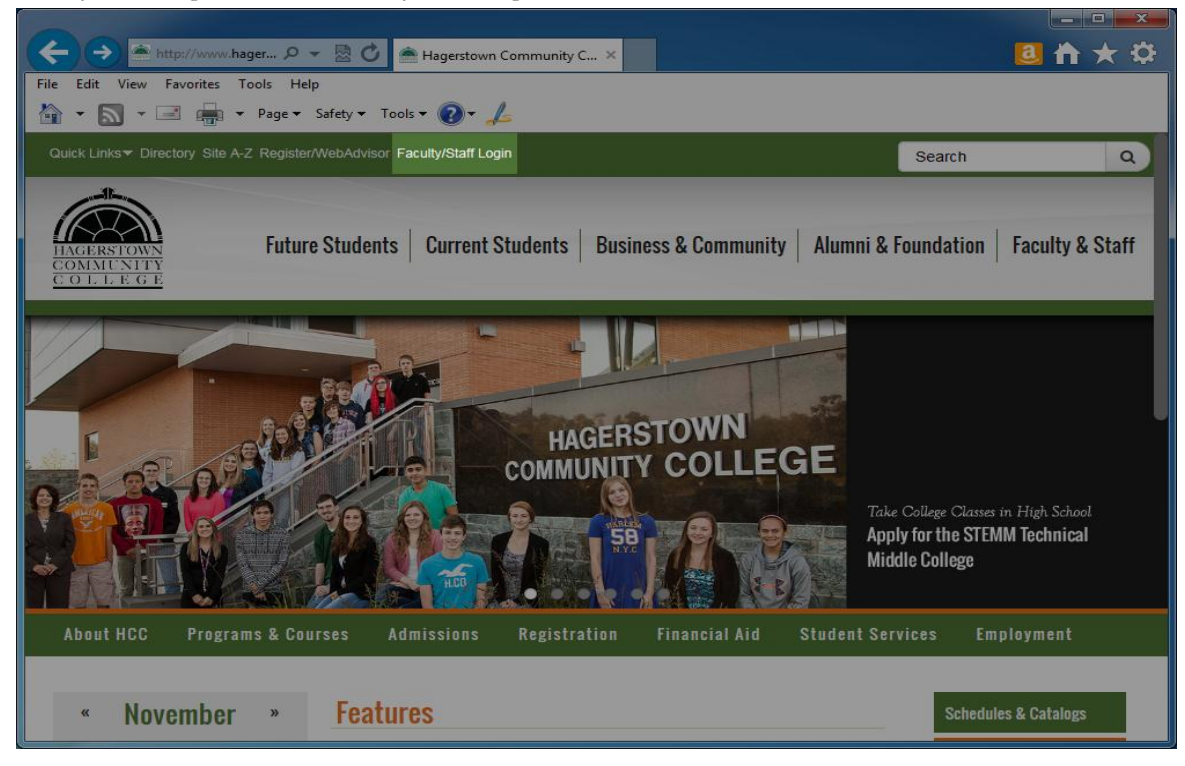

You will now be on the login page.

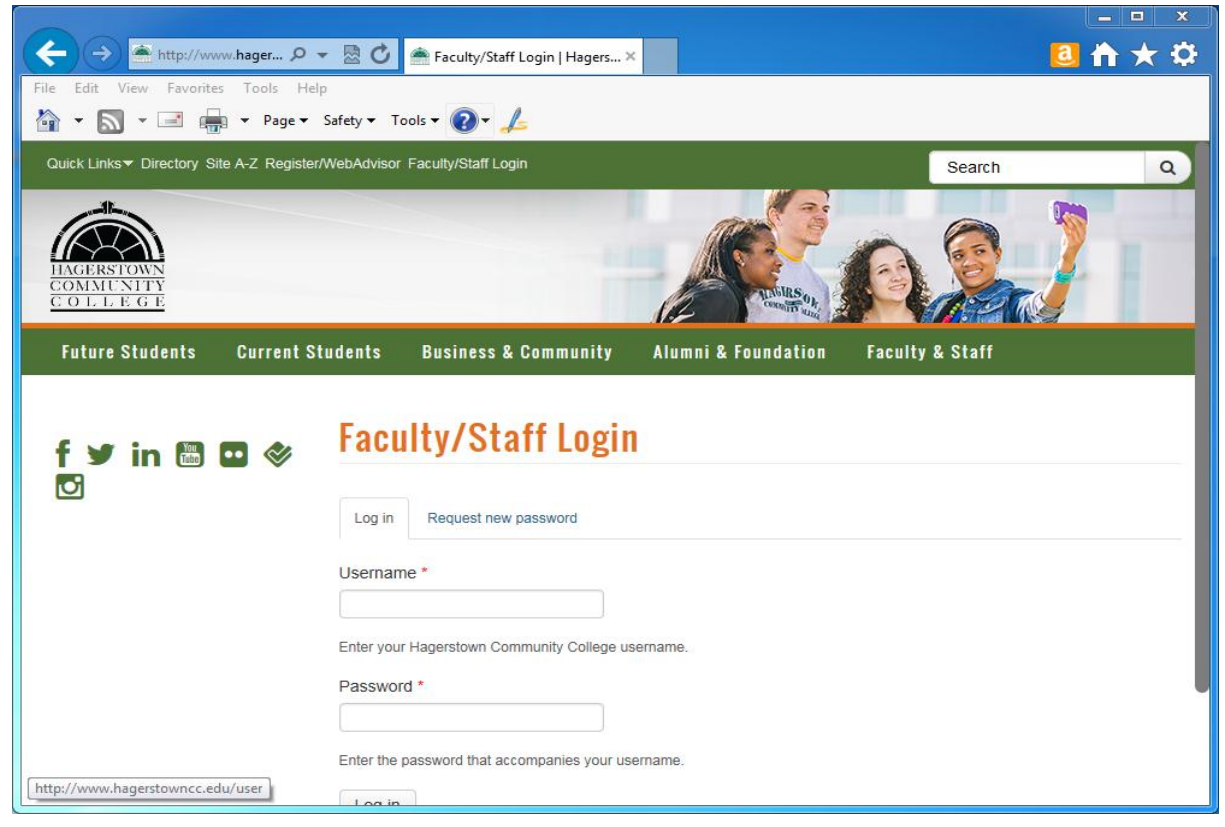

In the field below username use your first part of your email address or what you use to sign into on campus computers. If your email address is **jldoe@hagerstowncc.edu**, then you enter **jldoe** in the username field.

| http://www.hager 🔎 🤸                | 🗟 🖒 🕋 Faculty/Staff Login   Hagers 🛛                                          |                 |
|-------------------------------------|-------------------------------------------------------------------------------|-----------------|
| File Edit View Favorites Tools Help |                                                                               |                 |
| 🏠 🔹 🔝 🔹 📑 🖶 🔹 Page 🕶                | Safety 🔻 Tools 👻 🥑 🖌 🏒                                                        |                 |
|                                     |                                                                               | Search Q        |
| ILGERSTOWN<br>COMMUNITY<br>COLLEGE  |                                                                               | 021             |
| Future Students Current St          | udents Business & Community Alumni & Foundation                               | Faculty & Staff |
| f ¥ in 🖾 🖸 🗇<br>☑                   | Faculty/Staff Login           Log in         Request new password             |                 |
|                                     | Username *<br>Enter your Hagerstown Community College username.<br>Password * |                 |
| http://www.hagerstowncc.edu/user    | Enter the password that accompanies your username.                            |                 |

In the password field, enter the password you use when you check your HCC email or sign into a computer on campus.

| http://www.hager P                 | Faculty/Staff Login   Hagers ×                       | a 🔒 🔒                      | * 🌣 |
|------------------------------------|------------------------------------------------------|----------------------------|-----|
| File Edit View Favorites Tools Hel |                                                      |                            |     |
| 🏠 🔹 🔝 🔹 🖃 👘 🔹 Page 🕶               | Safety ▼ Tools ▼ 🕢 🖌                                 |                            |     |
|                                    |                                                      | Search                     | ٩   |
| HAGERSTOWN<br>COMMUNITY<br>COLLEGE |                                                      |                            |     |
| Future Students Current S          | udents Business & Community Alumni &                 | Foundation Faculty & Staff |     |
| f ¥ in 聞 🛛 🗇<br>☑                  | Log in       Request new password         Username * |                            | _   |
|                                    | Enter your Hagerstown Community College username.    |                            |     |
|                                    | Password *                                           |                            |     |
|                                    | Enter the password that accompanies your username.   |                            |     |
| http://www.hagerstowncc.edu/user   | Logia                                                |                            |     |

After entering your password, click the login button. You may have to scroll down to see it in your browser.

| File     Edit     View     Favorites     Tools     Help       *     *     +     =     +     Page *     Safety | <ul> <li>Faculty/Staff Login   Hagers</li> <li>Tools * Q * L</li> </ul> | ×                   | _ □ <u>~</u><br>2                                                                                     |
|----------------------------------------------------------------------------------------------------|-------------------------------------------------------------------------|---------------------|----------------------------------------------------------------------------------------------------|
| COMMUNITY<br>COLLEGE                                                                                          |                                                                         | Thilling the state  | No and a second                                                                                       |
| Future Students Current Studen                                                                                | ts Business & Community                                                 | Alumni & Foundation | Faculty & Staff                                                                                       |
| f ♥ in t C ♥ Fa                                                                                               | aculty/Staff Login                                                      | sername.            |                                                                                                    |
| Hagerstown Community College, 11400 Robinwo<br>Hagerstown, Maryland, 21742   240-500-2000   D                 |                                                                         |                     | Copyright 2014 by Hagerstown Community College<br>español   Privacy Policy   Terms of Use   Webmaster |

Upon logging in, your profile page will load showing your information. You will now be browsing the web site while logged in.

| < r>http://www.hager $\mathcal P$                               | 🔻 🗟 🕐 Aicky L. Martz Jr.   Hagersto 🗙                                                                                                    | 3 合 ★ 章                                     |
|-----------------------------------------------------------------|----------------------------------------------------------------------------------------------------|---------------------------------------------|
| File Edit View Favorites Tools He                               | lp                                                                                                    |                                             |
| 🏠 🕶 🔜 👻 🖃 🖶 🕶 Page 🕶                                            | Safety - Tools - 🕢 🙏                                                                                                    |                                             |
| <b>A</b>                                                        | Log out Hello Ricky L. Martz                                                                                                    | Jr. Subscription active (expires 2015/8/17) |
| Quick Links - Directory Site A-Z Registe                        | r/WebAdvisor My Account Logout                                                                                                    | Search Q                                    |
| INGERSTOWN<br>COMMUNITY<br>COLLEGE<br>Future Students Current S | tudents Business & Community Alumni & Foundat                                                                                                    | cion Faculty & Staff                        |
| f ¥ in 🖱 🛛 💸<br>☑                                               | View         Edit         Manage display         Redirects         Scheduled           Broken links         Scheduled         Scheduled         Schedule | Shortcuts Social profiles Contact           |
|                                                                 | Personal Information                                                                                                    |                                             |
|                                                                 | Title:<br>Web Programmer<br>Department:<br>Information Technology                                                                                                    |                                             |

When you are done browsing the site, you should log off to avoid allowing a person access to restricted areas. The logoff button is located in the black bar across the top of the page to the left of the hello message.

### Login Procedures for Web Advisor

From the college's main web site at the top left-hand corner, click on the link Register/WebAdvisor:

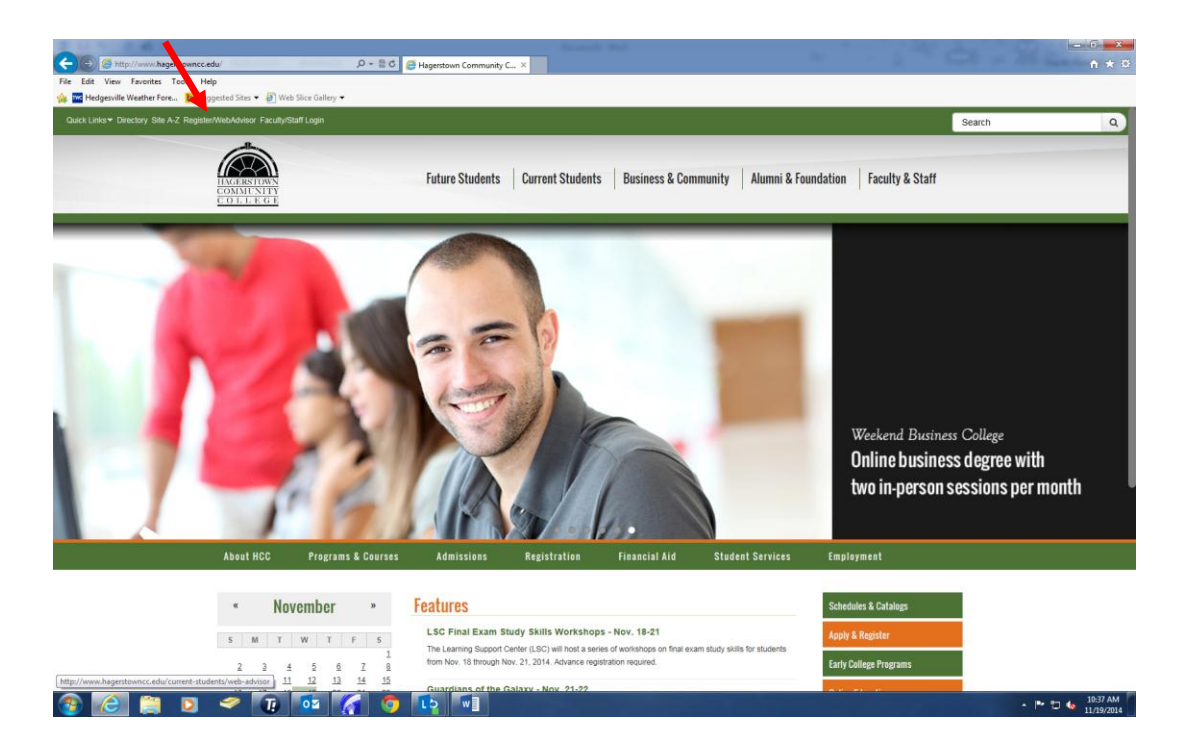

Next you will click on the link Access your account or search for classes:

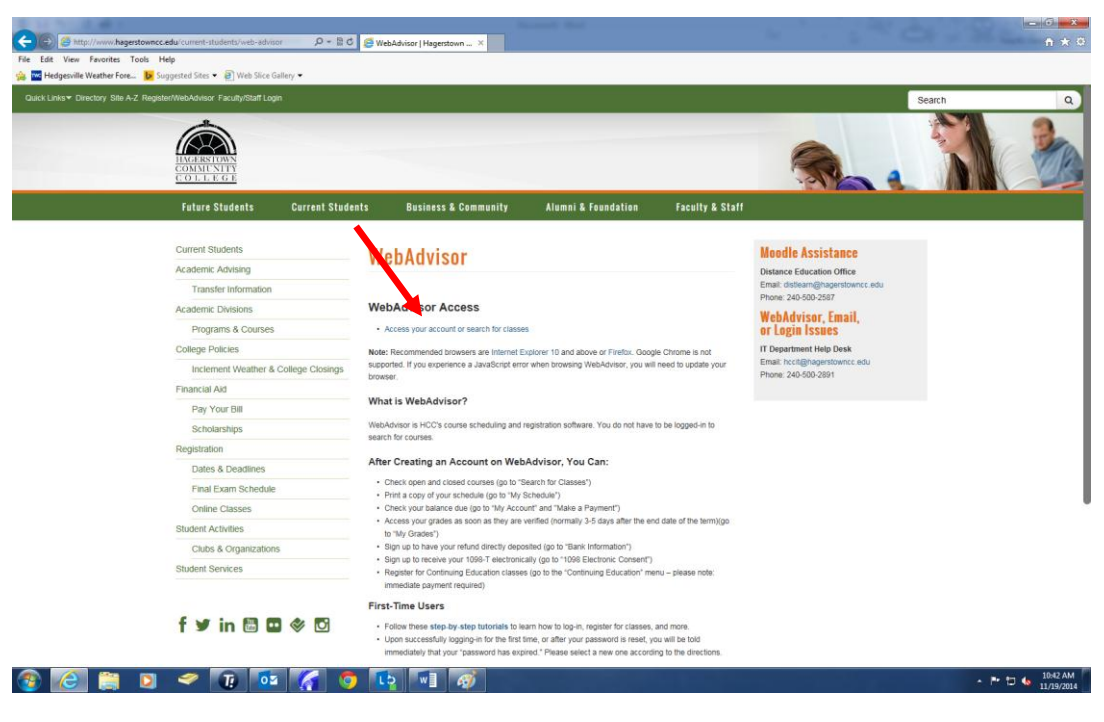

IT USER MANUAL - NOVEMBER 2014

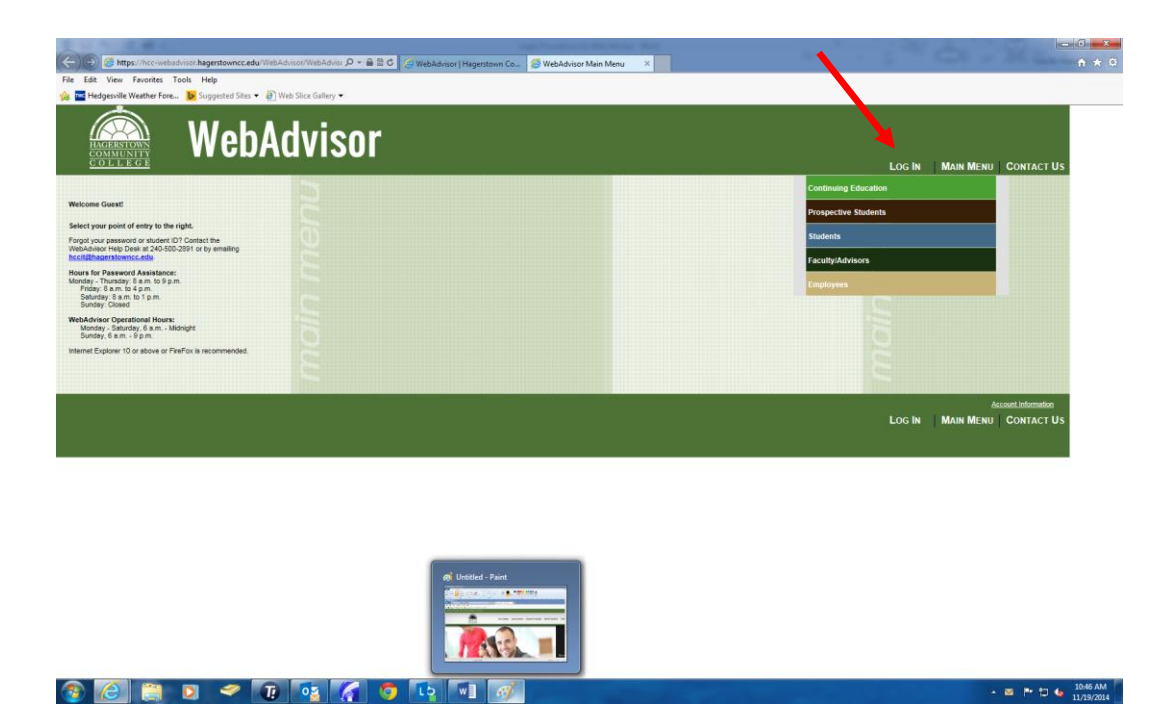

On the main WebAdvisor page on the right-hand side near the top, click on the words Log In:

Enter your user name that you received in a letter from the IT department. This would be the same user name you use to login to the HCC network. Make sure you use all LOWER case letters. If this is your first time logging into WebAdvisor, your initial password would be your seven-digit ID number. If you have ever logged into WebAdvisor before, your password would be something you created that contained both letters and numbers, between 6 and 9 characters, but NO capital letters or special characters.

| Contract Us     Contract Us                                                                                                    | 1 1 1 1 1 1 1 1 1 1 1 1 1 1 1 1 1 1 1                                                                | Last Condence in Statements Man |   |        | 100       | nen Cr <b>ee</b> |
|----------------------------------------------------------------------------------------------------|----------------------------------------------------------------------------------------------------|---------------------------------|---|--------|-----------|------------------|
| A Control of the second of the second of the secon | C 🕼 https://hcc-webadvisor/hagerstowncc.edu/WebAdvisor/WebAdvisor/P = 🔒 🗟 🖉 WebAdvisor (Hagerstown t | Ce 💋 Log In 🛛 🛛 👋               |   |        | -         | ń *              |
| WebAdvisor LOG N MAN MENU CONTACT US WOOM GUE LOG N LOG N LOG N LOG N MAN MENU CONTACT US LOG N MAN MENU CONTACT US                                                                                                    | File Edit View Favorites Tools Help                                                                  |                                 |   |        |           |                  |
|                                                                                                    | RebAdvisor                                                                                           |                                 | ĩ | LOG IN | MAIN MENU | CONTACT US       |
| Log In User 10 Passed Stock Htt: Doc IN MAIN MENU CONTACT US                                                                                                    |                                                                                                    |                                 |   |        |           | Welcome Guest!   |
| StiermitLog inLog in                                                                                                    | User D:                                                                                              | Log In                          |   |        |           |                  |
| LOG IN MAIN MENU CONTACT US                                                                                                    | Shoe Hirt:                                                                                           | SUBMIT                          |   |        |           |                  |
|                                                                                                    |                                                                                                    |                                 |   | LOG IN | MAIN MENU | CONTACT US       |

If this is your first time accessing WebAdvisor, you will be required to create a new password.

On the next page is a screen shot for the page where you will set up your new password. Your user name will remain the same. Enter your seven-digit ID number for the old password. Your new password must be between 6 and 9 characters, contain both letters and numbers, NO capital letters or special characters, and if you choose to enter a hint – the hint cannot contain any part of the password (not even the numbers).

If you have had your password reset, the new password you create must be unique. Meaning, it should contain mostly new letters and all new numbers from any password you think you may have used before.

If you receive a message that you are not permitted to change your password, you must exit WebAdvisor altogether and start over. If you have problems with the system accepting a new password, here is one hint – if you normally start your passwords with letters, try starting with numbers for the new password.

| and the f                                                                                                    |                                      |
|----------------------------------------------------------------------------------------------------|--------------------------------------|
| 🗲 🛞 🧭 https://hcc-webadvisor.hagerstowncc.edu/WebAdvisor/WebAdvisor / 🖉 🚔 🗟 🖉 WebAdvisor   Hagerstown Co 🦉 Change Password 🛛 🗙 |                                      |
| File Edit View Favorites Tools Help                                                                                            |                                      |
| 🐅 🚾 Hedgesville Weather Fore 😥 Suggested Sites 👻 🕘 Web Slice Gallery 👻                                                         |                                      |
| WebAdvisor                                                                                                    | CHANGE PASSWORD MAIN MENU CONTACT US |
| Change Password<br>Your wasword has expired. Please choose a new password.                                                     |                                      |
| Tour new process must be a to a characters in engin and include both letters and humbers * = Required User ID +                |                                      |
| Old Password + New Password + Confirm Password +                                                                               |                                      |
| My password hin:                                                                                                    |                                      |
|                                                                                                    | CHANGE PASSWORD MAIN MENU CONTACT US |

#### 🚱 🥝 🚔 💿 🛩 🕡 🗣 🎒 🚺

▲ 🖿 🛱 🌜 11:30 AN

After successfully logging into WebAdvisor, you will return to the main Welcome screen:

## How to change your network password

Log into the computer with the assigned login and password that you received from the Network Administrator at the time of hire.

After the computer boots up and you can see the desktop, hold down the "Ctrl and Alt" keys at the same time. While still holding down the Ctrl and Alt keys, press the "Delete" key. This will bring up a blue Windows screen with 5 options to choose from. The 4<sup>th</sup> option down is "Change a password". Choose this option. The first line on the screen you will see will be: HCC\login id name (your login id will already be filled in this field). The second line you will key in your old password and the third line will be where you key in your new password. The fourth and last line is where you will key in your new password to confirm it and then click on the "arrow" to the right of the confirmation line.

This will change your login password.

# How to Install a Network Printer

1. Click on the Windows Start button and navigate to Devices and Printers and click on it.

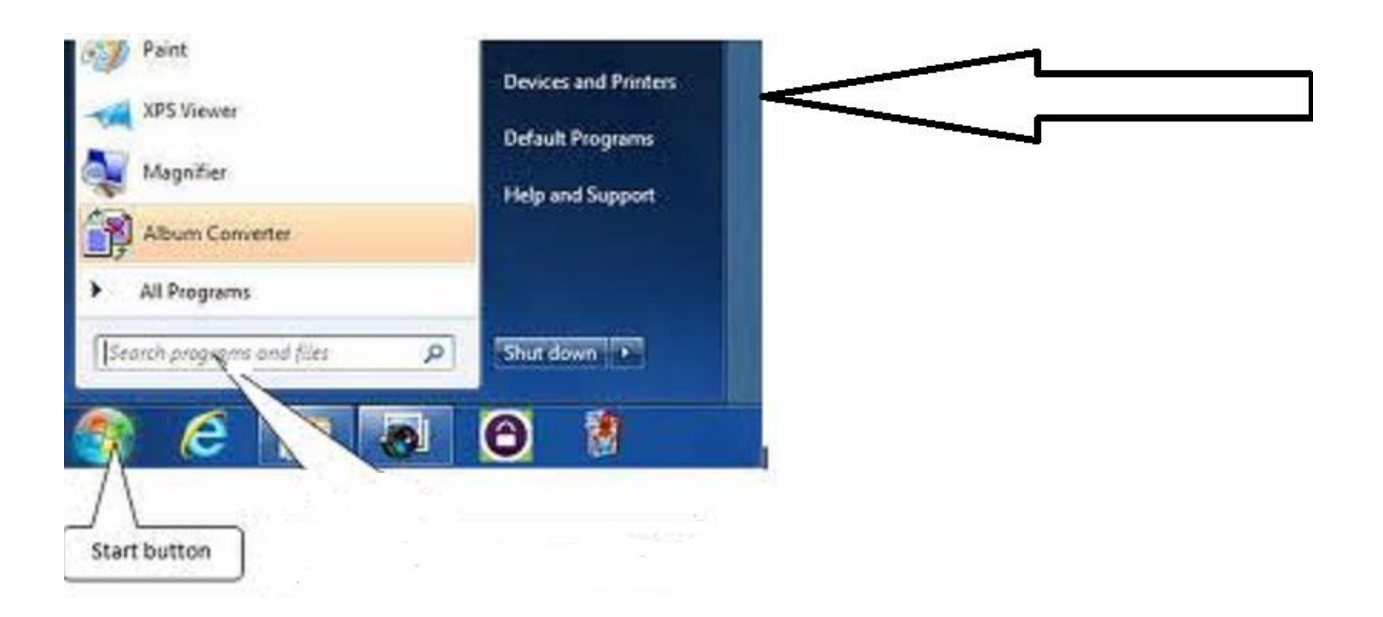

2. A window will open up with two choices: Add a Device or Add a Printer. Choose Add a Printer.

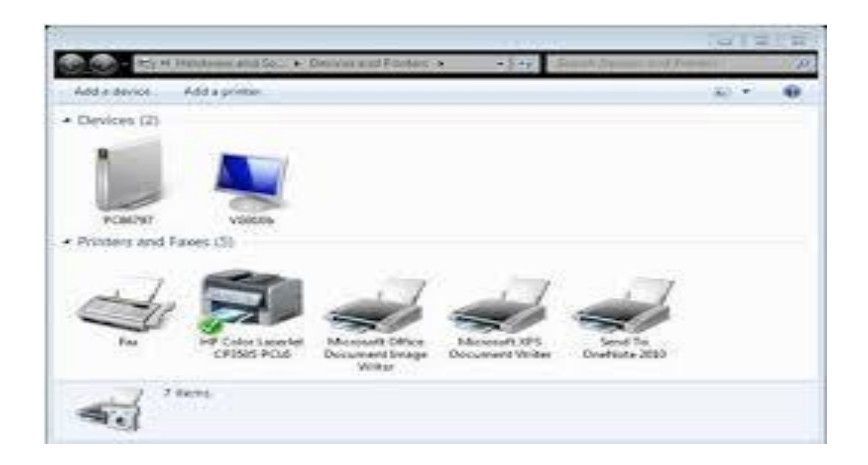

3. Another window will open up with two choices. Navigate to the bottom option: Add a Network, Wireless, Bluetooth printer. Click on this option.

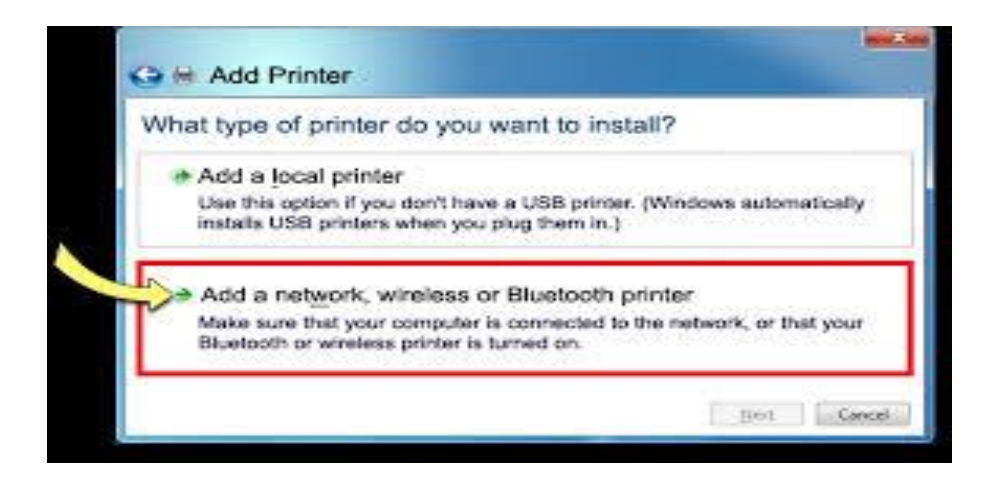

4. The next window that opens is Searching for available printers.

| Searching for availab | le printers |
|-----------------------|-------------|
| Printer Name          | Address     |
|                       |             |
|                       |             |
|                       |             |
|                       |             |
|                       |             |
|                       |             |
| 8                     | 300         |

Choose: The printer I want isn't listed

5. The next window that opens will be: Find a Printer by Name or TCP/IP Address. Click on Find a printer in the directory, based on location or feature.

| 🖼 Add Feide                                                                                                    | 1        |
|----------------------------------------------------------------------------------------------------|----------|
| Find a printer by name or TCP/IP address                                                                       |          |
| Select a shared pointer by nonve                                                                               | - Groone |
| http://conguteroune/printero/printeroune/printeroune/<br>@ Adulta printer using a TCP/IP address or hostivarie |          |
|                                                                                                    |          |
|                                                                                                    |          |
|                                                                                                    | Next     |

6. Find Printers window opens and next to Location type in building for example: LRC, LSC, ASA, CPB, SLC, ATC, ARCC, STEM. Then click on Find Now.

| File Edit View                                      |                                            |                                                                  |
|-----------------------------------------------------|--------------------------------------------|------------------------------------------------------------------|
| In: Sentire Directory                               |                                            | ▼ Browse                                                         |
| Printers Features Advanced                          |                                            |                                                                  |
| Name:                                               |                                            | Find Now                                                         |
| Location:                                           |                                            | Stop                                                             |
|                                                     |                                            | Clear All                                                        |
|                                                     |                                            | ок                                                               |
| Search results:                                     |                                            |                                                                  |
|                                                     | Location                                   | Model                                                            |
| Name                                                |                                            | Canon iB-ADV C202                                                |
| Name<br>WBSH143_CANON_COPIER_COLOR                  | BSH-143                                    |                                                                  |
| Name<br>SSH143_CANON_COPIER_COLOR<br>CPB1105_COPIER | BSH-143<br>CPB-110S                        | Xerox WorkCentre 5                                               |
| Name                                                | BSH-143<br>CPB-110S<br>CPB-130A            | Xerox WorkCentre 5<br>HP Universal Printin                       |
| Name                                                | BSH-143<br>CPB-110S<br>CPB-130A<br>CPB-130 | Xerox WorkCentre 5<br>HP Universal Printin<br>Xerox WorkCentre 5 |

7. At the bottom, under Search Results will be the network printers listed for the building you requested by room number. Choose the appropriate printer you want to install by double clicking on it. Wait until it installs. When the printer is installed the next screen will be: You've successfully added Name of printer – See Example

|                     |                                                                  | 23     |
|---------------------|------------------------------------------------------------------|--------|
| 🕝 🖶 Add Printer     |                                                                  |        |
|                     |                                                                  |        |
| You've succes       | sfully added CPB120_BW on HCCPS1                                 |        |
| Printer name:       | CPB120_BW on HCCPS1                                              |        |
|                     |                                                                  |        |
| This printer has be | en installed with the HP Universal Printing PCL 6 (v5.0) driver. |        |
|                     |                                                                  |        |
|                     |                                                                  |        |
|                     |                                                                  |        |
|                     |                                                                  |        |
|                     |                                                                  |        |
|                     |                                                                  |        |
|                     |                                                                  |        |
|                     |                                                                  |        |
|                     | Next                                                             | Cancel |

8. Click on Next and the last window that will open is where you can set this printer to your Default printer and send a test page to the printer if you choose to.

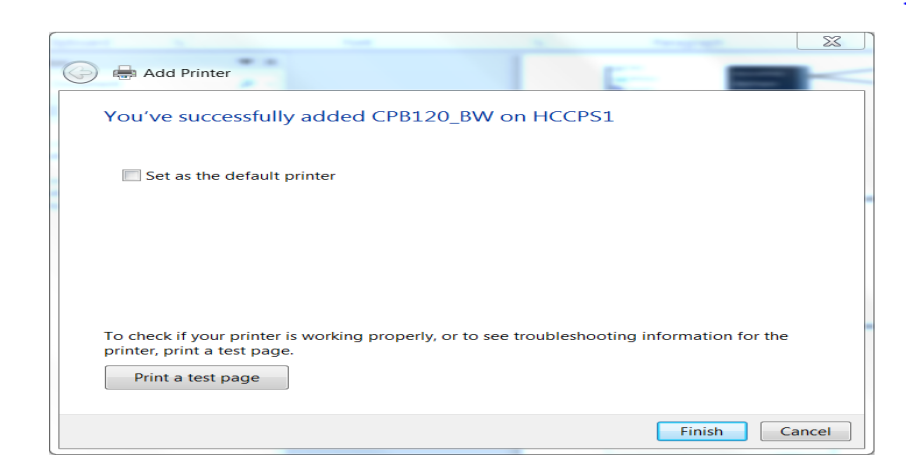

9. Then click Finish and your printer is installed.

### Locating the computer name

Open System by clicking the Start button,

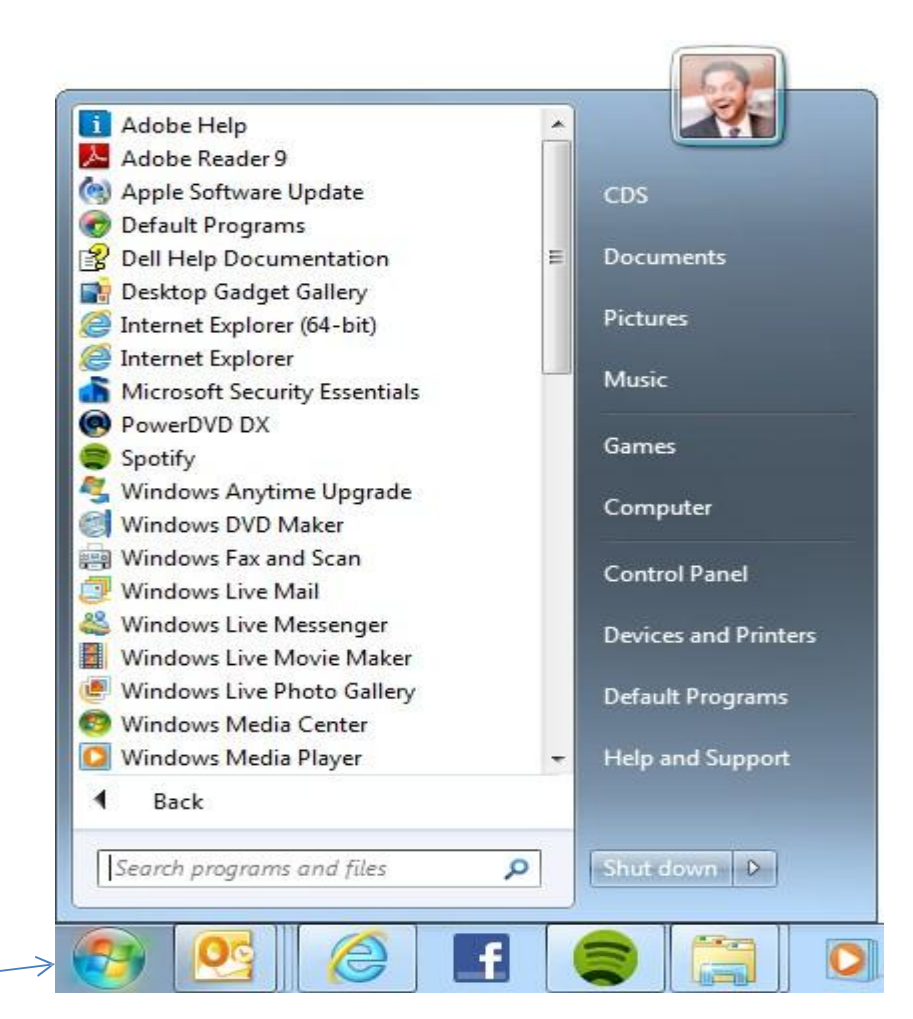

right-clicking Computer, and then clicking Properties.

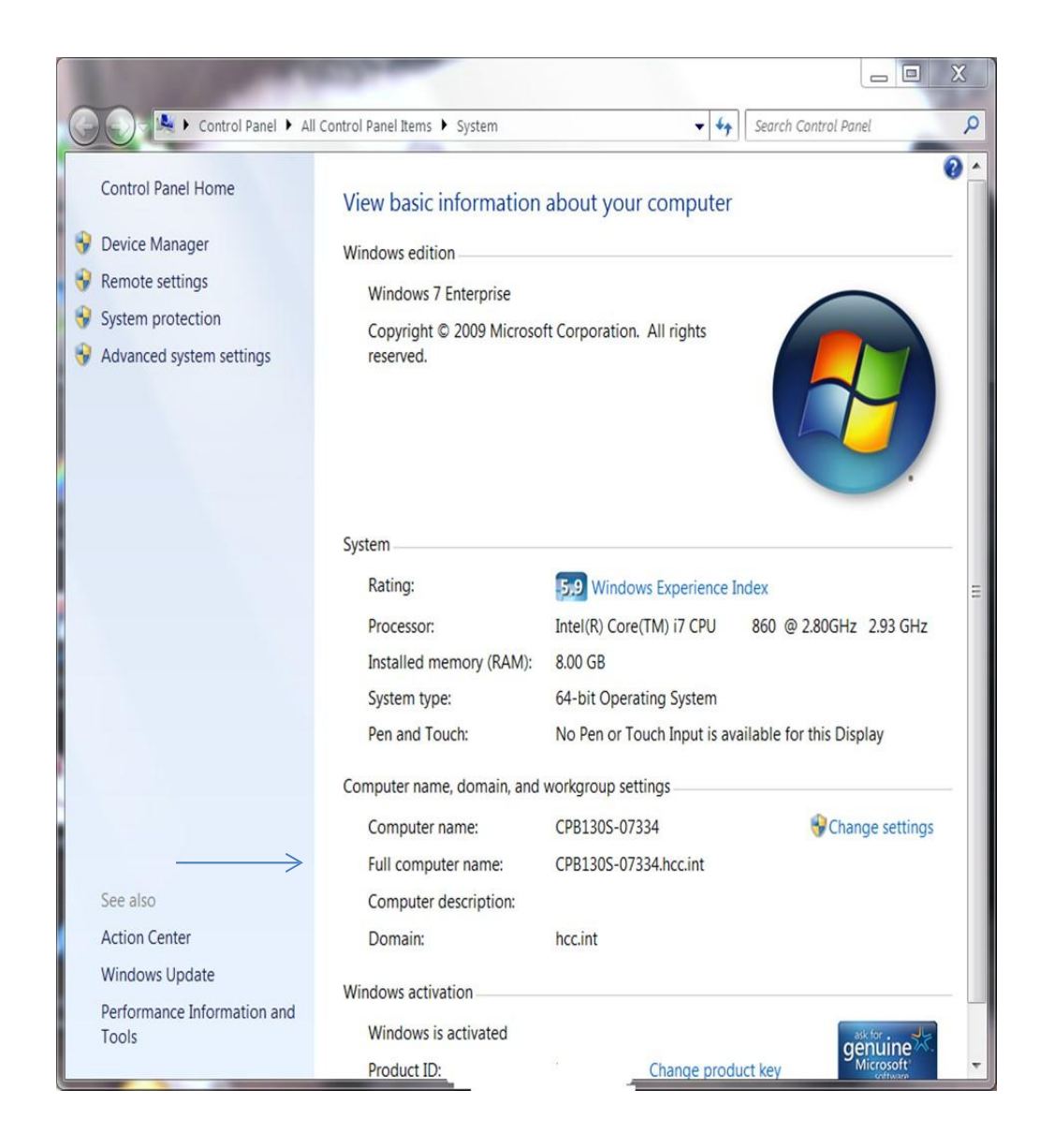

Under Computer name, domain, and workgroup settings, you can find your computer name, and its full computer name if your computer is on a domain.

### How to Install the Cisco AnyConnect VPN Client

- Navigate to Control Panel > Programs and Features and make sure you have a recent version of Java installed on your system. If you do not, go to <u>http://java.com/en/download/index.jsp</u>. Here you can download and install the latest version of Java on your system.
- 2. After you've made sure you have Java installed, open Internet Explorer and navigate to <u>https://hcc-vpn.hagerstowncc.edu/</u>. This will take you to the VPN client installation site.
- 3. Enter the user name and password you were previously given by Information Technology and click Login.

|             | Login                          |
|-------------|--------------------------------|
| Please ente | er your username and password. |
| GROUP:      | AnyConnectConnectionProfile V  |
| USERNAME:   |                                |
| PASSWORD:   |                                |
|             | Login                          |

4. Click AnyConnect in the left-hand navigation pane.

| Home         |
|--------------|
| 2 AnyConnect |

- 5. Click **Start AnyConnect** in the right-hand navigation pane. The VPN will start downloading the client software and install it. Once the VPN client has been installed, you can close your browser. You are now connected to HCC through the VPN client.
- 6. Take note of the AnyConnect icon in your system tray. There is a lock on the icon and you are connected to the VPN. Please remember that while you're connected to HCC through the VPN client, you will only be able to access HCC resources. You will not be able to use your internet connection until you disconnect from the VPN.

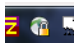

7. Click the tray icon as shown above. You will see a pop-up window appear. Click the **Disconnect** button and you will be disconnected from the VPN.

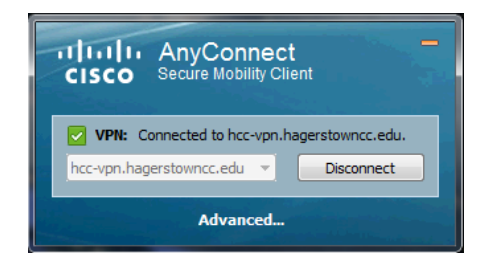

8. If you have successfully disconnected, your tray icon should look like the one below. You will now be able to access the internet.

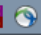

### How to Connect to the VPN and Use Remote Desktop

1. Click the Cisco AnyConnect icon in your system tray.

۲

2. Log into the VPN client by clicking Connect.

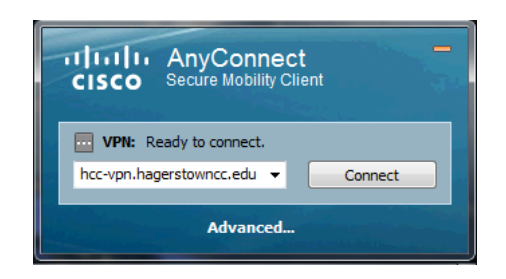

3. After you've logged in the first time, you should only need your password. The VPN client will remember your name. Enter the password supplied to you by Information Technology and click **OK**.

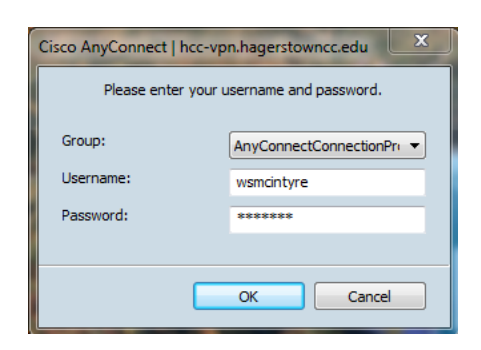

4. After the VPN client connects, you will see a banner stating that you are now connected. You can now connect to your remote desktop. Click the Start icon, click All Programs > Accessories > Remote Desktop Connection. Enter your work computer name that you located from the instructions entitled *How to Locate the Computer Name* and click Connect.

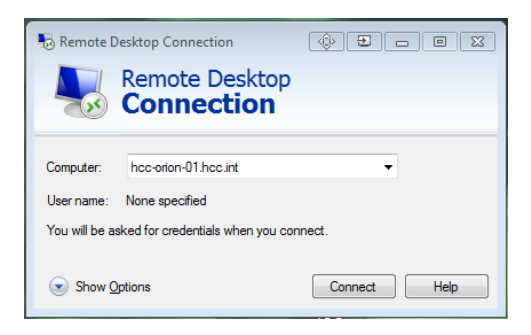

5. When you are asked for your user name and password, use your normal network credentials. It may be necessary to click **Use another account** to put in your user name and password. Type in your user name (if required) and password, then click **OK**.

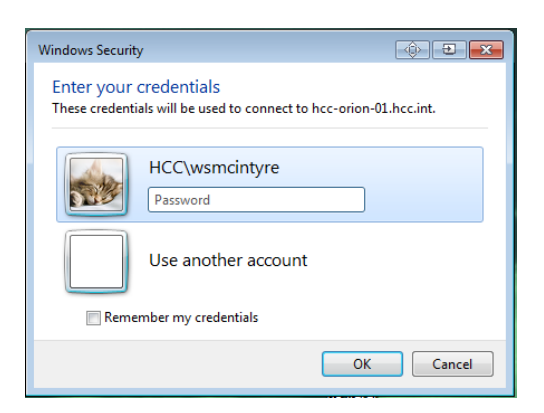

- 6. Once you are connected, you may continue as though you were on campus.
- 7. When you are finished and wish to disconnect from your remote desktop, slide your mouse cursor to the top of the screen. When the status bar appears, click the **X** on the right side and disconnect.

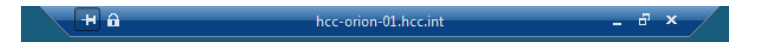

8. When you are ready to disconnect from the VPN, click the tray icon as shown below.

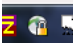

9. Click **Disconnect** to disconnect the VPN client.

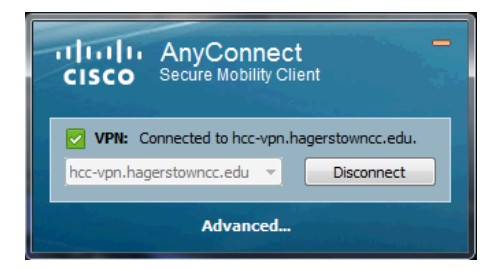

10. When the VPN client is disconnected, your system tray icon will look like the one shown below.

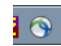

11. You are finished using the VPN client and remote desktop.

### How to add a Shared Mailbox to Outlook 2013

- 1. Log on as the user that needs to add the shared mailbox to Outlook 2013.
- 2. Open Outlook 2013.
- 3. Click the "File" button (See Figure 1) in the upper left-hand corner.

Figure 4

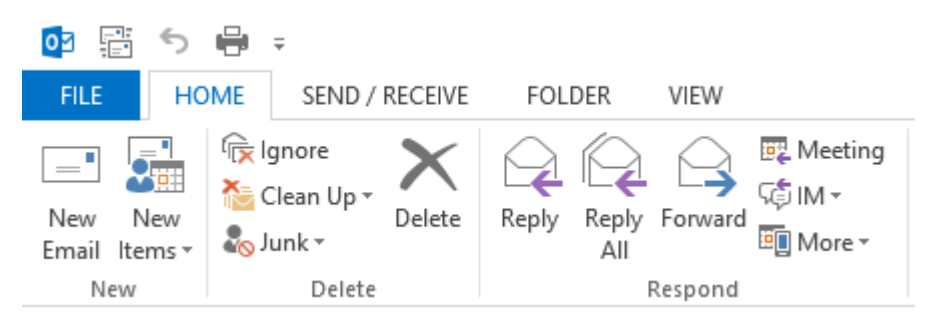

4. Click the "Account Settings" drop-down button *(See Figure 2)* and then click the "Account Settings" button *(See Figure 3)* from the list.

```
Figure 5
```

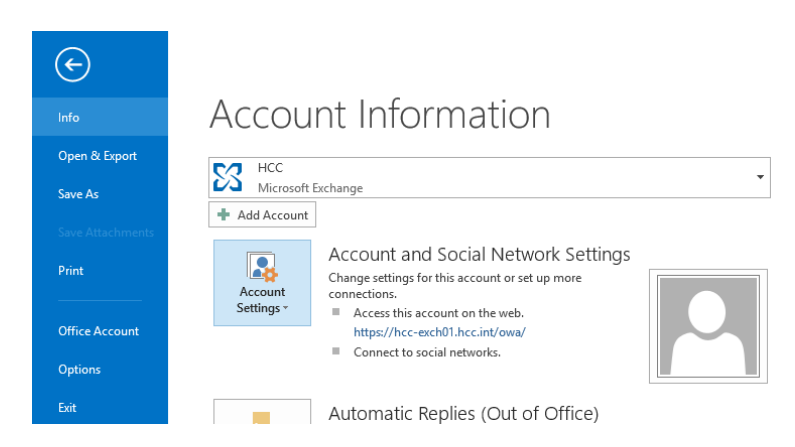

Figure 6

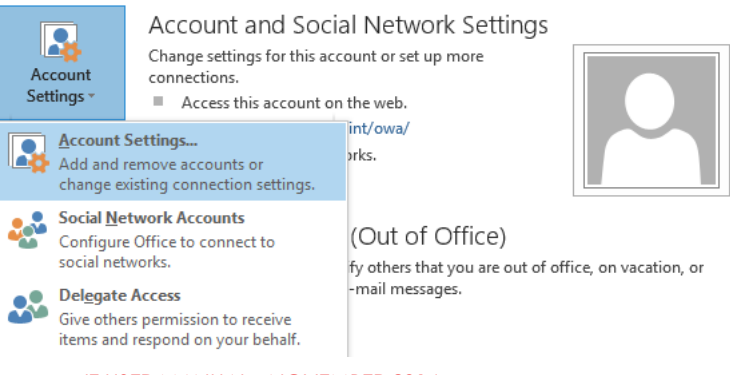

IT USER MANUAL - NOVEMBER 2014

5. Click the "Change" button (See Figure 4) on the "Account Settings" window.

Figure 7

| Type<br>Microsoft Exchange (send from this account by def |
|-----------------------------------------------------------|
| Microsoft Exchange (send from this account by def         |
|                                                           |
| following location:                                       |
| f                                                         |

6. Click the "More Settings" button (See Figure 5) on the "Change Account" window.

Figure 8

|                                                      | Change Account                | ×            |
|------------------------------------------------------|-------------------------------|--------------|
| Server Settings<br>Enter the Microsoft Exchange Serv | er settings for your account. | ×            |
| Server Settings                                      |                               |              |
| <u>S</u> erver:                                      | HCC-EXCH01.hcc.int            |              |
| <u>U</u> ser Name:                                   | Chec <u>k</u> Name            |              |
| Offline Settings                                     |                               |              |
| ✓ Use <u>C</u> ached Exchange Mode                   |                               |              |
| Mail to keep offline:                                | All                           |              |
|                                                      |                               |              |
|                                                      |                               |              |
|                                                      |                               |              |
|                                                      |                               |              |
|                                                      | M                             | ore Settings |
|                                                      | < Back Next >                 | Cancel       |

7. Click the "Advanced" tab on the "Microsoft Exchange" window. Click "Add" under the Mailbox section. Type the name of the shared Mailbox in the "Add Mailbox" textbox *(See Figure 6).* 

#### Figure 9

| Microsoft Excha                                                                                                    | nge ×               |
|----------------------------------------------------------------------------------------------------|---------------------|
| General Advanced Security Conn                                                                                                    | ection              |
| Mailboxes                                                                                                    |                     |
| Add Mailbox                                                                                                    |                     |
| Add meille an                                                                                                    | A <u>d</u> d        |
| Add mailbox:                                                                                                    | Remove              |
| OK Cancel                                                                                                    |                     |
| <ul> <li>✓ Download <u>s</u>hared folders</li> <li>✓ Download <u>P</u>ublic Folder Favo</li> <li>Outlook Data <u>F</u>ile Settings</li> </ul> | rites               |
| Mailbox Mode                                                                                                    |                     |
| Outlook is running in Unicode mod<br>Exchange.                                                                                                | e against Microsoft |
|                                                                                                    |                     |
| ОК Са                                                                                                    | ncel <u>Apply</u>   |

- 8. Click the "Ok" button on the "Add Mailbox" window.
- 9. Click the "Ok" button on the Microsoft Exchange" window.
- 10. Click the "Next" button on the "Account Settings" window.
- 11. Click the "Finish" button.
- 12. The shared mailbox should now be displayed in Outlook 2013 below your main email account.

### How to Open a Shared Calendar

1) Open Outlook and click the *Calendar* bar in the left navigation pane.

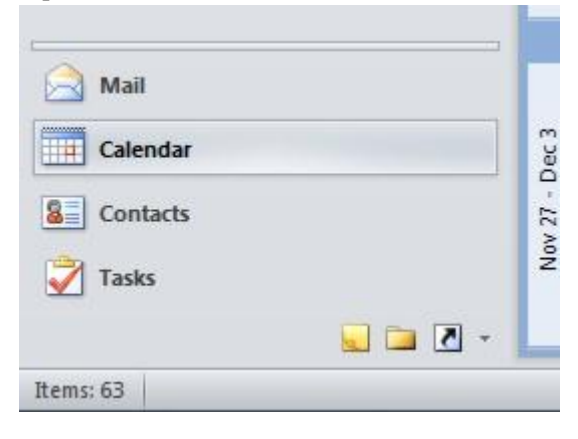

2) On the tool bar at the top of your Outlook screen click the down arrow on the *Open Calendar* button.

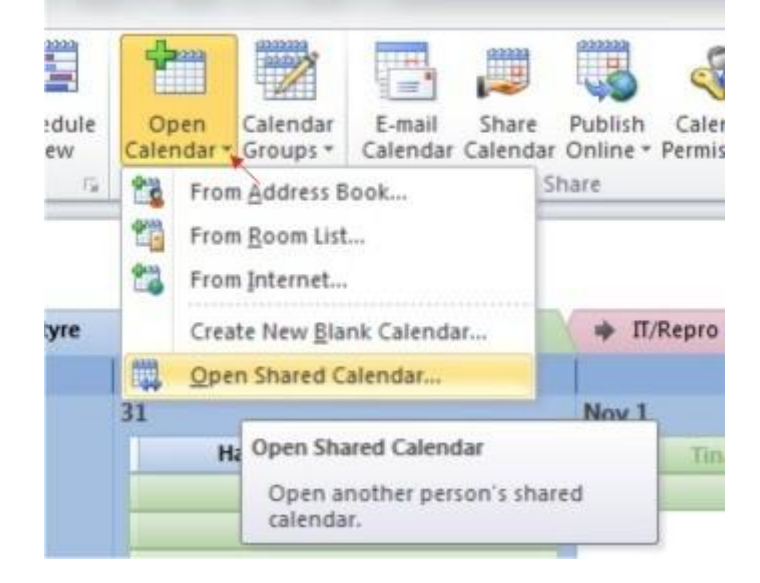

3) Click *Name...* on the Open a Shared Calendar window and select the desired calendar from the Outlook global address book.

|                        |                        | Search:  Name only  Mo | re columns Address Bool  | C                         |                                   |
|------------------------|------------------------|------------------------|--------------------------|---------------------------|-----------------------------------|
|                        |                        | lap                    | Go Global Address        | List - Microsoft Exchange | <ul> <li>Advanced Find</li> </ul> |
|                        | 9                      | Name                   | Title                    | Business Phone            | Location                          |
| ott - In Late          | Cindy - Leave at 3:3   | & Laptop Cart 4        | Laptop Cart 4 Schedule   |                           |                                   |
| Day; United States     |                        | & Larry D. Corpus      | Adjunct Faculty, Anato   | mva                       |                                   |
| Herb-Off               |                        | & Larry E. Wadel       | Adjunct Faculty          | (0.*.)5080/               |                                   |
| eave 15 min early      |                        | & Larry J. Fittro      | Adjunct Faculty          |                           |                                   |
| Open a Shared Calendar | - (\$ E X )            | & Larry J. Stockslager | Adjunct Faculty          |                           |                                   |
|                        |                        | & Laura C. Carpenter   | Lab Technician           |                           |                                   |
| Name                   |                        | 💈 Laura C. Scuffins    | Adjunct Faculty          |                           |                                   |
|                        |                        | 🙎 Laura E. Brown       | Teacher Assistant        |                           |                                   |
|                        | OK Cancel              | 🙎 Laura K. Barnes      | Administrative Office A  | ssoci                     |                                   |
|                        |                        | & Lauren A. Bird       | Science Laboratory Ass   | istant                    |                                   |
|                        |                        | & Lauren E. Burke      | Adjunct Faculty          |                           |                                   |
| Late (eta 10:20)       | Jackie - Late (e       | S Lawrence R. Flowers  | Maintenance/Security /   | Assoc x 257               |                                   |
|                        | 10:00am 11:30am FW: VF | 8 learningcenters      | learningcenters email a  | ccount                    |                                   |
|                        | 1:00pm 2:30pm Scott -  | S learntech            | learntech email account  | t                         |                                   |
|                        | 2:00pm 2:30pm Craig 1  | S Leigh-Anne Mauk      | Public Information Assis | stant x 262               |                                   |
|                        |                        | S Lenora J. Frey       | Adjunct Faculty, Adult   | Educ                      | -                                 |
|                        |                        | ▲ [                    |                          |                           | •                                 |
|                        |                        |                        |                          |                           |                                   |

4) Click **OK** and the new shared calendar will appear in your shared calendar list.

|               | II-Calendar    |
|---------------|----------------|
| ✓ IT/Repro Co | onference Room |
| UnitPlannir   | ng             |
| Laptop Carl   | t 4            |

The new shared calendar is now available for use. The functions available depend on the privileges set by the Exchange administrator.

### How to Change Your Password in Exchange Webmail

1) Log into your Outlook account through the Exchange Webmail interface. Once you're logged in, click

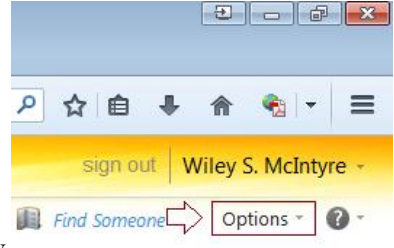

on "Options" in the upper-right hand corner of the window.

2) On the pop-up menu, click "See All Options..."

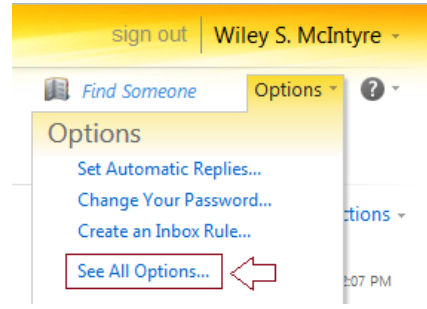

3) Look on the right side of the window under the section entitled "Shortcuts to other things you can do" and

| Enter your current passwo  | ord, type a new passwor | d, and then type it again to confirm |
|----------------------------|-------------------------|--------------------------------------|
| After saving, you might ne | ed to re-enter your use | r name and password and sign in ag   |
| Domain\user name:          | HCC\wsmcintyre          |                                      |
| Domain (user name.         | I                       |                                      |
|                            |                         |                                      |
| Current password:          | 1                       |                                      |

#### click "Change your password".

4) In the boxes provided enter your current password, type your new password and then type it again. When you're finished, click "**Save**".

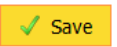

5) You have just changed your password.

# Junk Email Filter List

While the Junk Email Filter checks your incoming messages automatically, the Junk Email Filter Lists give you more control over what is considered spam. You can add names, email addresses and domains to these lists so the Filter allows for messages from sources that you trust, or blocks messages that arrive from specific email addresses and domains that you don't know or trust.

**Blocked Senders List** - You can easily block messages from particular senders by adding their email addresses or domain names to the Blocked Senders List. When you add a name or email address to this list, Outlook moves any incoming message from that source to the **Junk E-mail** folder. Messages from people or domain names that appear in this list are always classified as junk, regardless of the content of the message.

#### To block a sender:

**1.** Select the email message from the sender that you want to block by single clicking the message to highlight it. (eBay example below)

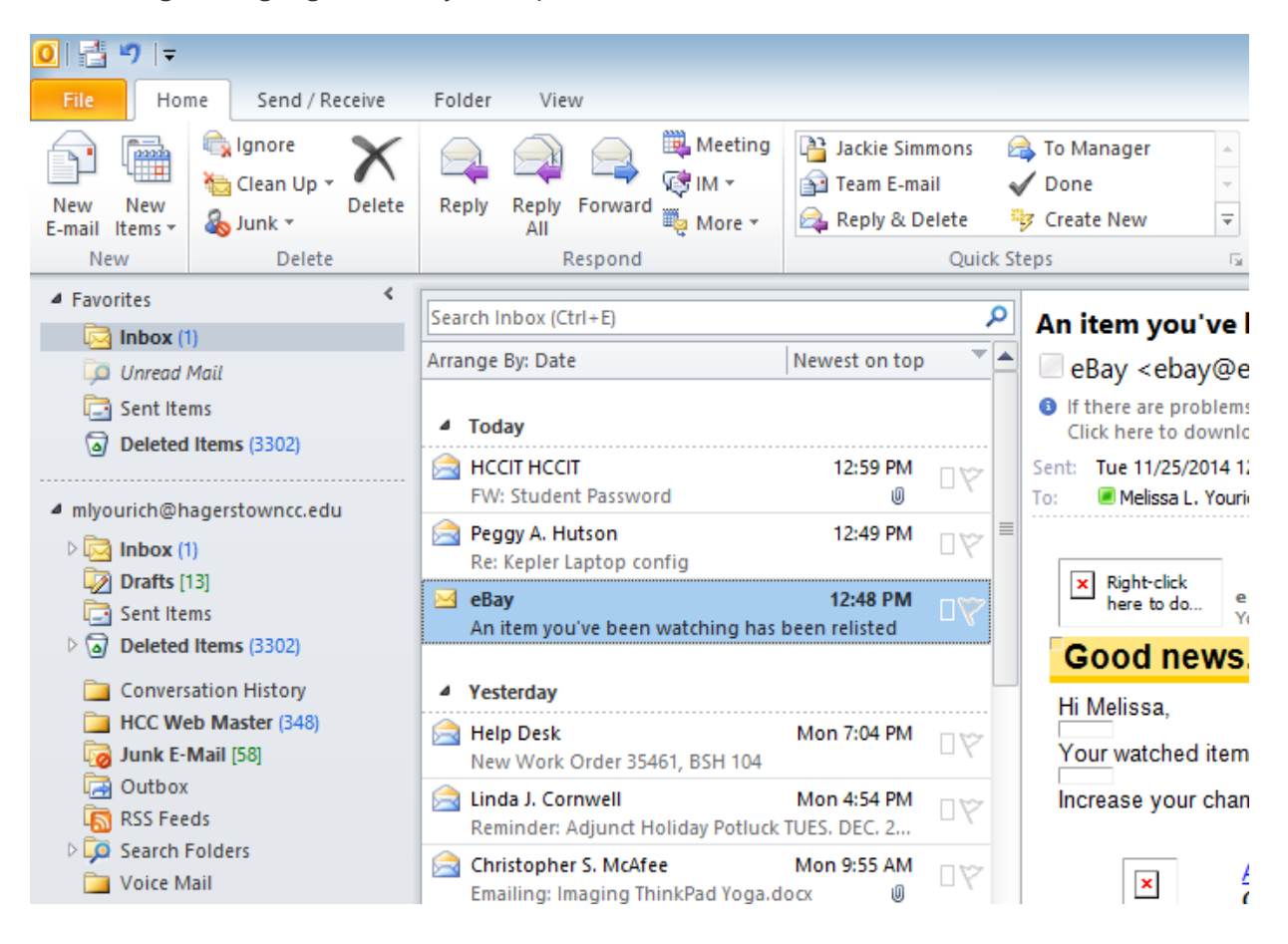

**2.** In the Delete group on the Ribbon bar click on the "Junk" drop down arrow and then click on "Block Sender".

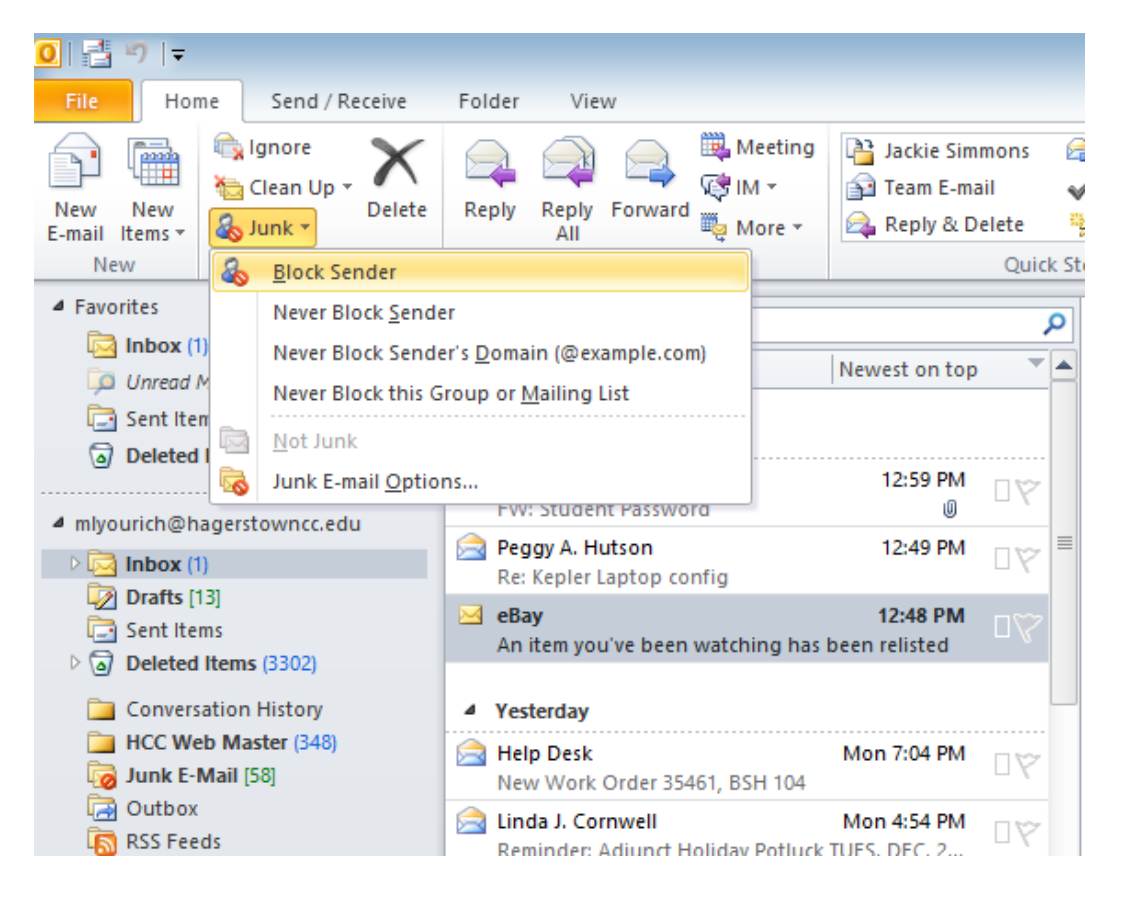

**3.** A message box will display, click OK if you are sure you want to send all messages from this sender to the Junk Mail folder.

| 2:46 PM<br>=h | au pictures, to help protect your privacy, outlook prevented automatic download of some pictur |  |
|---------------|------------------------------------------------------------------------------------------------|--|
| ф             | 2:46 PM                                                                                        |  |
|               | ch                                                                                             |  |
|               |                                                                                                |  |

Bay sent this message to Melissa Yourich (mlyourichsales). our registered name is included to show this message originated from eBay. Learn more.

. You've got another chance to win item Apple iPhone {

has been relisted. Don't let it slip away this time.

| ces of winning! Get                                                        | Microsoft Outlook                                                                                                    | ight from your ph |
|----------------------------------------------------------------------------|----------------------------------------------------------------------------------------------------|-------------------|
| Apple iPhone 5s - 16<br>Current price:<br>End time:<br>Bo to My eBay   Vie | The sender of the selected message<br>has been added to your Blocked<br>Senders List, and the message has<br>been moved to the Junk E-mail folder. |                   |
|                                                                            | Do not show this message again                                                                                                    |                   |
| l <b>preferences</b><br>eive this email? <u>Uns</u>                        | ОК                                                                                                    |                   |

If you would like to know more about setting up email rules click on the "Help" button at the top right of the Outlook window or press "F1" on your keyboard. Then type in the search field "Filter Email".

### How to Setup Exchange on your iPhone

These instructions will help you setup an HCC email account on your iPhone and sync it with the Exchange server.

- 1) Tap the Settings icon on your iPhone.
- 2) Scroll down the screen and tap Mail, Contacts, Calendars

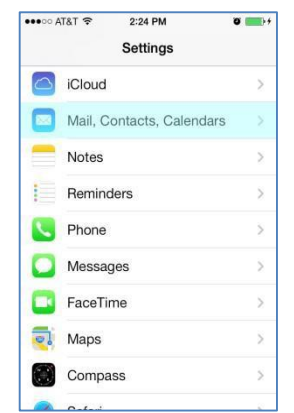

3) If this is your first email account, tap **Exchange** on your screen. Otherwise, scroll down the screen and tap **Add Account** and then tap **Exchange**.

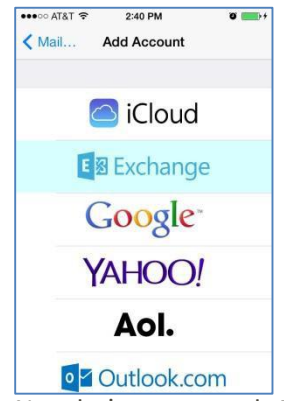

4) Now let's get started. Type in your full HCC email address, your network password and an optional description in the appropriate fields as shown below.

|            | 2:41 PM                | 0       |
|------------|------------------------|---------|
| Cancel     | Exchange               | Next    |
| Email      | youremail@hager        | stowncc |
| Password   | d ••••••               |         |
| Descripti  | on youremail@hager     | stowncc |
|            |                        |         |
|            | BTYU                   |         |
| QVVE       |                        | TOP     |
| AS         | DFGH                   | JKL     |
| A S<br>& Z | D F G H .<br>X C V B M |         |
5) You may get an error message the first time your iPhone tries to connect to the Exchange server.

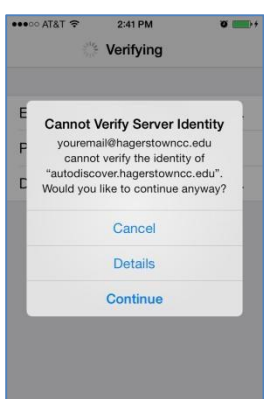

Tap **Details** to review your information and make sure it's correct.

6) Now we complete the setup. Type in *hcc-exch01.hagerstowncc.edu* for the **Server**, type in *hcc.int* for the **Domain** and type in your Exchange ID (*the first part of your email address*) for the **Username**. If you get a warning message, tap **OK**.

| Exchange         | Save                                                                          |
|------------------|-------------------------------------------------------------------------------|
|                  | ouro                                                                          |
| youremail@hagers | towncc                                                                        |
| hcc-exch01.hager | stowncc                                                                       |
| hcc.int          |                                                                               |
| yourid           |                                                                               |
| •••••            |                                                                               |
| youremail@hagers | towncc                                                                        |
|                  | youremail@hagers<br>hcc.exch01.hager<br>hcc.int<br>yourid<br>youremail@hagers |

Tap **Save** or **Next** – if you get an error it's probably because there is a typing error.

7) You can now select which portions of your Exchange account you want to sync with your iPhone.

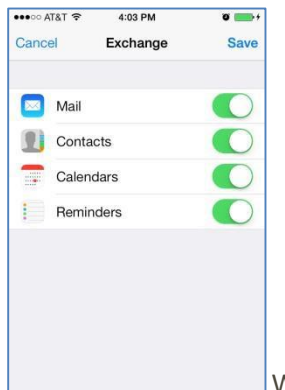

When you've made your selections, tape **Save**.

8) Now we have to make final adjustments to your account settings. Select your Exchange account on the Mail, Contacts, Calendars screen.

| ••• AT&T 🗢 2:24 PM Ø                            | <b>**</b> |
|-------------------------------------------------|-----------|
| Settings Mail, Contacts, Calenda                | ars       |
| ACCOUNTS                                        |           |
| Cloud<br>Contacts, Calendars, Safari and 5 more | >         |
| Exchange<br>Aail, Calendars, Reminders, Notes   |           |
| Jail, Calendars, Reminders, Notes               |           |
|                                                 |           |
|                                                 |           |
|                                                 |           |
|                                                 |           |
|                                                 |           |

### Tap Exchange.

9) Tap your account information to go to the settings screen.

| •••• A | T&T 穼   | 2:24 PM     | 0 <b>***</b> ** |
|--------|---------|-------------|-----------------|
| < Ma   | il      | Exchange    |                 |
| EXCH   | ANGE    |             |                 |
| Acco   | unt wsr | mcintyre@ha | gerstow >       |
|        |         |             |                 |
|        | Mail    |             |                 |
| 1      | Contac  | ets         | $\bigcirc$      |
| -      | Calend  | ars         |                 |
| :      | Remino  | ders        |                 |
|        | Notes   |             |                 |
|        |         |             |                 |
| Mail   | Days to | Sync        | 2 Weeks >       |

10) Scroll down to the bottom of the settings screen.

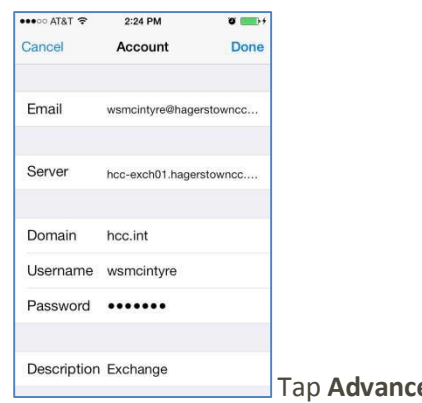

Tap Advanced Settings.

11) Tap Use SSL to turn it off.

| Use SSL              | $\bigcirc$ |
|----------------------|------------|
| MOVE DISCARDED MESSA | GES INTO:  |
| Deleted Mailbox      | 1          |
| Archive Mailbox      |            |
| S/MIME               |            |
| S/MIME               | $\bigcirc$ |

Tap **< Account** to go back one screen.

- 12) Tap **Done** to save your changes.
- 13) Press the **Home** button to exit the Settings app. You should now be able to get Exchange email on your iPhone.

### How to Access the Datatel Training Library

Login to the **ellucian.com** website and select **Forums** under the **Client Login** drop down at the top of the page:

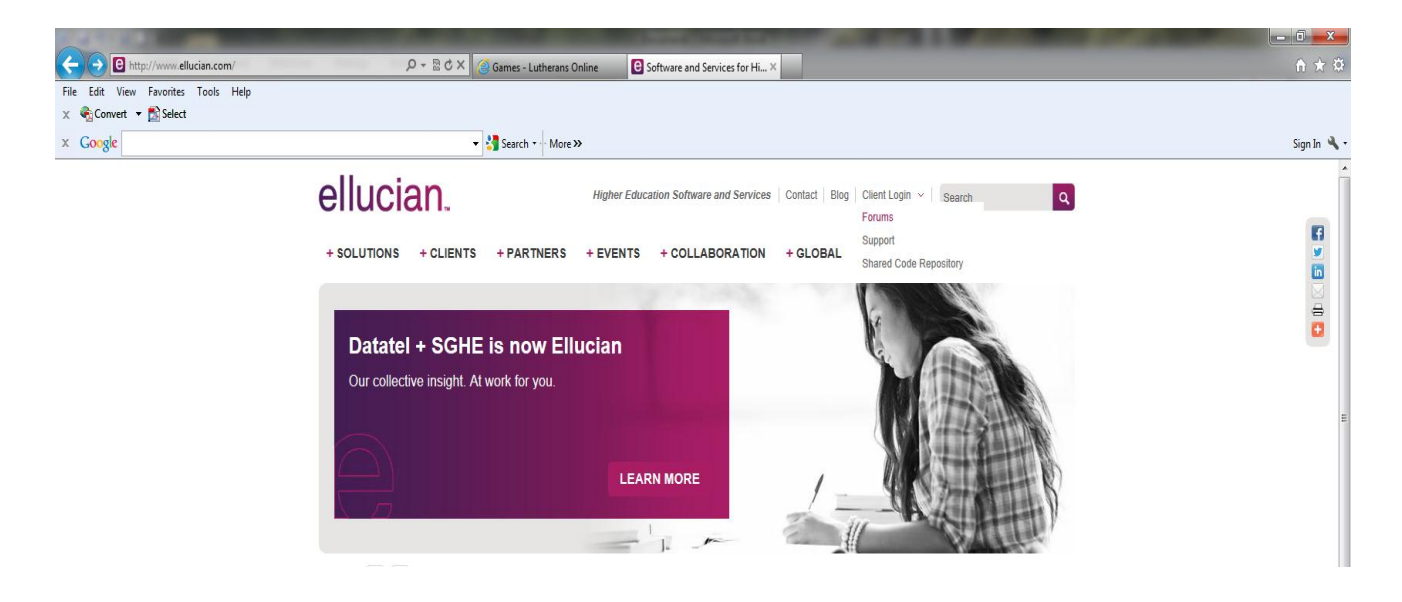

Click on Colleague Customers:

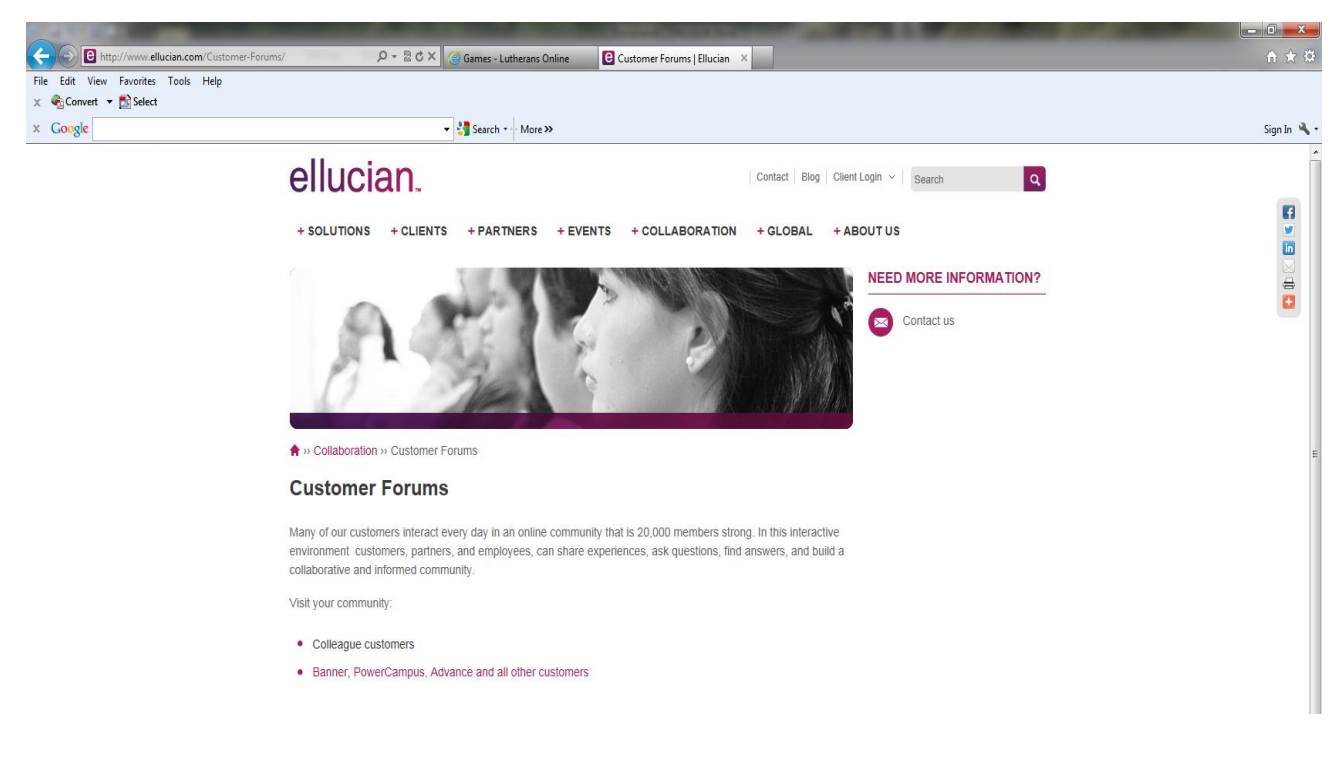

Login using your personal username and password:

If this is your first visit to this website, you will need to create a login by selecting Request a Login Now. For detailed instructions on how to request a login, please refer to the "Request a Datatel Login" section at the end of this document.

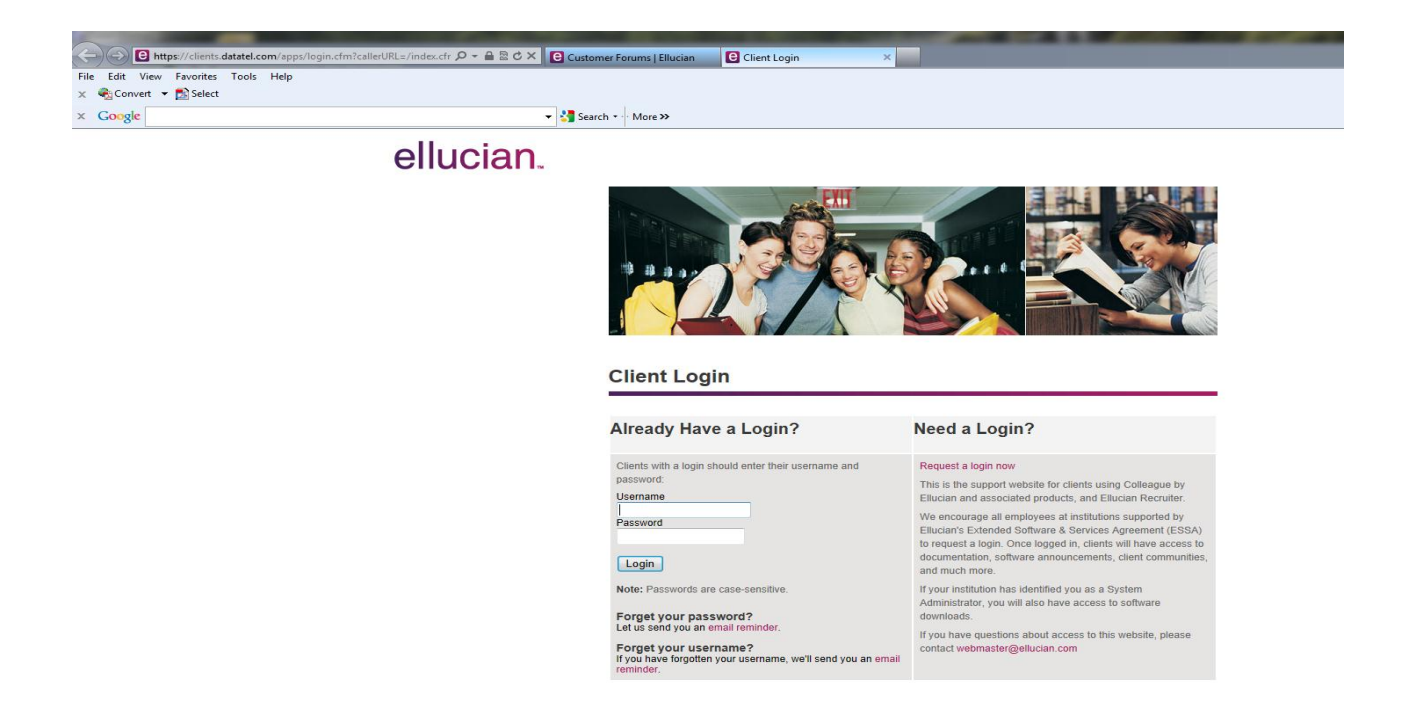

After you have logged in, select Training & Education > My Subscription Library:

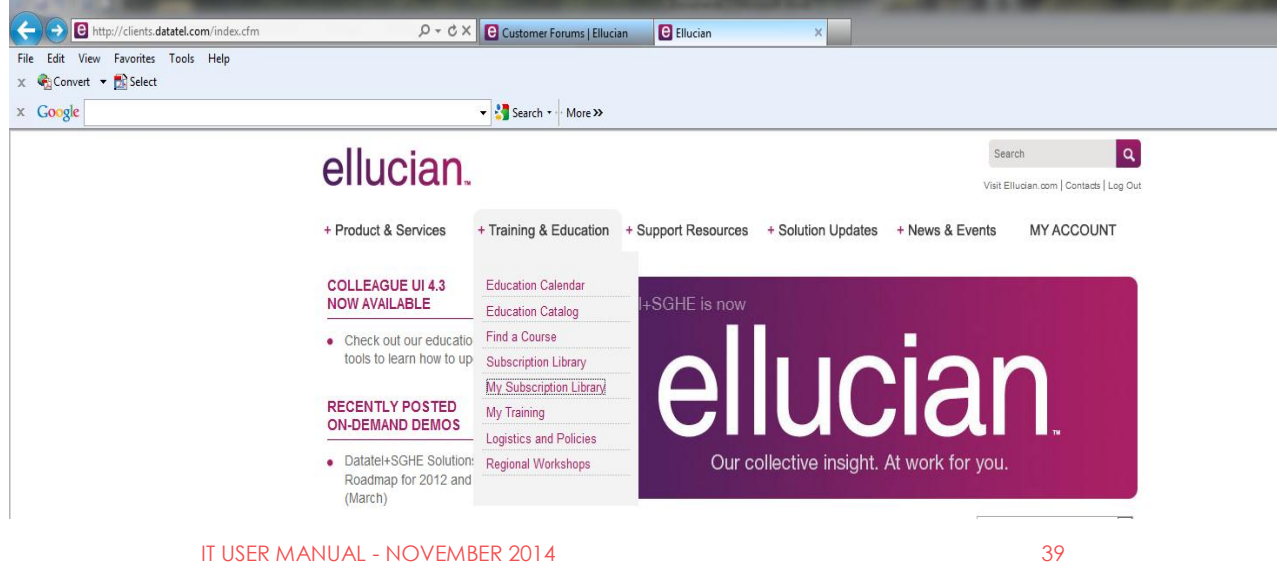

39

On the My Subscription Library page, you will see a list of Course Collections that HCC has access to:

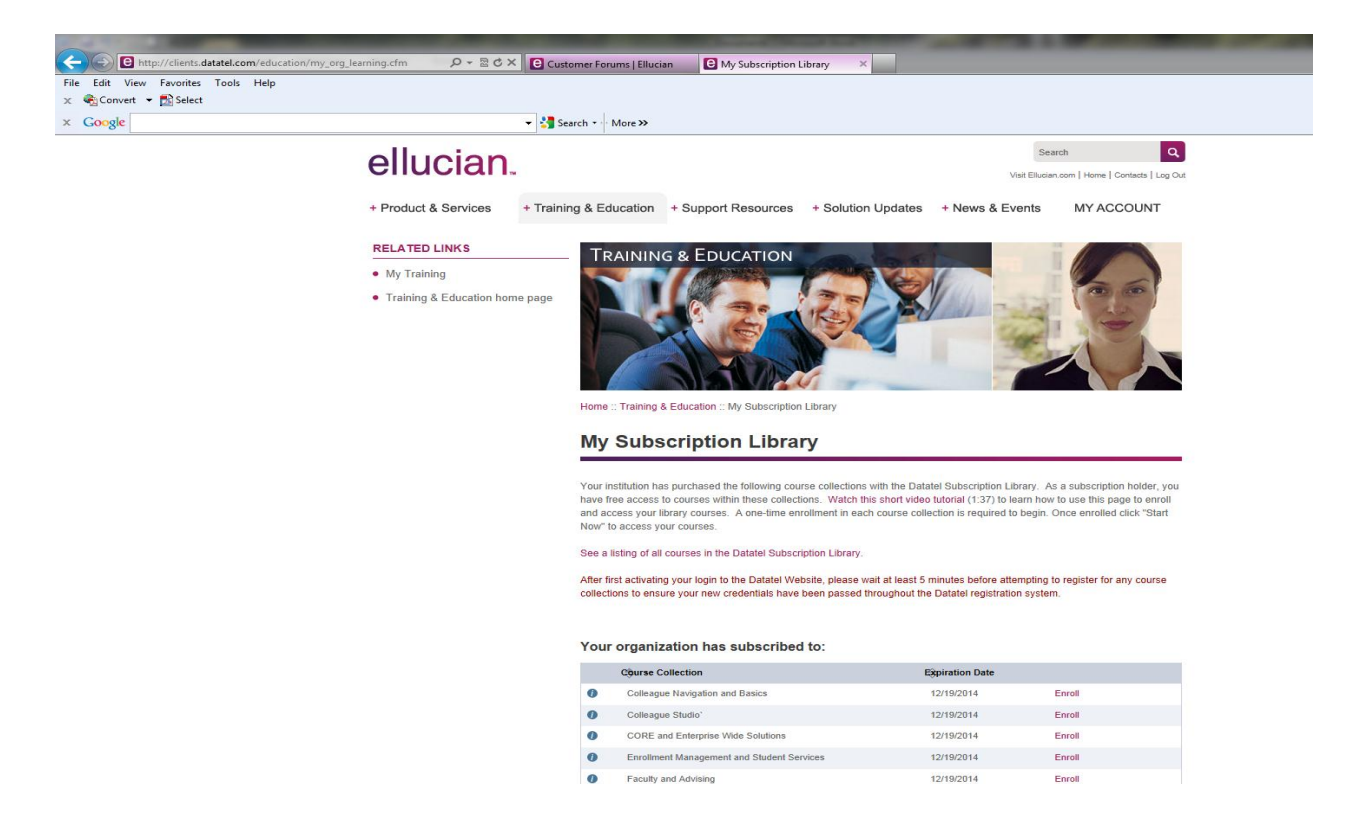

Select **Enroll** to gain access to a Course Collection. A one-time enrollment in each Course Collection is required to begin. Once enrolled, click **Start Now** to access your courses.

### Request a Datatel Login

Enter your HCC email address and click on Apply:

| ellucian. |                                                                                                    |
|-----------|----------------------------------------------------------------------------------------------------|
|           | Provent a login                                                                                                    |
|           | Request a login                                                                                                    |
|           | Datatel provides secured access to select areas of our Web site. If you have questions about access to the Datatel Web site,<br>please contact webmaster@ellucian.com |
|           | To request a login, please enter the full e-mail address provided to you by your institution.                                                                         |
|           | Apply for Login                                                                                                    |
|           | * Email Address                                                                                                    |
|           | Apply* Required field                                                                                                    |
|           | If you need any assistance during the registration process please contact webadmin@ellucian.com. Thank you!                                                           |

Enter your information (our Client ID is H02) and click on Submit:

ellucian.

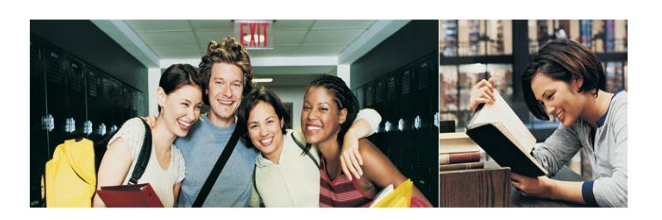

#### Request a login

We are unable to locate your email address in our records.

If you work for a Datatel client institution, you may complete the registration form below. Your school's System Administrator will then be notified to grant you access to our Web site.

#### Personal Information

| Salutation:    | Mr.                      |  |
|----------------|--------------------------|--|
| First Name:    |                          |  |
| Last Name:     |                          |  |
| Title:         |                          |  |
| Email Address: | cjgolem@hagerstowncc.edu |  |
| Position Code: | Other Position           |  |
| Client ID:     |                          |  |
| Phone:         |                          |  |
|                | Ext                      |  |
| * Username:    |                          |  |

HCC's System Administrator will be contacted via email to confirm your employee status.

Once you are confirmed by the System Administrator, you will be sent a confirmation email with an activation link.

You must click on the activation link to activate your login.

Go into Control Panel (Change the view to small icons)

| <ul> <li>Image: Image: Im</li></ul> |                    |                              |                                     |                                    |  |  |  |  |
|----------------------------------------------------------------------------------------------------|--------------------|------------------------------|-------------------------------------|------------------------------------|--|--|--|--|
|                                                                                                    |                    |                              |                                     |                                    |  |  |  |  |
| 🛼 Configuration Manager (32-bit)                                                                                                    | Credential Manager | 👚 Date and Time              | 🗾 Default Programs                  | 🚔 Device Manager                   |  |  |  |  |
| devices and Printers                                                                                                    | 5 Display          | 🕲 Ease of Access Center      | 🗞 File History                      | 🗾 Flash Player (32-bit)            |  |  |  |  |
| Folder Options                                                                                                    | 🗽 Fonts            | 🜏 HomeGroup                  | 🛆 iCloud                            | 🚑 Indexing Options                 |  |  |  |  |
| 🔂 Internet Options                                                                                                    | 🕌 Java             | 🕮 Keyboard                   | 🗫 Language                          | Location Settings                  |  |  |  |  |
| 🕖 Mail (32-bit)                                                                                                    | Ø Mouse            | 👯 Network and Sharing Center | 📟 Notification Area Icons           | 🛃 NVIDIA Control Panel             |  |  |  |  |
| Personalization                                                                                                    | 🛄 Phone and Modem  | Power Options                | 📑 Program Download Monitor (32-bit) | Programs and Features              |  |  |  |  |
| P Recovery                                                                                                    | 🔗 Region           | 🃲 Remote Control (32-bit)    | 🐻 RemoteApp and Desktop Connections | 🐻 Run Advertised Programs (32-bit) |  |  |  |  |
| 📢 Sound                                                                                                    | Speech Recognition | Storage Spaces               | 🔞 Sync Center                       | 🕎 System                           |  |  |  |  |
| Taskbar and Navigation                                                                                                    | 📧 Troubleshooting  | 🎎 User Accounts              | 🕍 Windows Defender                  | 🔗 Windows Firewall                 |  |  |  |  |
| Windows Mobility Center                                                                                                    | 붩 Windows To Go    | 🐼 Windows Update             | 🔰 Work Folders                      |                                    |  |  |  |  |

Click on Java

Go to Security Tab

Lower the security level to Medium

| 💰 Java Control Panel – 🗆 🗙                                                                                                    |
|----------------------------------------------------------------------------------------------------|
| General Update Java Security Advanced                                                                                                    |
| C Enable Java content in the browser                                                                                                    |
| Security Level                                                                                                    |
| Provide the second second seco |
| High (minimum recommended)                                                                                                    |
| - Medium                                                                                                    |
| Java applications identified by a certificate from a trusted authority will be allowed to run.                                                                                                    |
| Exception Site List                                                                                                    |
| Applications launched from the sites listed below will be allowed to run after the appropriate<br>security prompts.                                                                                                    |
| Click Edit Site List<br>to add items to this list. Edit Site List                                                                                                    |
| Restore Security Prompts Manage Certificates                                                                                                    |
| OK Cancel Apply                                                                                                    |

Edit Site List and add the WebNow URL (http://hcc-in2:8080/webnow/)

Not all Java versions have the "edit site list" option but lowering the security level should take care of the problem.

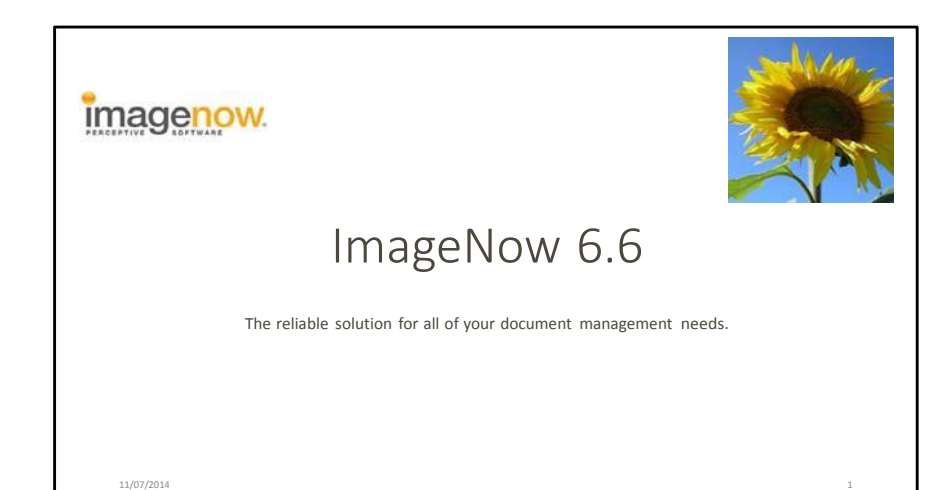

#### What is ImageNow?

- ImageNow a document imaging system that adapts to business processes.
- Ensures that all documents are secure, quickly retrievable, and tied to the files and applications you want, with comments and annotations as needed.
- ImageNow can also capture and manage data from e-mails, reports, and non-image file formats such as DOC and TXT.

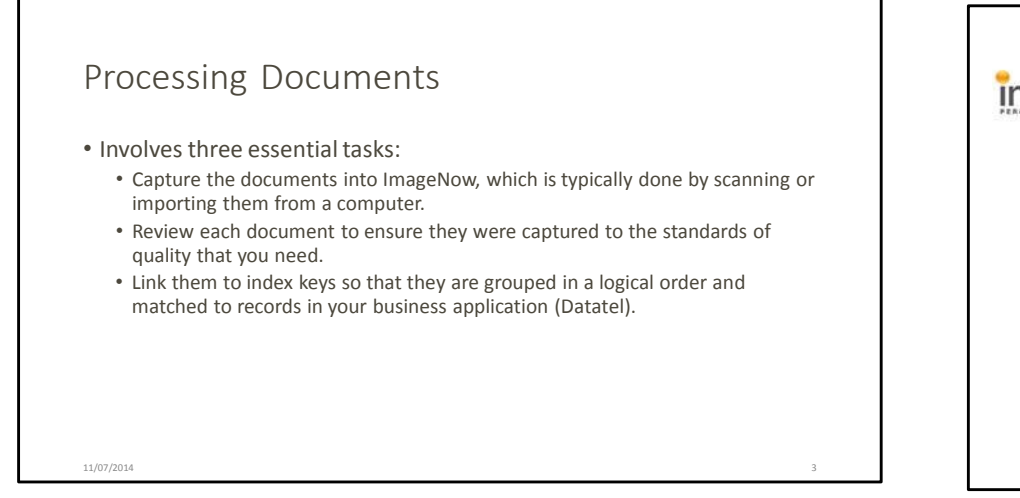

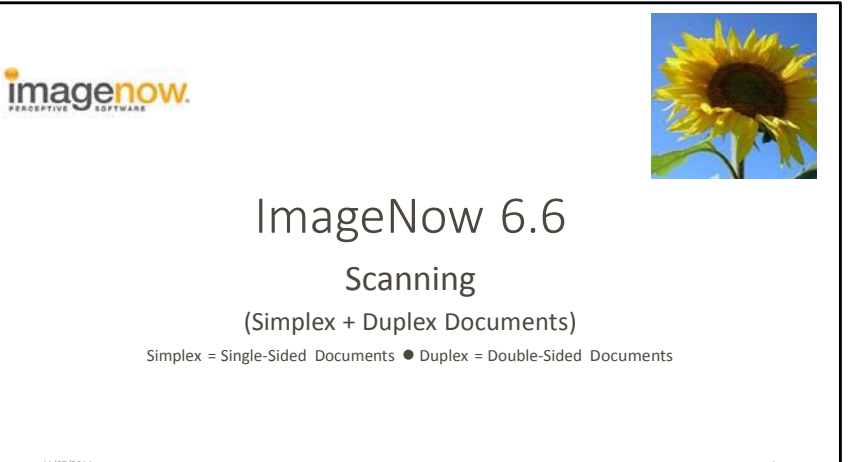

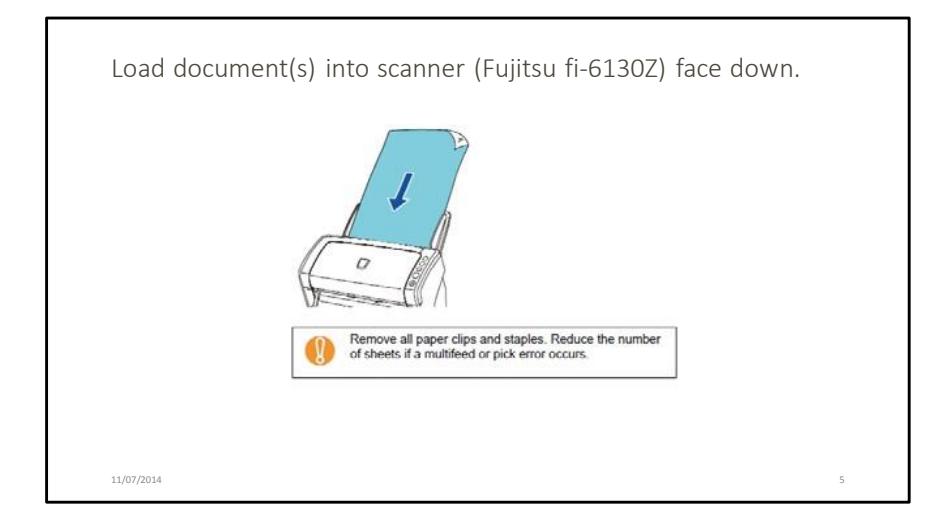

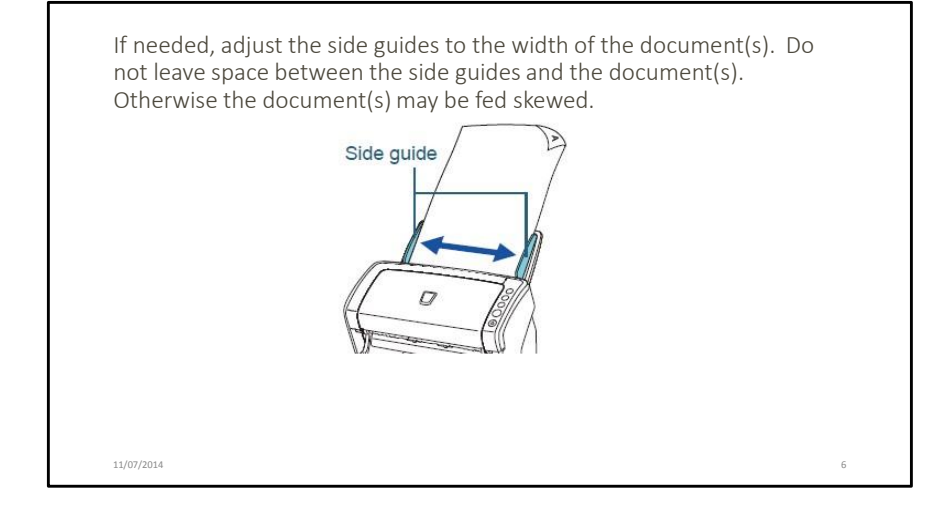

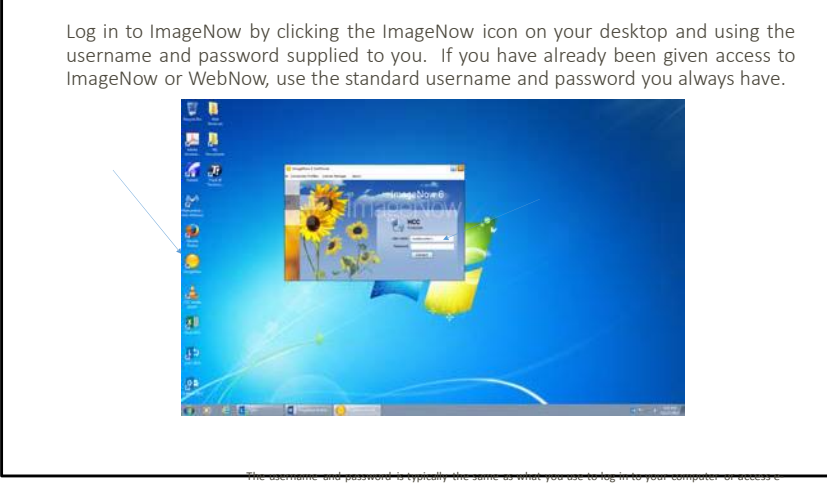

On the ImageNow toolbar click the Capture Profile button drop-down menu and choose *Documents (Simplex)*.

> For documents with text on both the front and back choose *Documents (Duplex)*. You can mix both simplex and duplex documents with the *Documents (Duplex)* capture profile.

11/07/2014

n

mail off site.

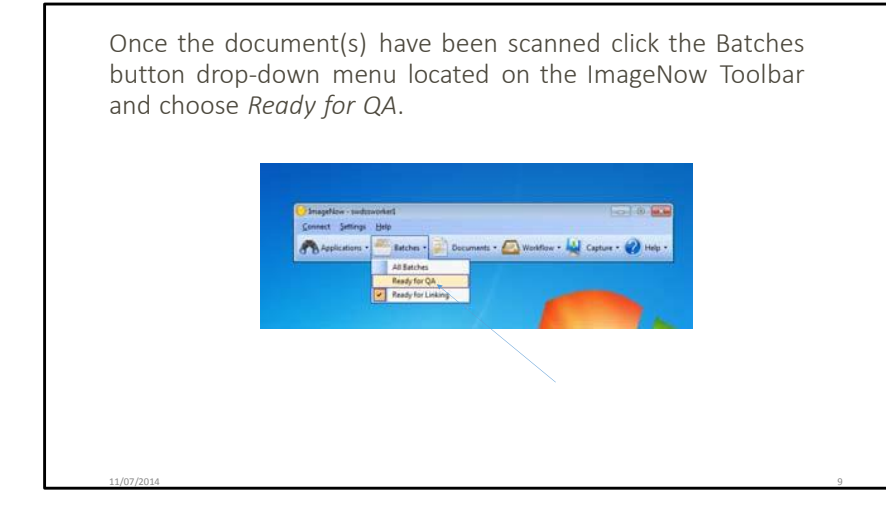

You should see the recently scanned documents listed as its own batch within the ImageNow Explorer window, as shown below. If nothing is there, press F5 to refresh the window until it appears. Make sure the State column is listed as "Completed."

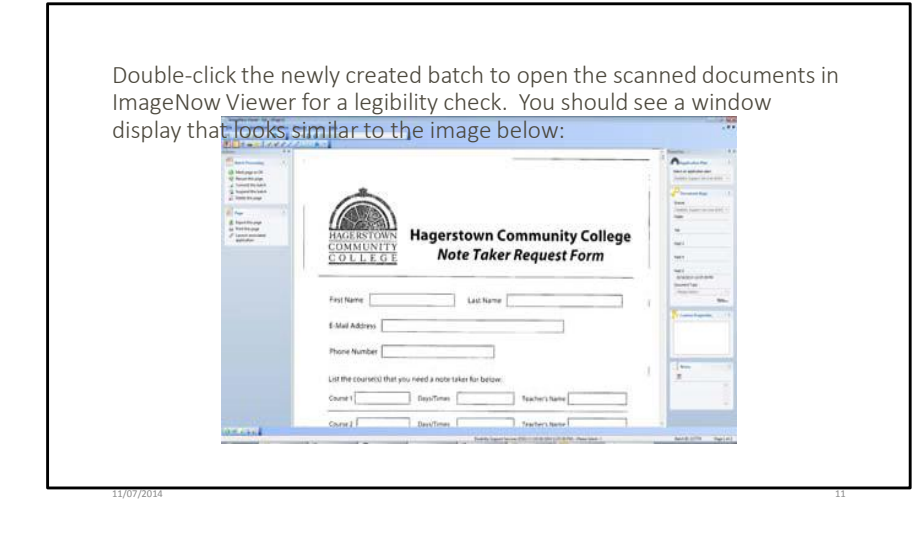

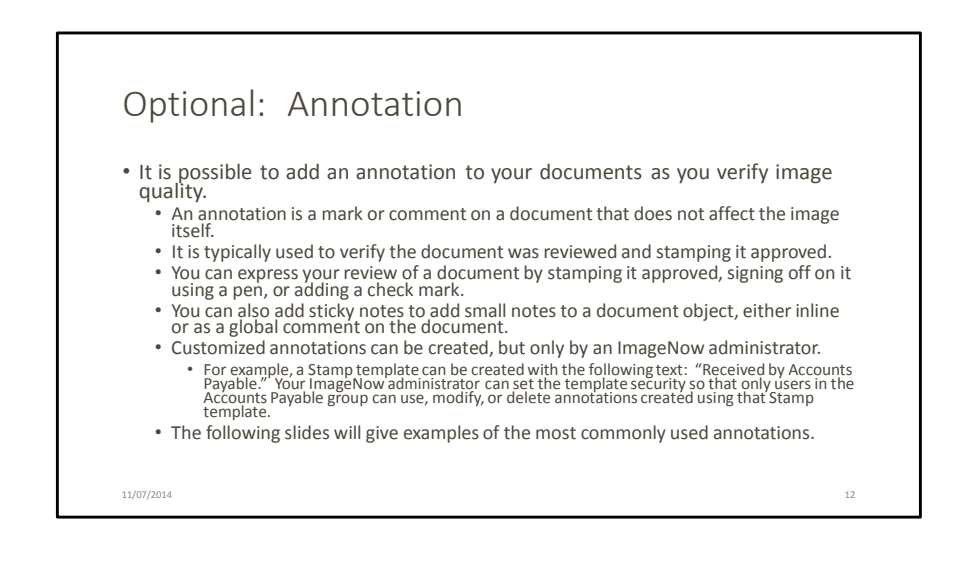

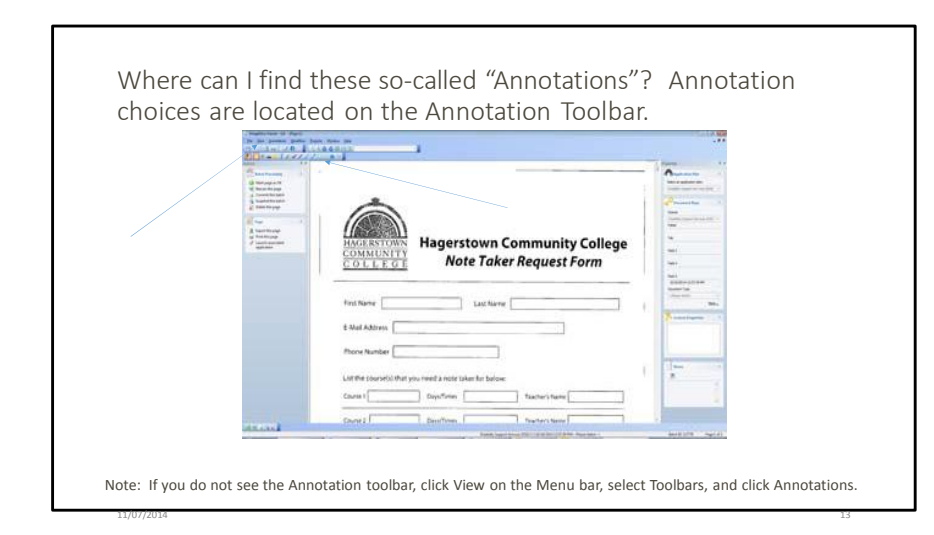

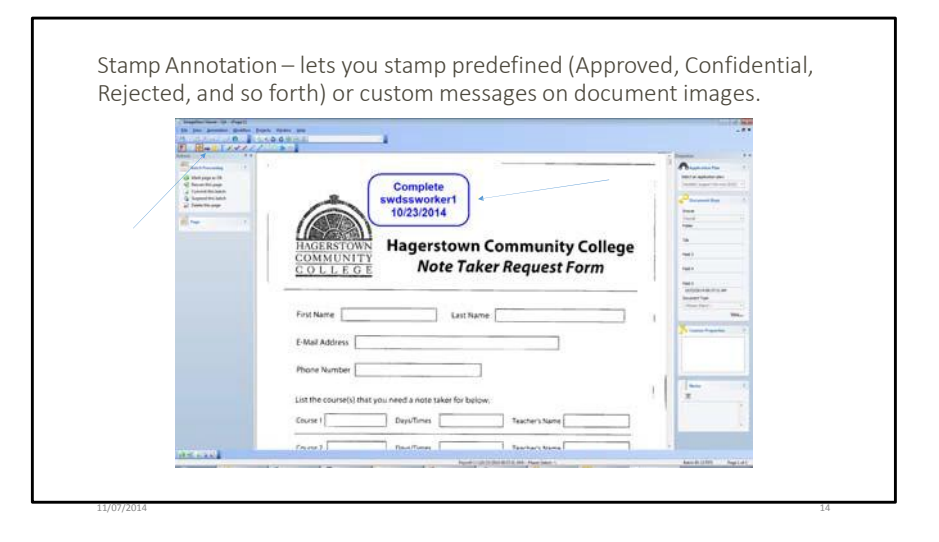

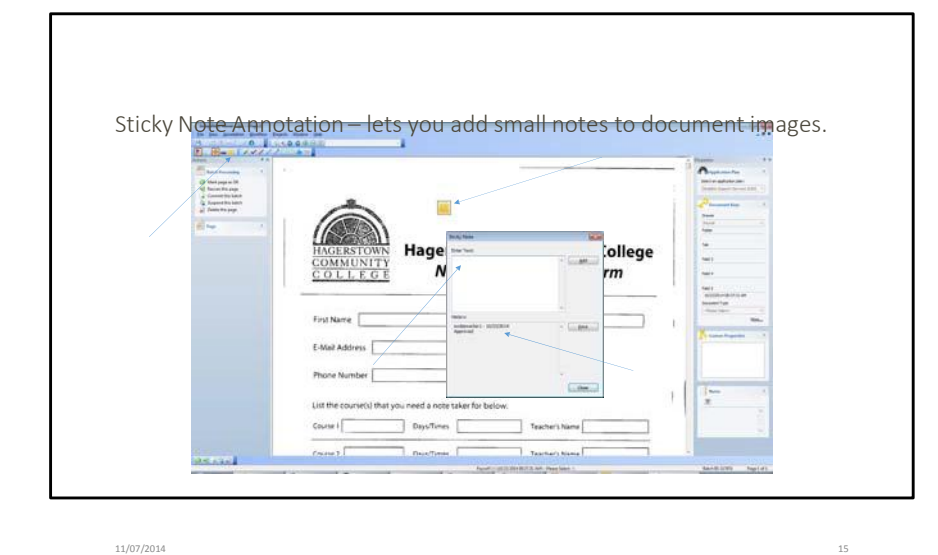

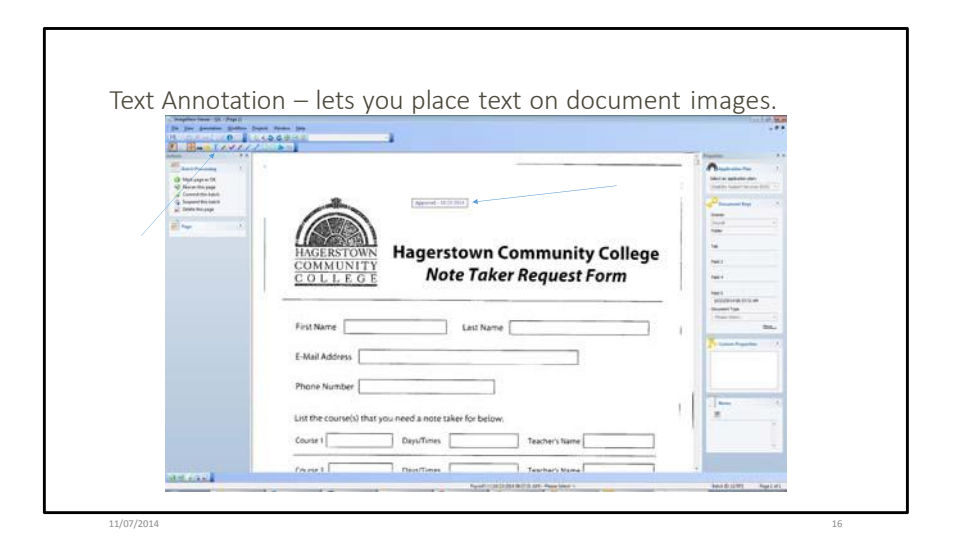

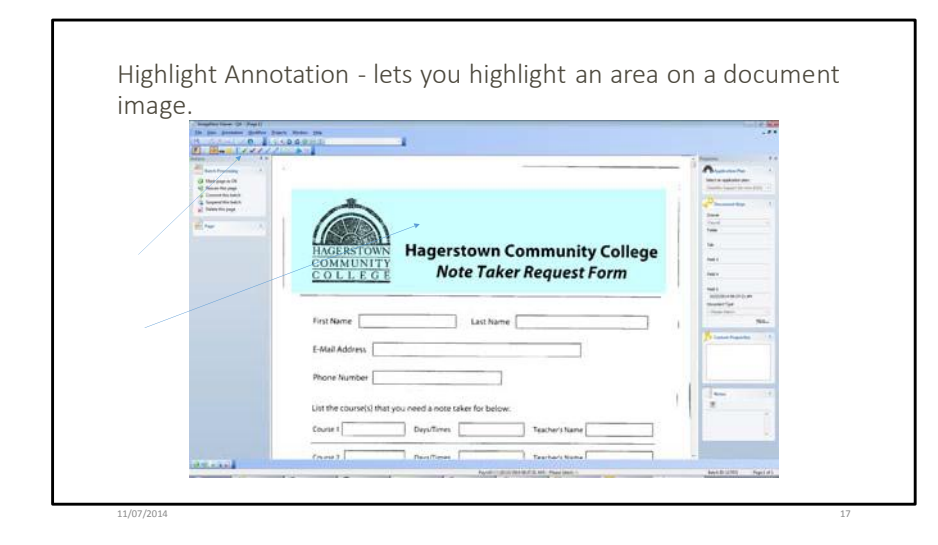

<text>

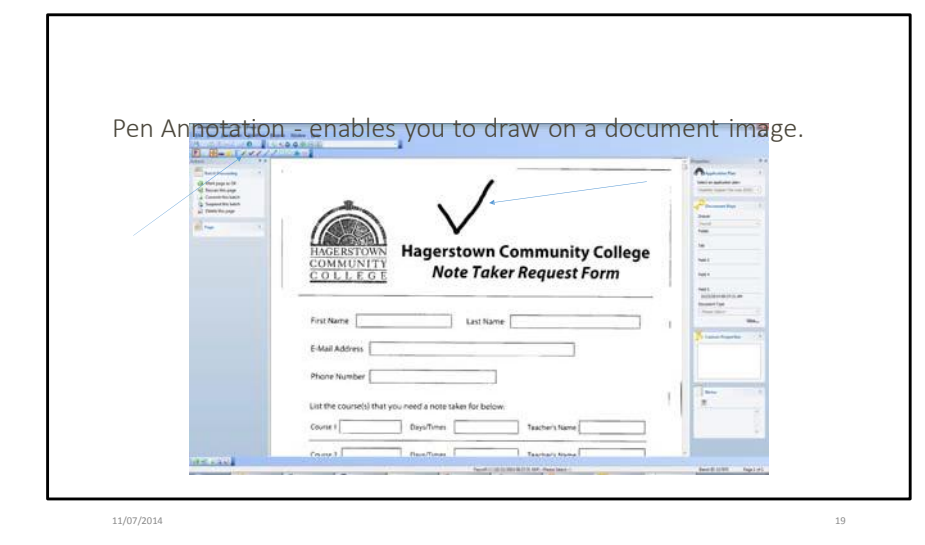

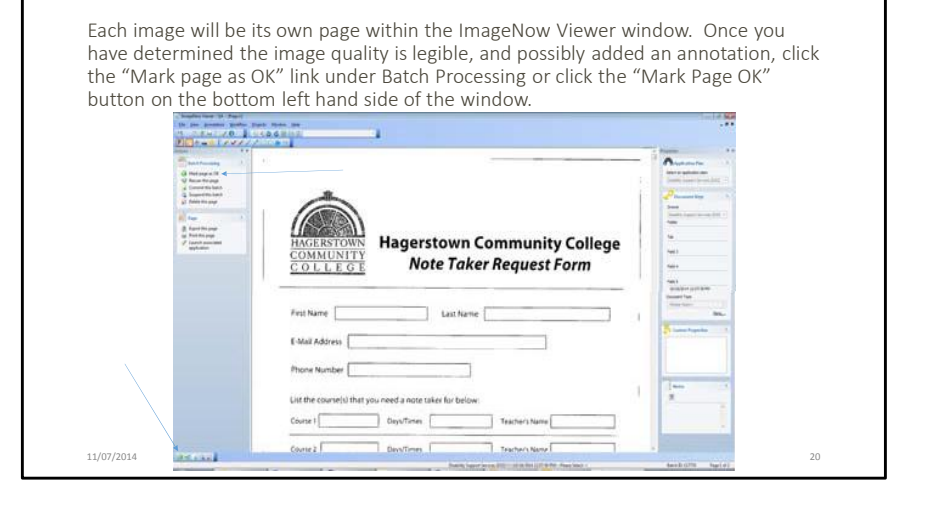

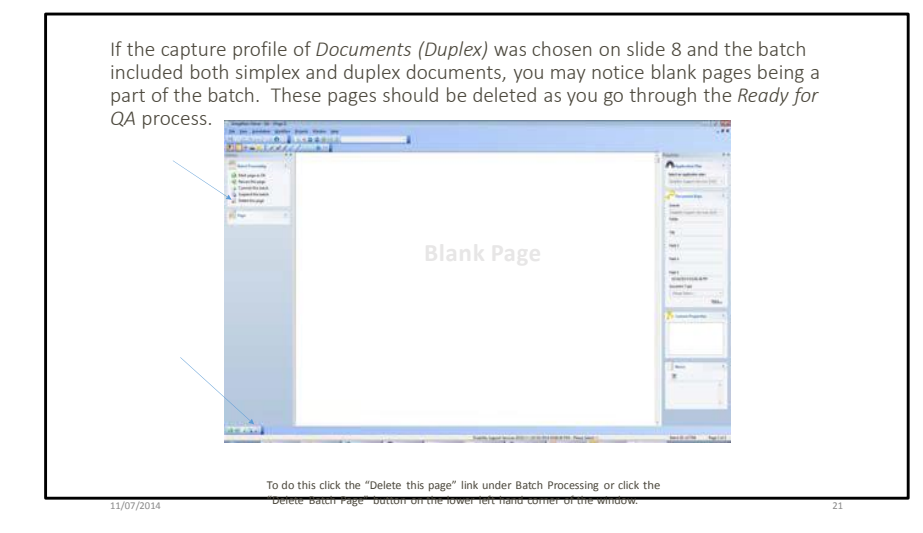

The Documents (Duplex) profile is set up to automatically delete blank pages, but pages with any type of markings on the back may show up as well. These pages should also be deleted as you go through the *Ready for QA* process.

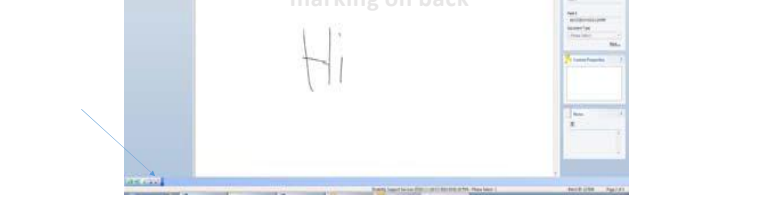

To do this click the "Delete this page" link under Batch Processing or click the "Delete Batch Page" button on the lower left hand corner of the window.

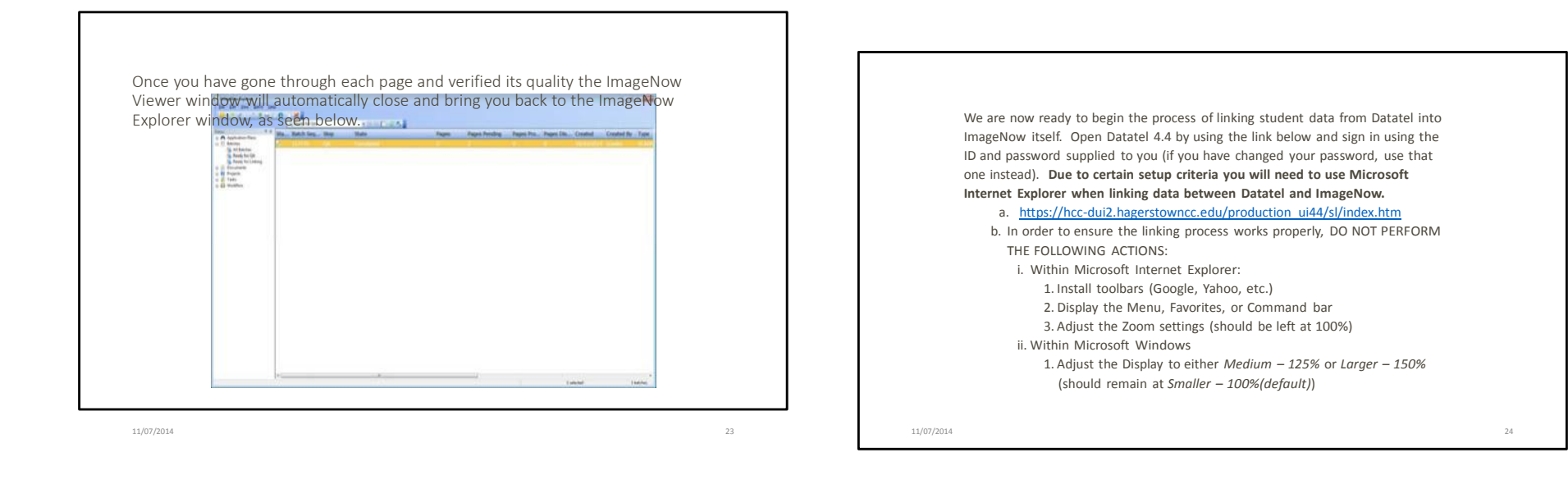

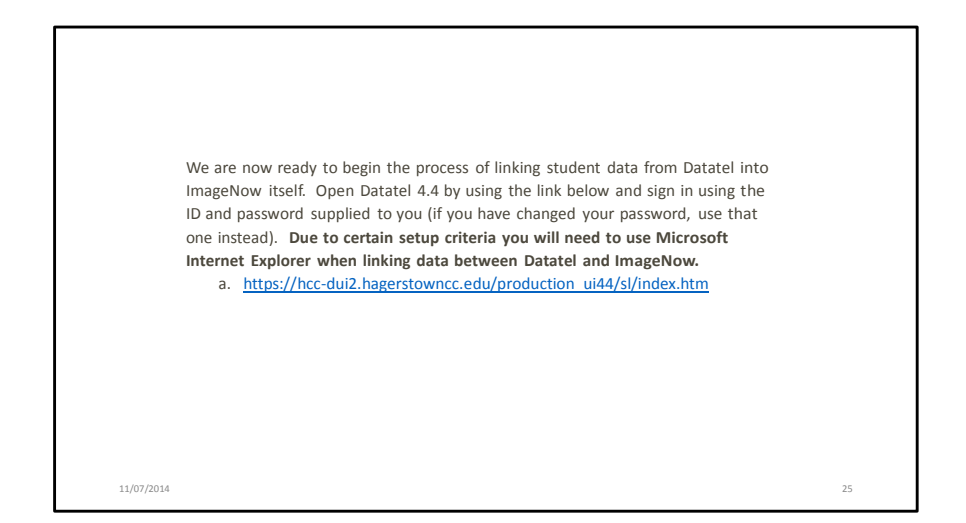

to the image below. 0 (1996) Ellucian Colleague UI No Active Context VILLEN File Options Help Kong Content Open

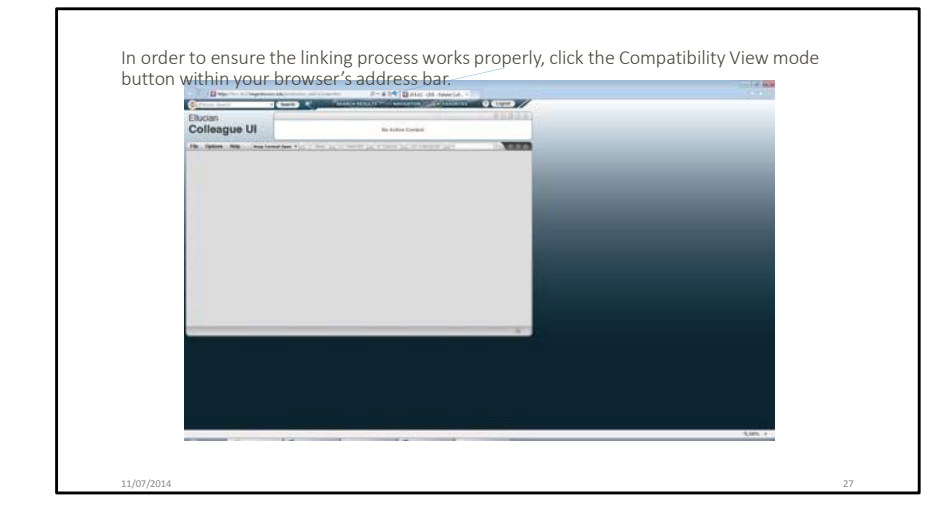

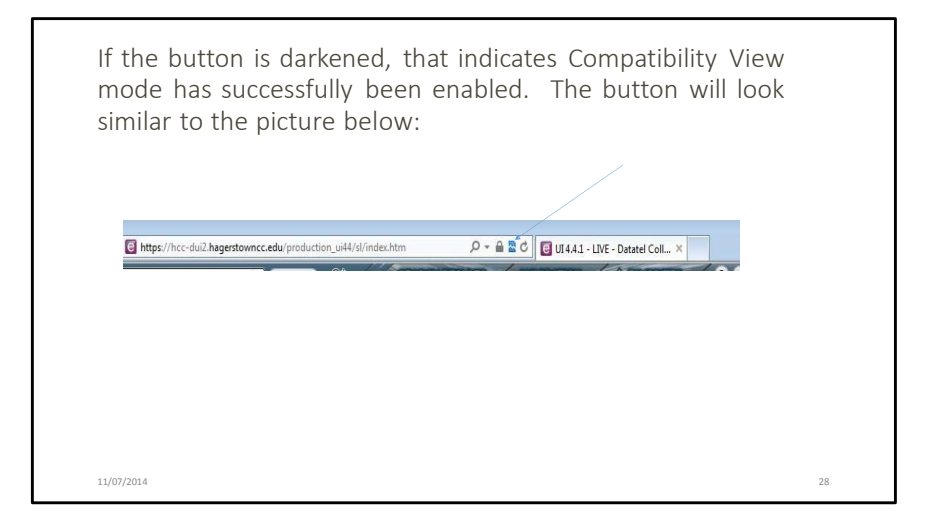

Once you are signed in your window should look similar

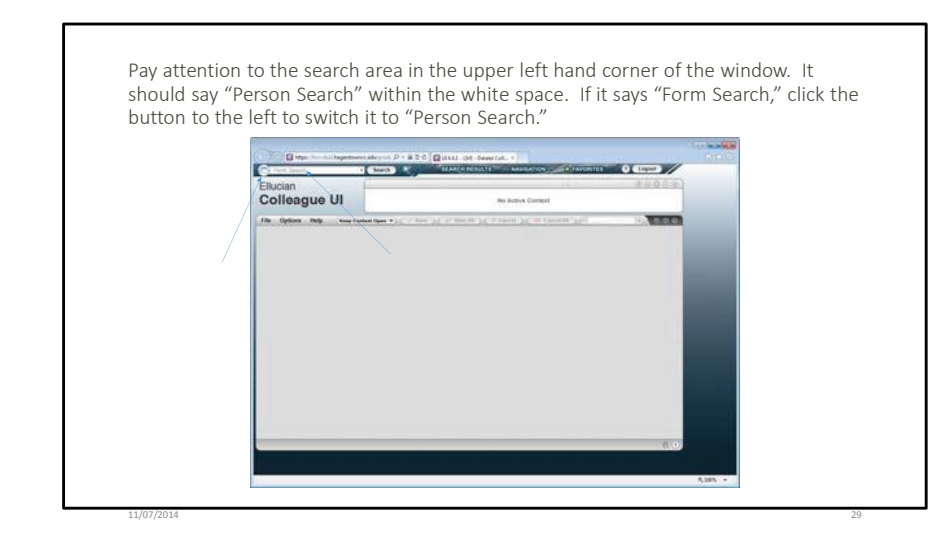

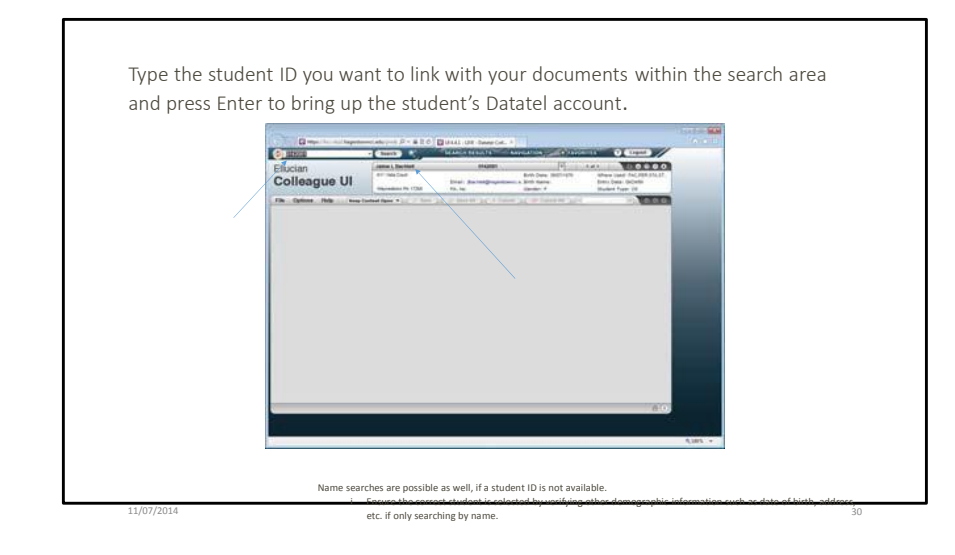

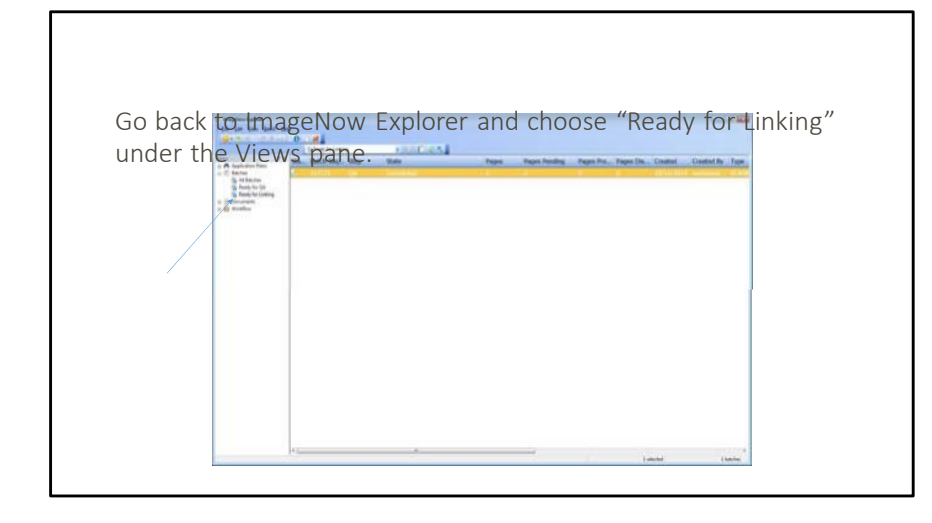

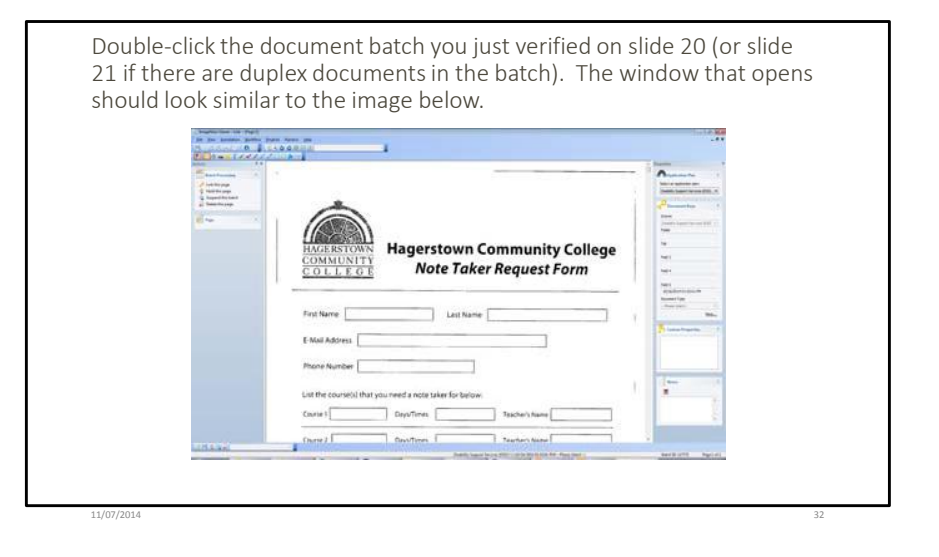

31

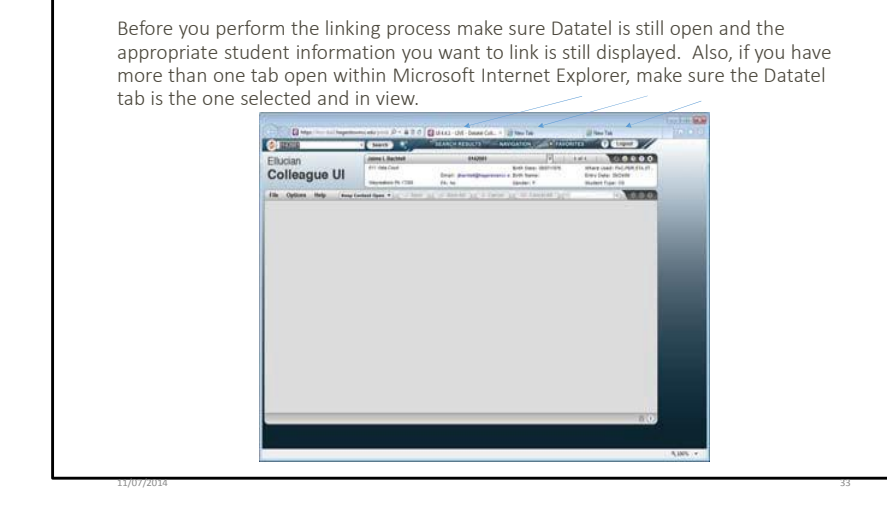

Within ImageNow Viewer click "Link this page" under Batch Processing in the Actions pane or the button with a picture of a key on it on the bottom left hand side of the window.

Note: If you do not see the Actions pane on the left hand side

Note Taker Request Form

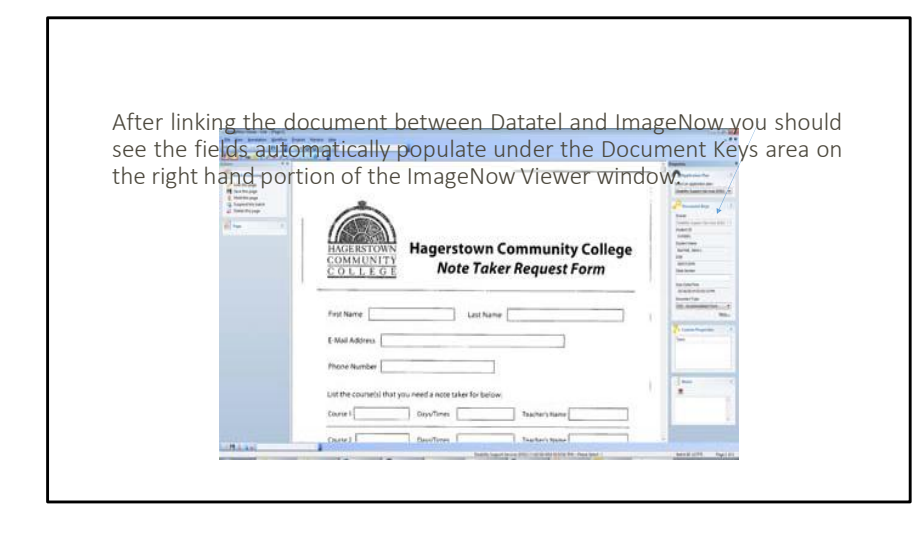

If one of the documents in the batch is the Student Accommodation Form, please manually type the class section within the Class Section area under Document Keys. Otherwise make sure the area is blank. The format used for the class section should look similar to the example below:

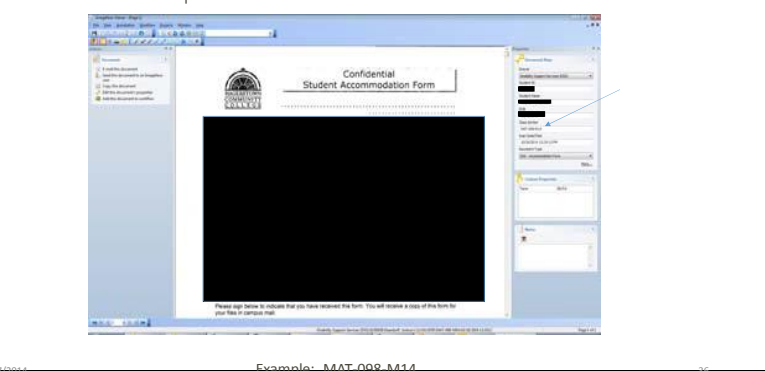

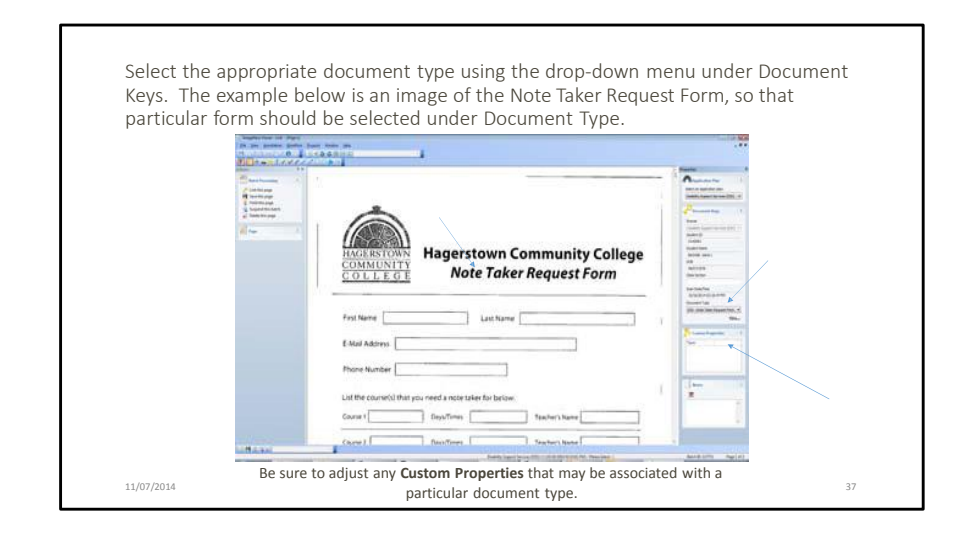

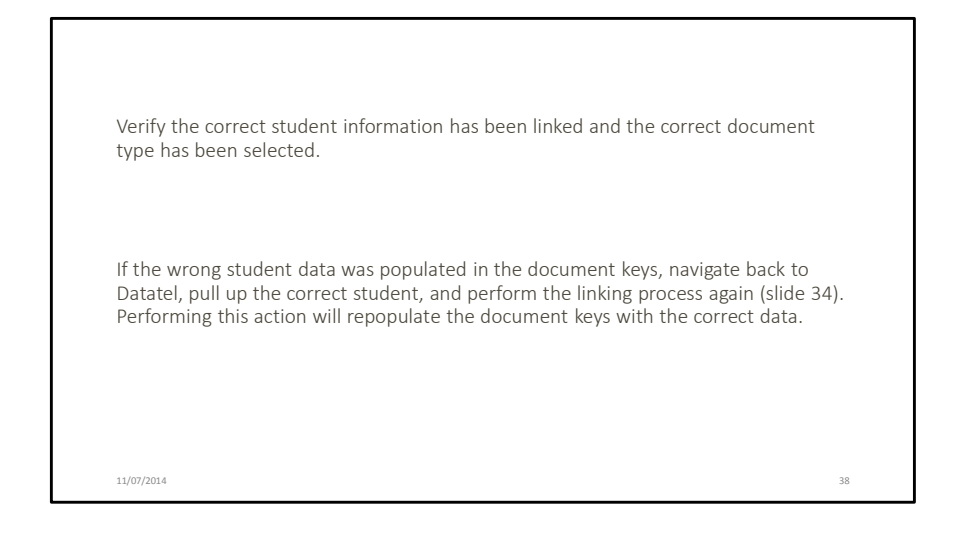

If the Student Accommodation Form is the document currently being worked on, make sure the class section is entered and in the appropriate format, as the example on slide 36 shows.

Once you have verified the data is correct click the "Save this page" link under Batch Processing or the "Save this batch page" button on the lower left hand corner.

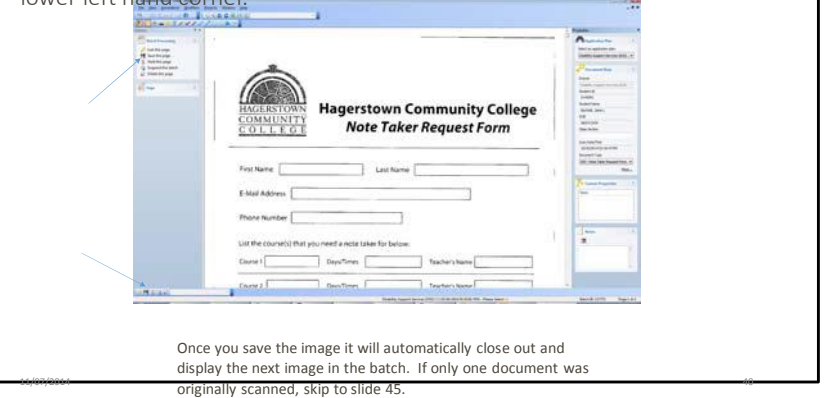

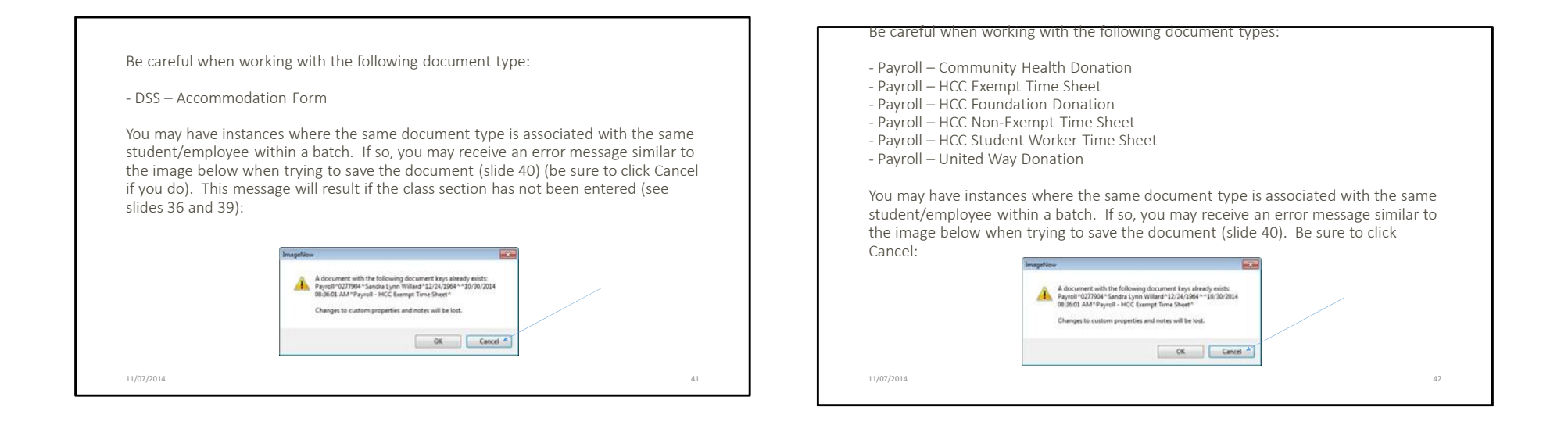

If you receive the error message mentioned on the previous slide, click "Link this page" under Batch Processing or the "Link this page" button on the lower left hand portion of the window again. This will prevent the error message from presenting itself and let you continue through the rest of the recently scanged/imported batch.

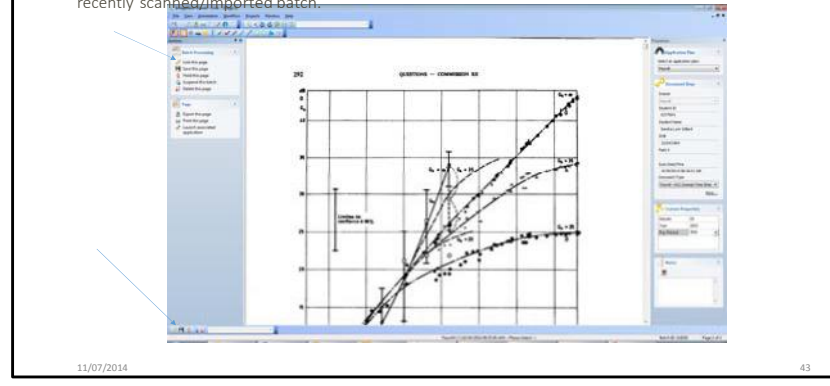

Next page: Typically the linking process is only performed once within a batch as long as the same student is being utilized for the document(s) displayed. If different students are a part of the batch you are working with, make sure to pull the appropriate student up in Datatel before linking the document (slide 34).

Note: When the "Link this page" action is performed multiple times within a multiple page document, and the same student is being utilized, it will separate each page into its own line item within your drawer. If you want to keep the multiple page document together, be sure to only perform the linking process once. Different document types and documents with additional unique identifiers will still be separated, regardless of whether or not you perform the linking process multiple times within the same batch.

11/07/2014

44

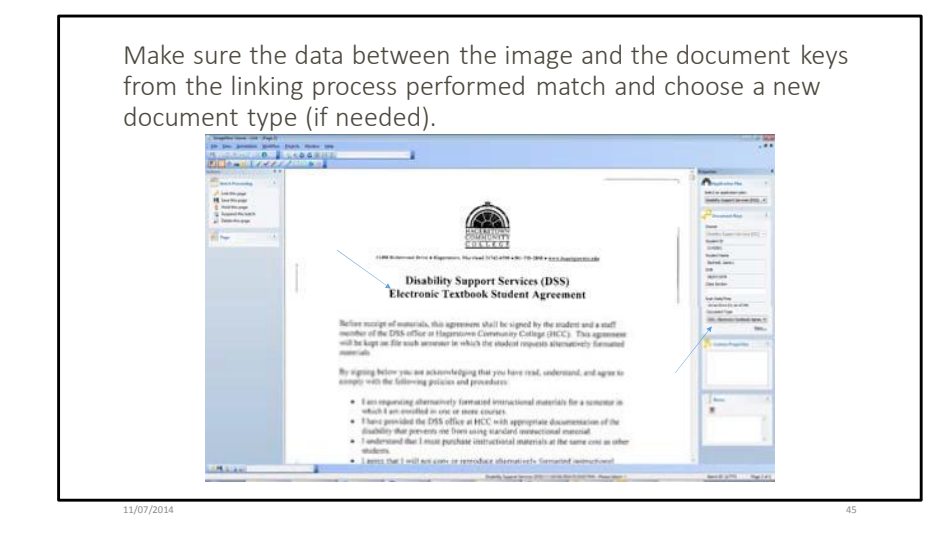

Again, if the document being reviewed is the Student Accommodation Form, be sure to include the Class Section (see slide 36). Otherwise leave that area blank.

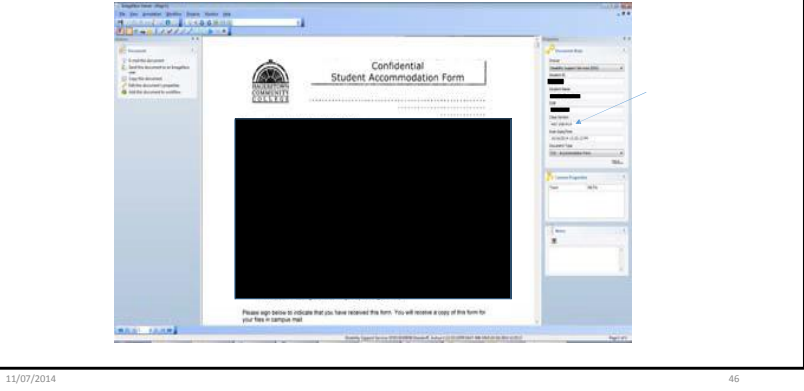

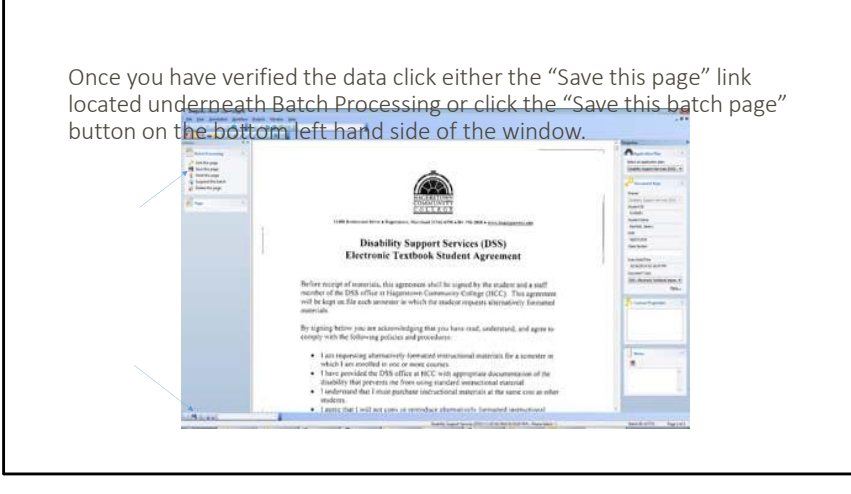

Repeat slides 44-47 until you have linked and chosen the appropriate document type for each page within the batch.

11/07/2014

47

After you have saved each page the batch will automatically close and be filed under the document drawer you are assigned to. To navigate to your assigned document drawer return to ImageNow Explorer by clicking the Documents button on the ImageNow toolbar.

| 😑 ImageNow - swdsswo                      | rker1                                  | - • •                  |  |
|-------------------------------------------|----------------------------------------|------------------------|--|
| <u>C</u> onnect <u>S</u> ettings <u>H</u> | lelp                                   |                        |  |
| Applications -                            | 🗧 Batches 🔹 📄 Documents 🔹 🙆 Workflow 🔹 | • 실 Capture • 🕜 Help • |  |
|                                           |                                        |                        |  |
|                                           |                                        |                        |  |
|                                           |                                        |                        |  |
|                                           |                                        |                        |  |
|                                           |                                        |                        |  |
|                                           |                                        |                        |  |
|                                           |                                        |                        |  |

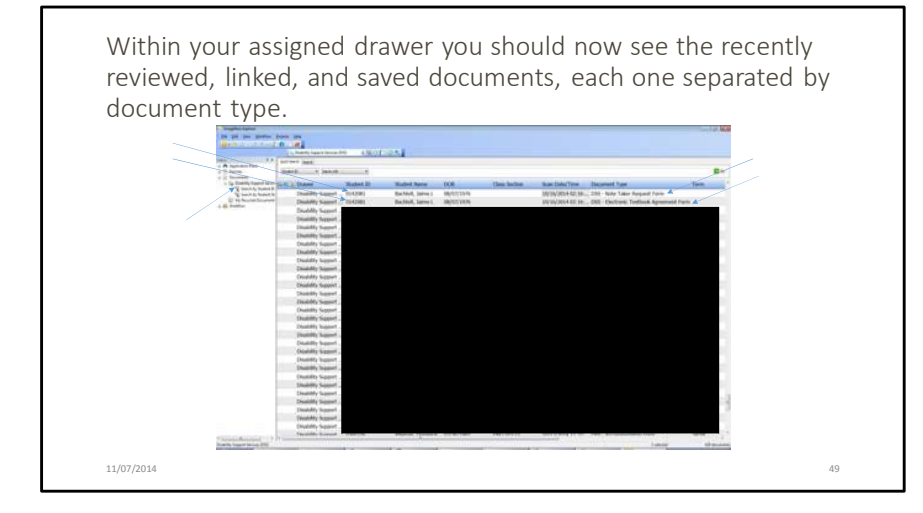

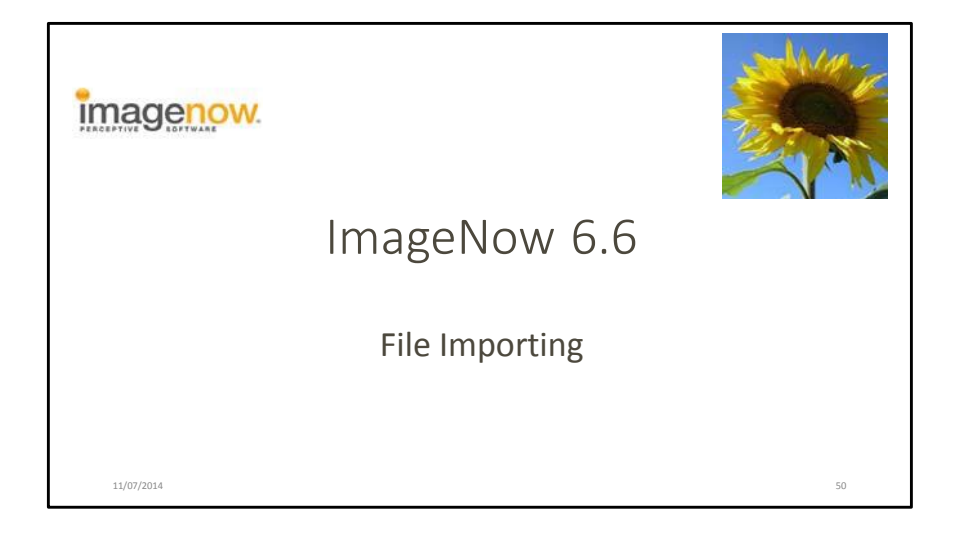

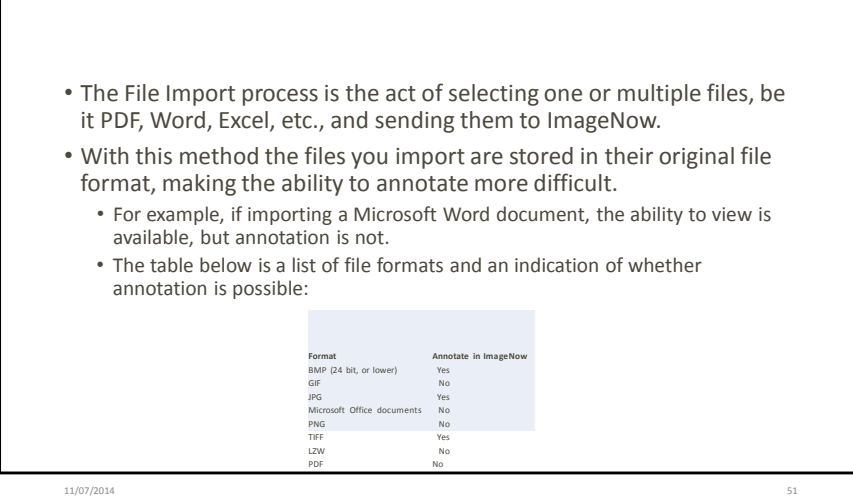

On the ImageNow toolbar click the Capture Profile button drop-down menu and choose File Import.

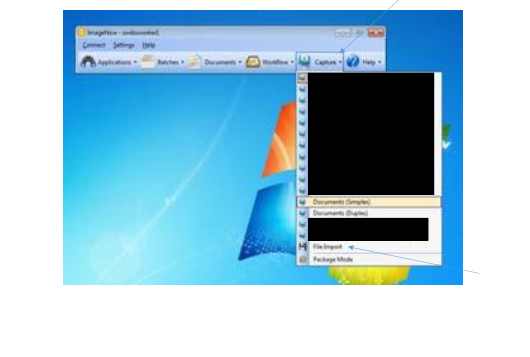

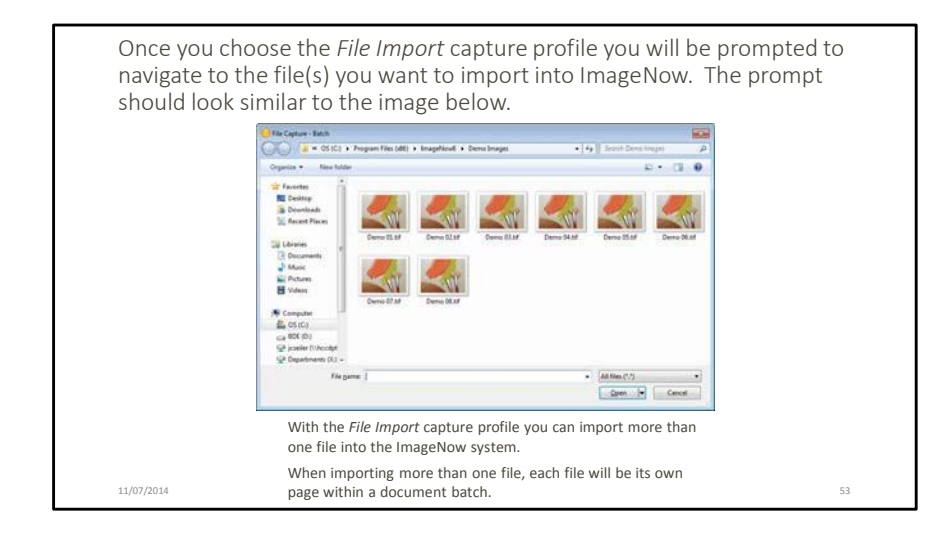

Within the File Capture – Batch prompt, navigate to the file(s) you would like to import into ImageNow. Select the file(s) within the directory chosen and click Open.

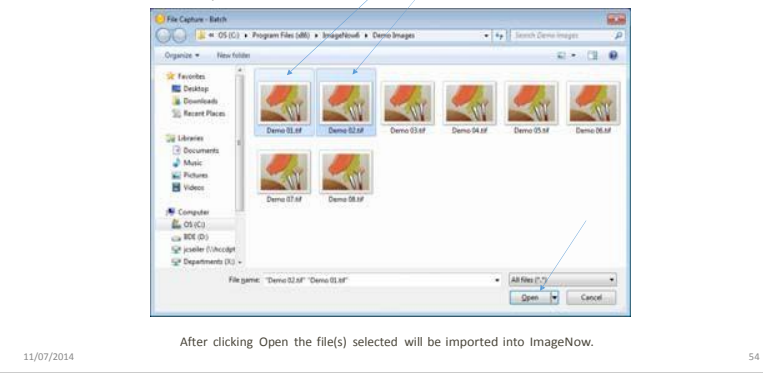

Click the Batches button drop-down menu located on the ImageNow Toolbar and choose *Ready for QA*.

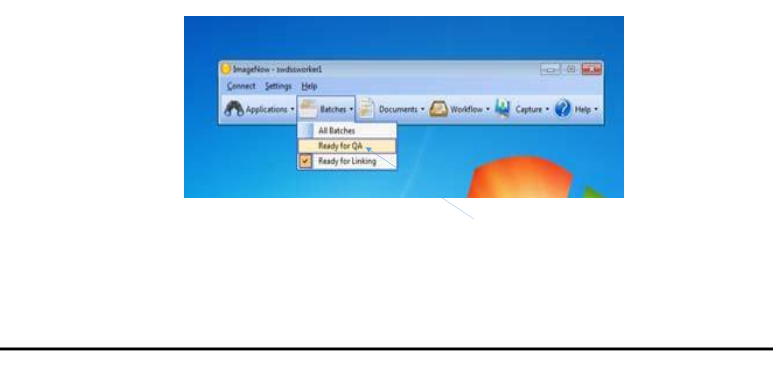

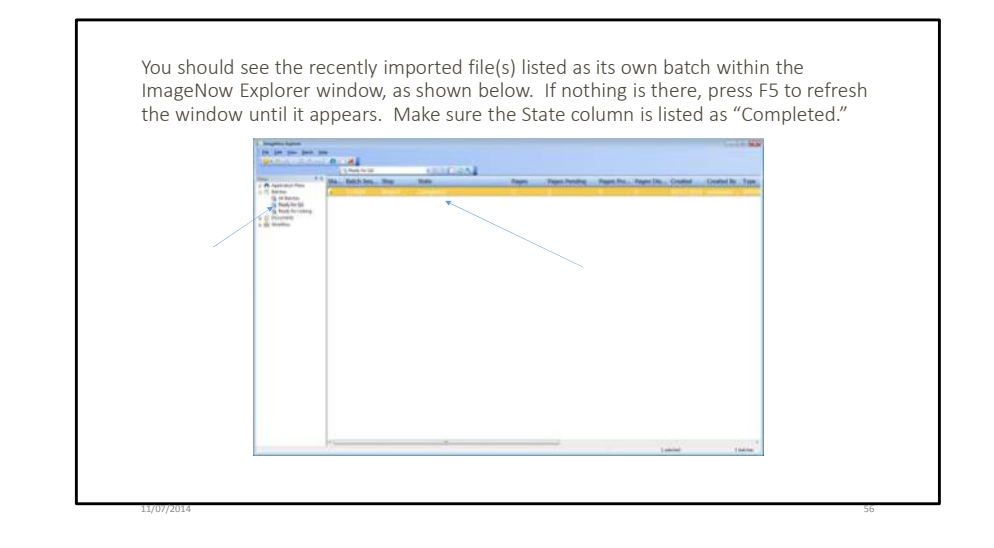

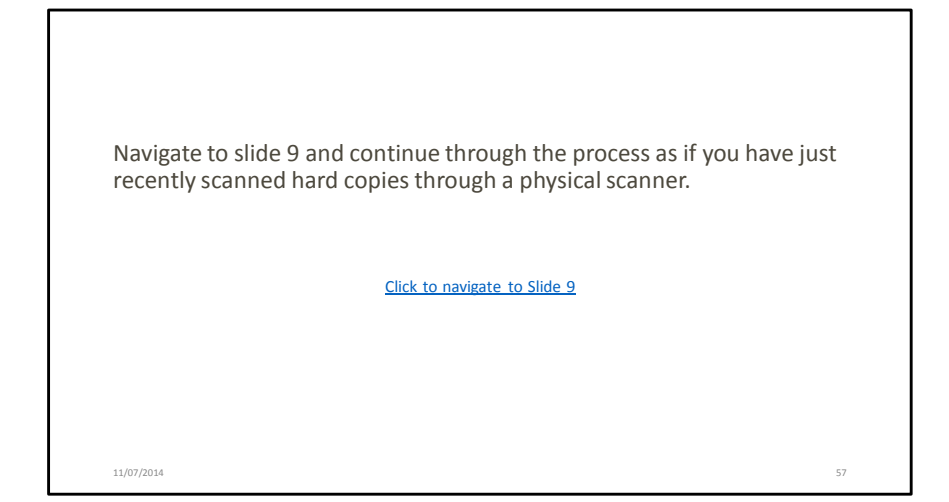

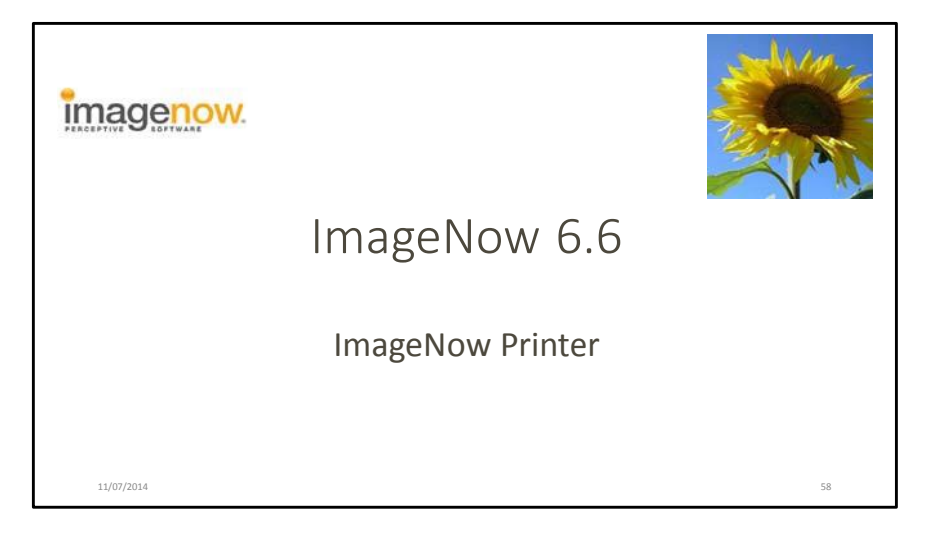

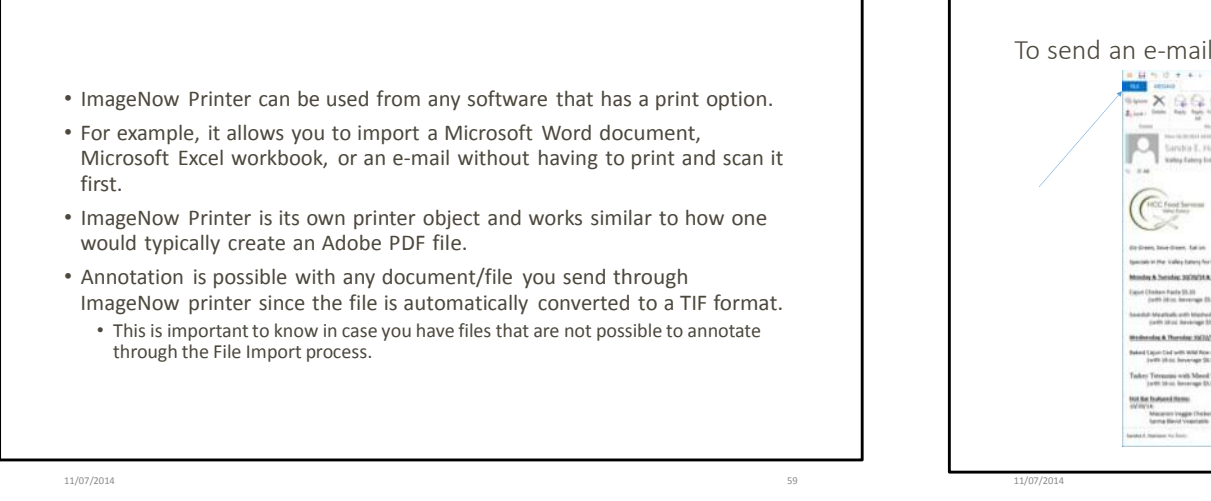

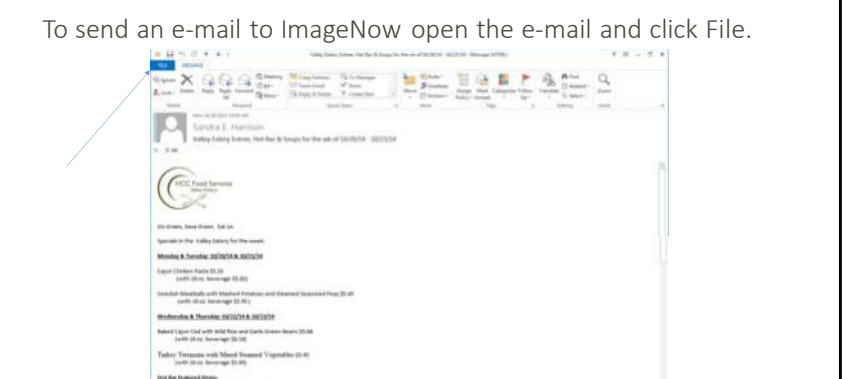

P. .

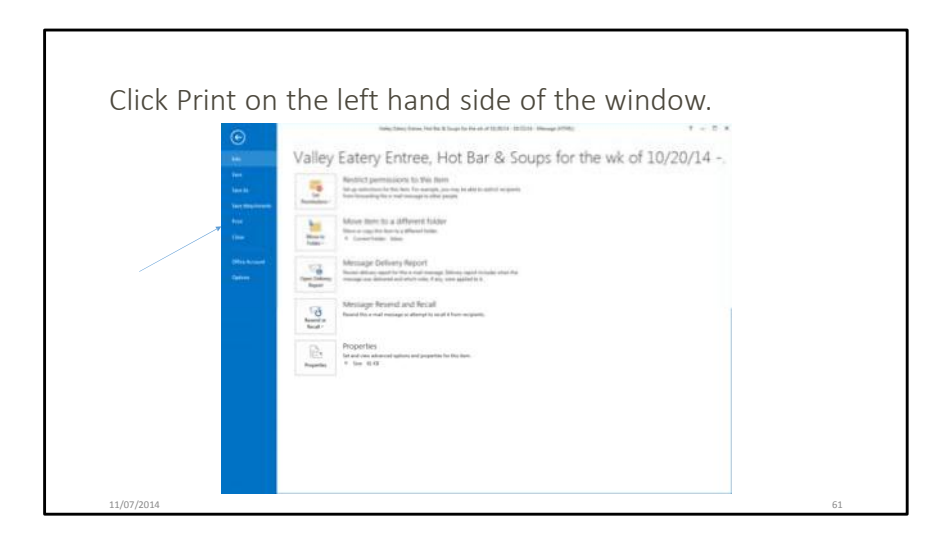

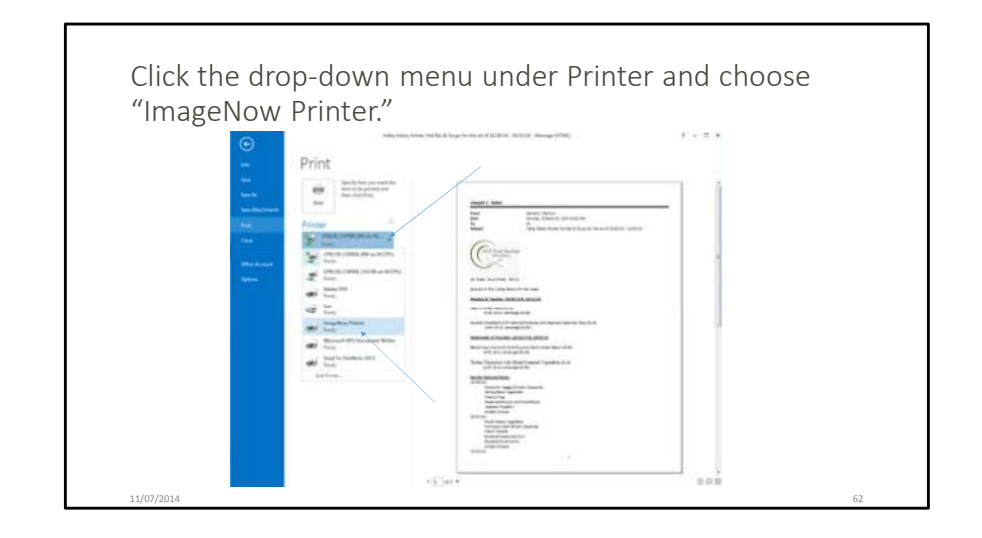

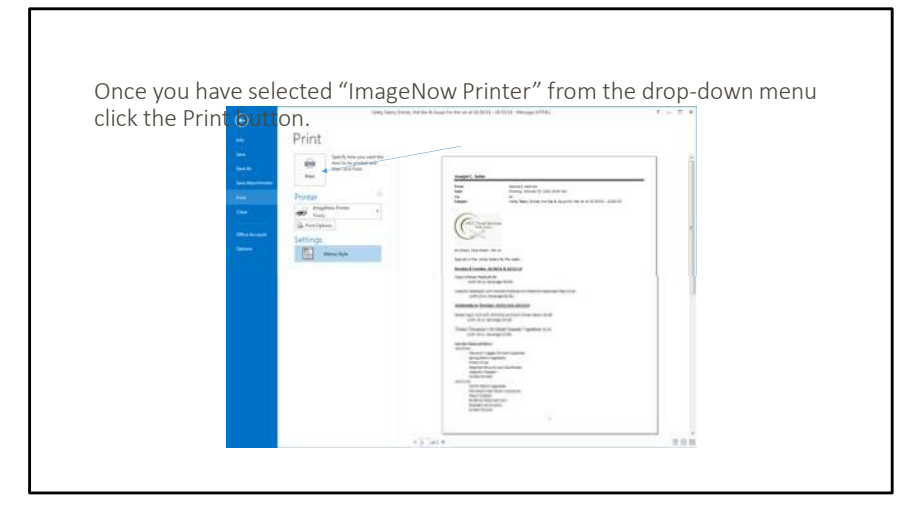

Note: Make sure you are logged in to ImageNow before clicking Print, otherwise you will receive an error message.

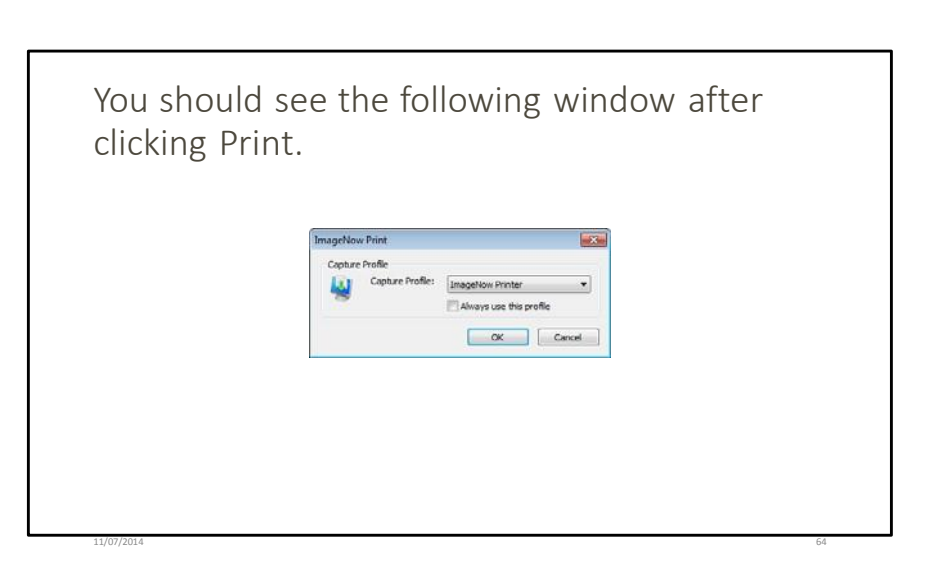

IT USER MANUAL - NOVEMBER 2014

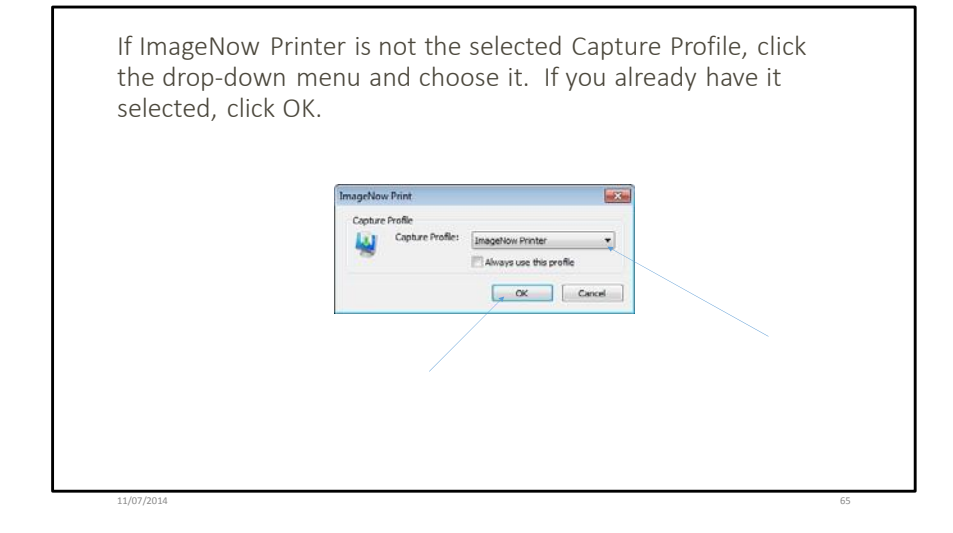

Once the e-mail has "printed" click the Batches button dropdown menu located on the ImageNow Toolbar and choose *Ready for QA*.

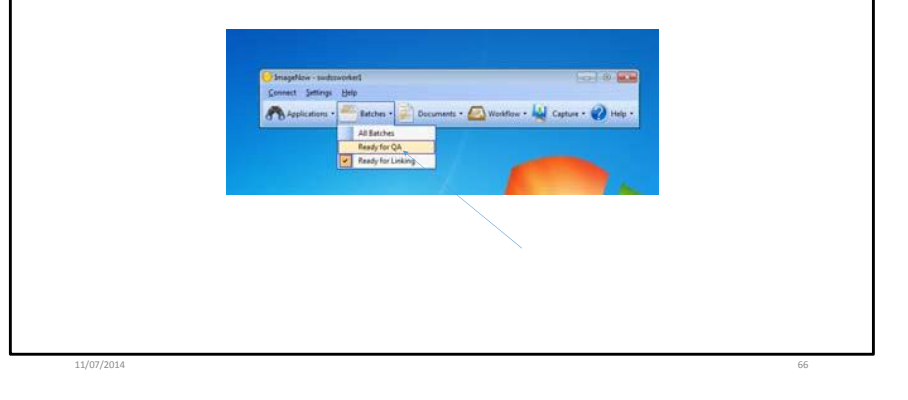

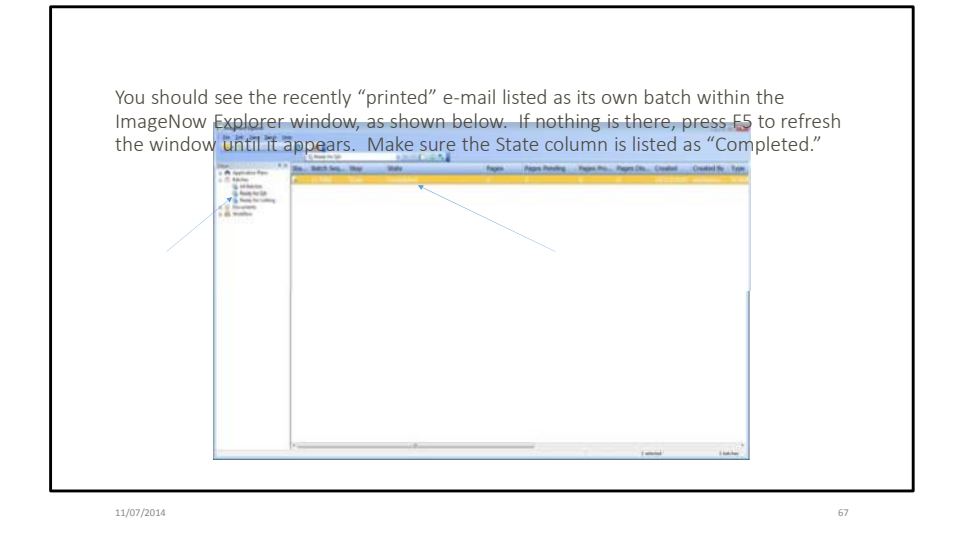

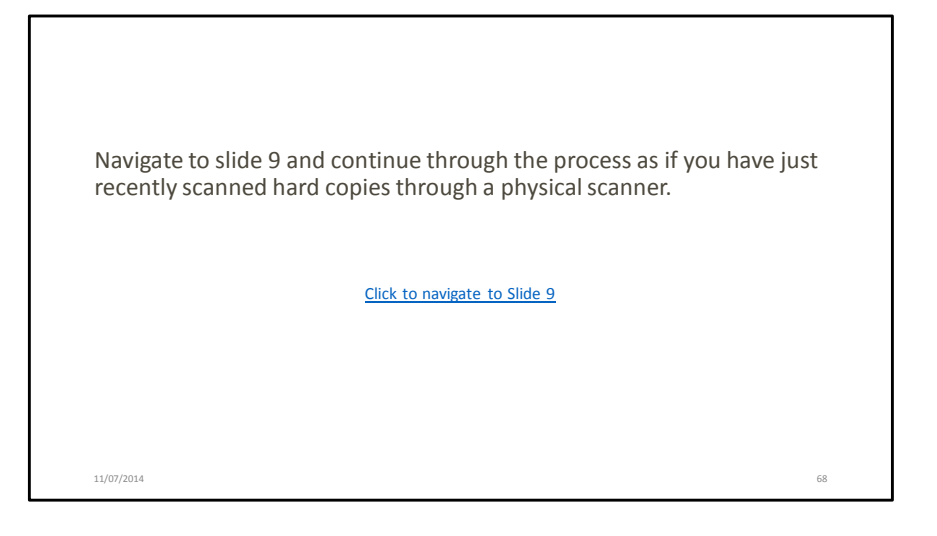

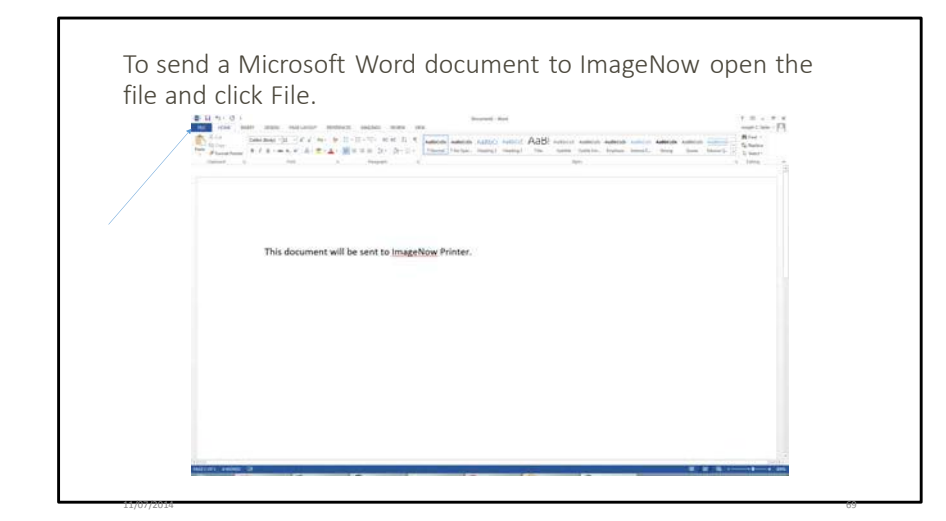

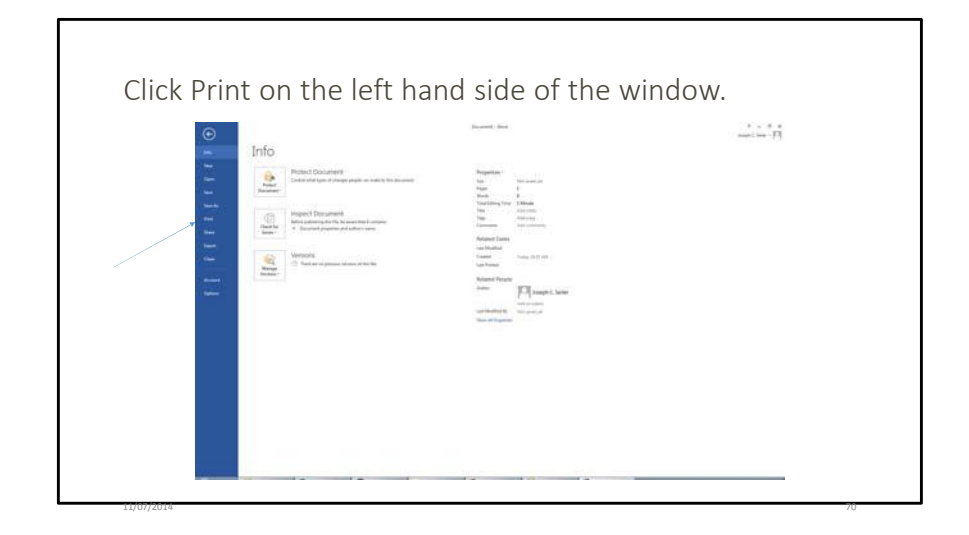

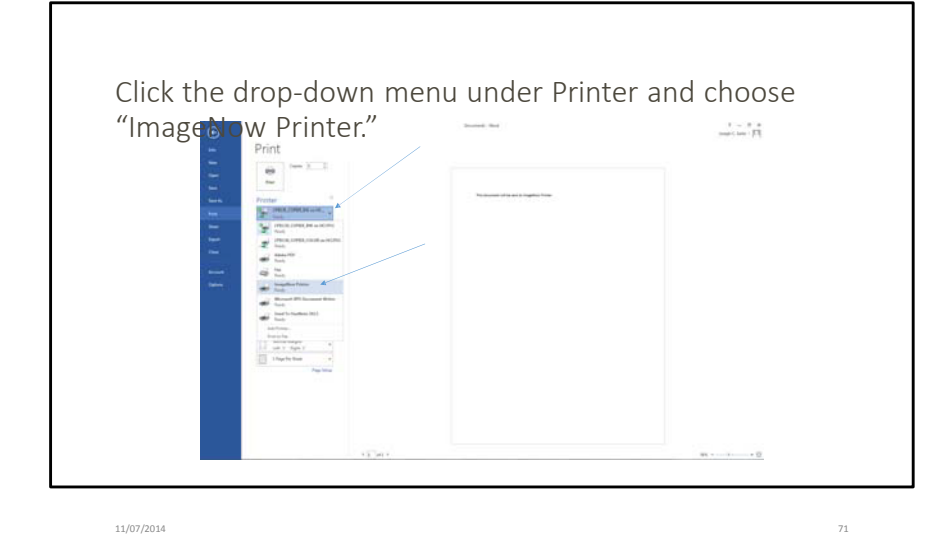

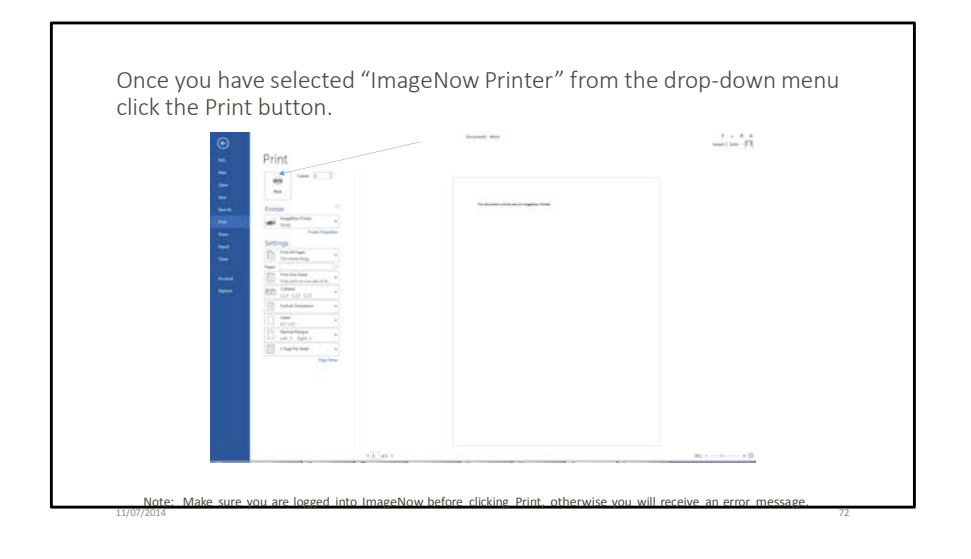

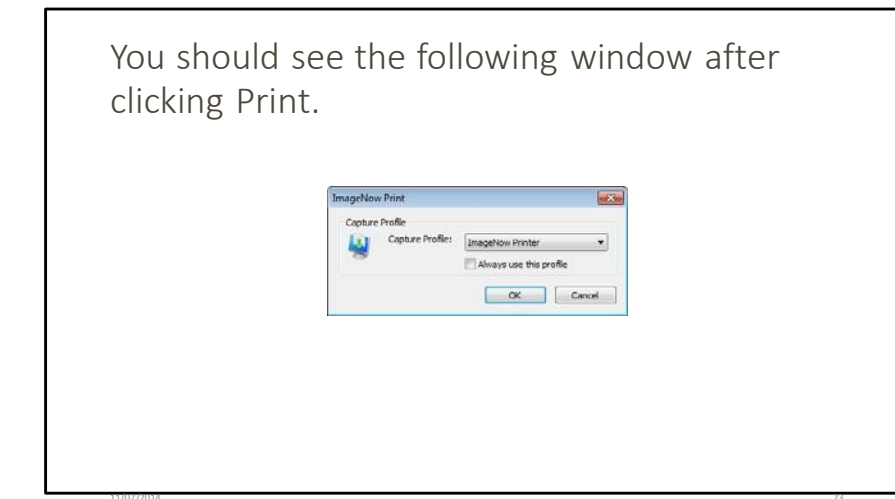

If ImageNow Printer is not the selected Capture Profile, click the drop-down menu and choose it. If you already have it selected, click OK.

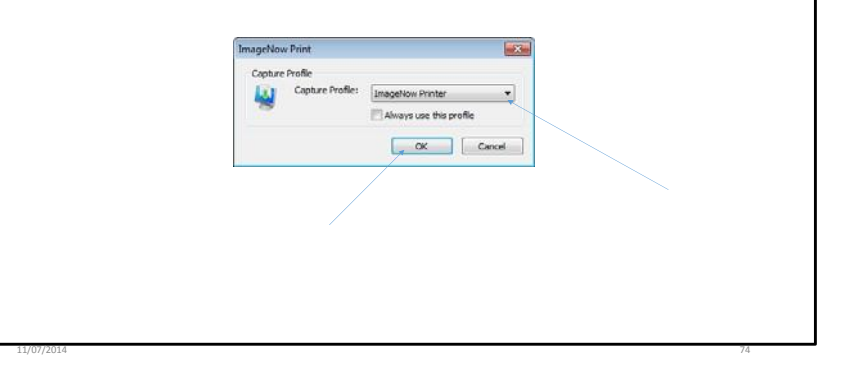

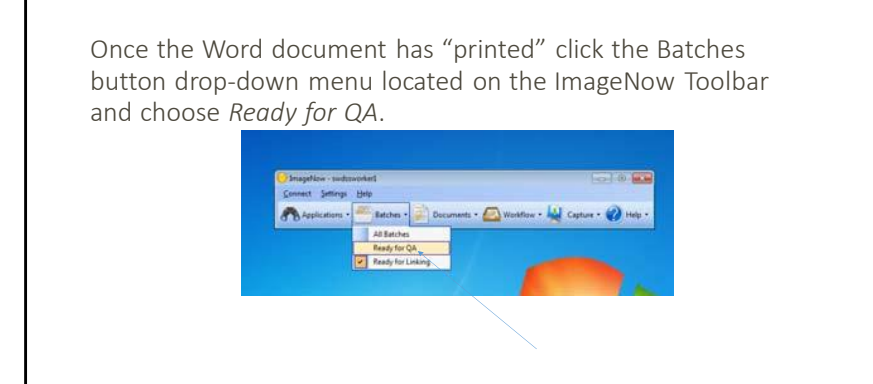

11/07/2014

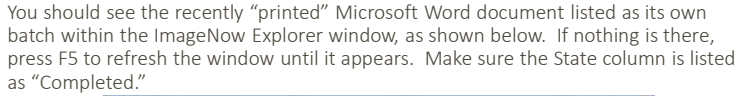

| State of the                                                                                                    | O ME           | And the Advertised of |       |                |                     |          |                    |  |
|----------------------------------------------------------------------------------------------------|----------------|-----------------------|-------|----------------|---------------------|----------|--------------------|--|
| 1 C Industry Co.<br>2 C Industry Co.<br>3 Statement<br>5 Statement<br>5 Statem | SA BES Ing Rep | M                     | Paper | Pages Penaling | Pages Pro. Reper De | Creation | Control Ity Turney |  |
|                                                                                                    |                |                       |       |                |                     |          |                    |  |
|                                                                                                    |                |                       |       |                |                     |          |                    |  |
|                                                                                                    |                |                       |       |                |                     |          |                    |  |
|                                                                                                    | e              |                       |       | _              |                     | -        | Tanks              |  |

Navigate to slide 9 and continue through the process as if you have just recently scanned hard copies through a physical scanner.

Click to navigate to Slide 9

### **Telephone Models**

### Models 4018 / 4019 (6 buttons)

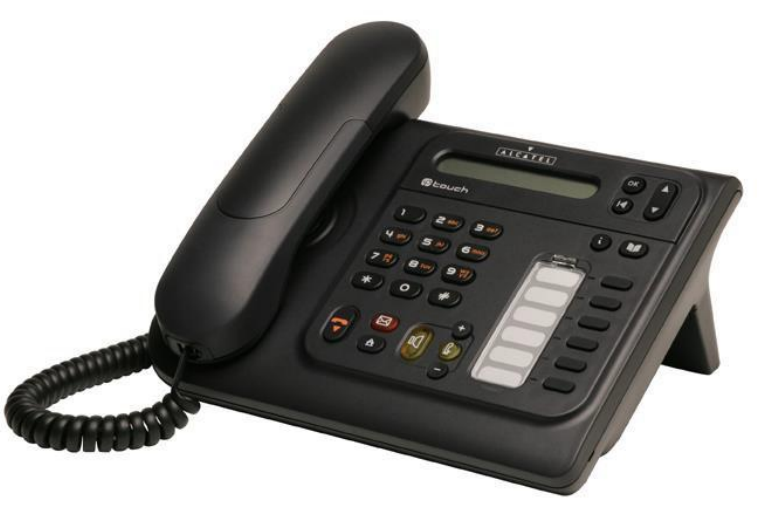

### The Instrument

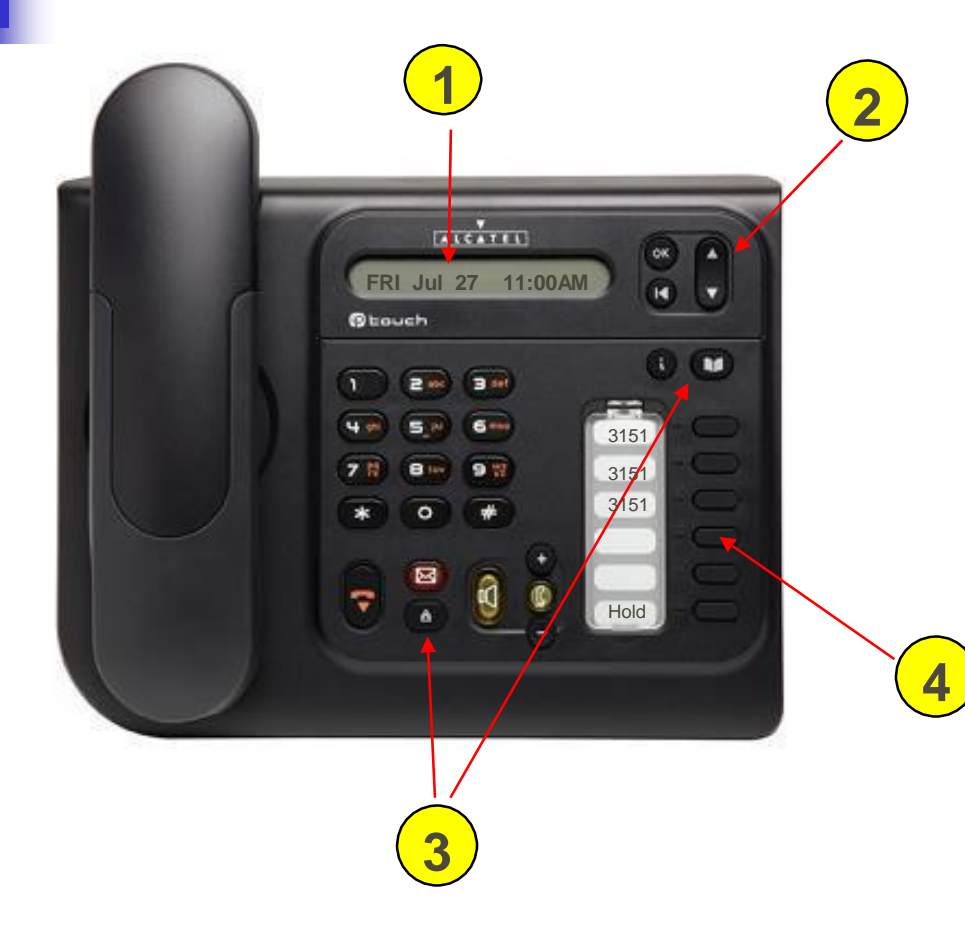

- 1 1x20 character display
- 2 Navigation Keys
- 3 Feature Keys
- 4 6 Programmable keys

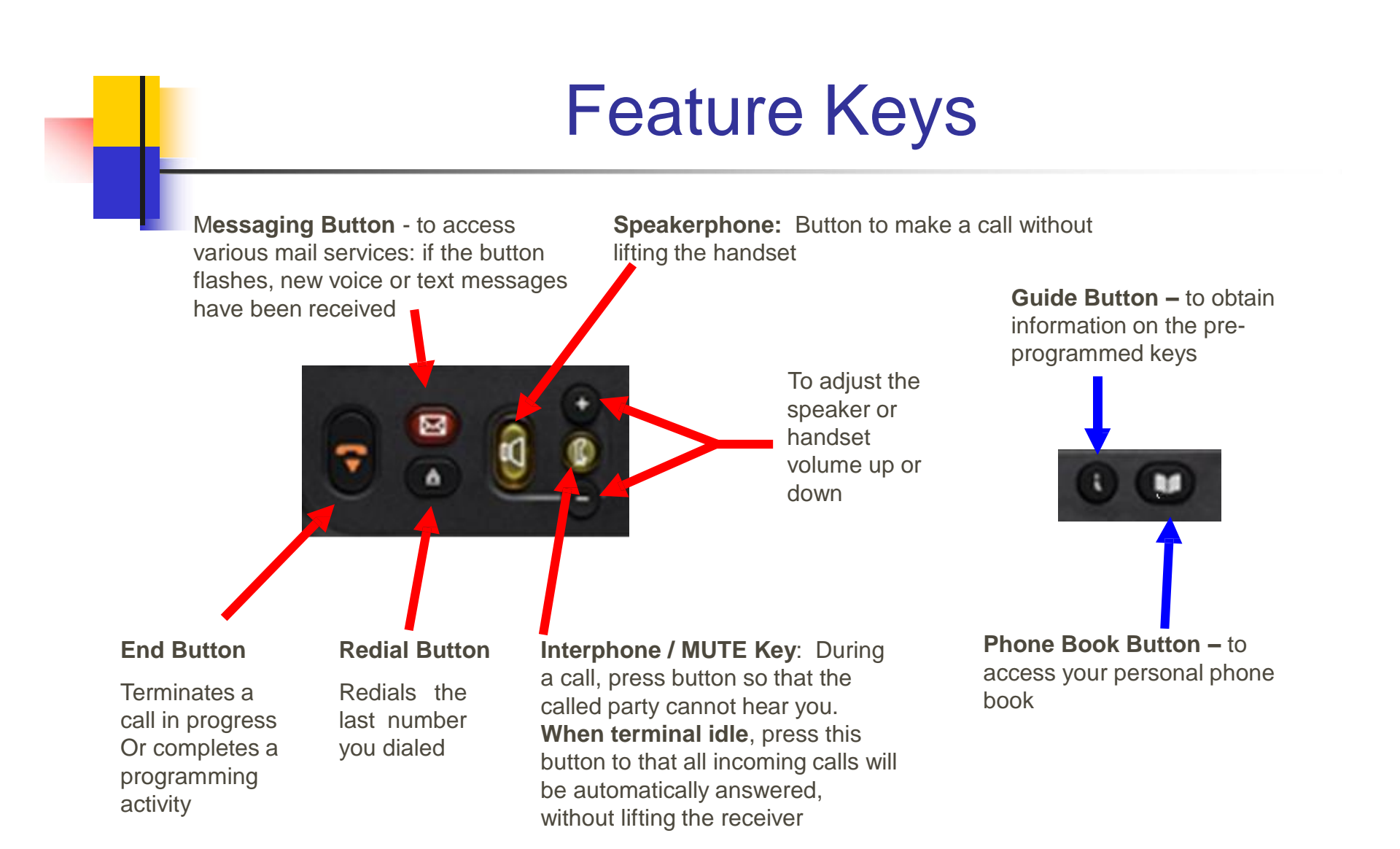

# Making a Call

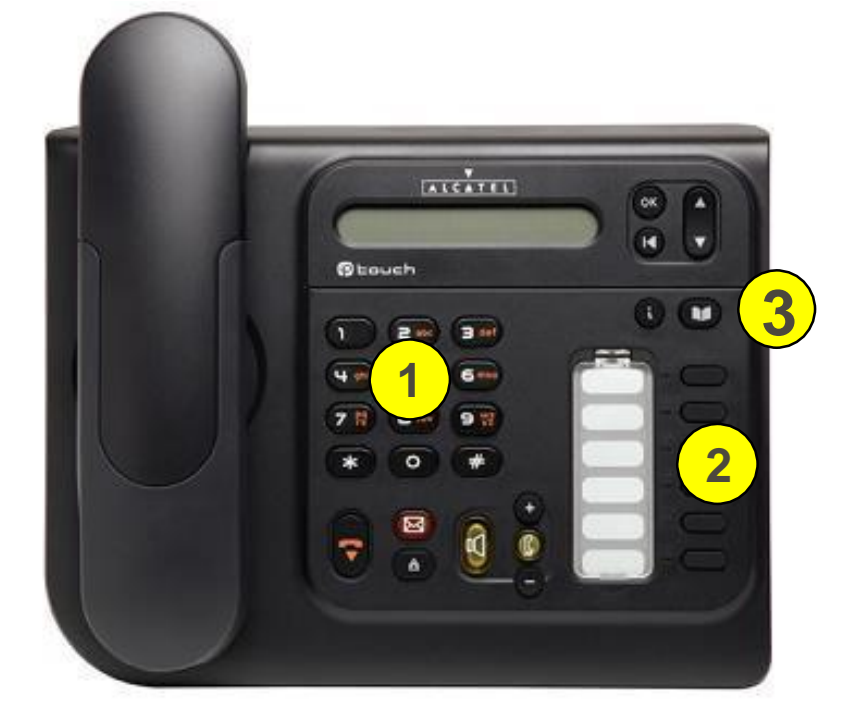

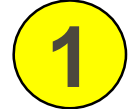

Dial by Phone Number

Programmable

2

3

Personal Phonebook

**Keys** 

IT USER MANUAL - NOVEMBER 2014

# Answering a Call

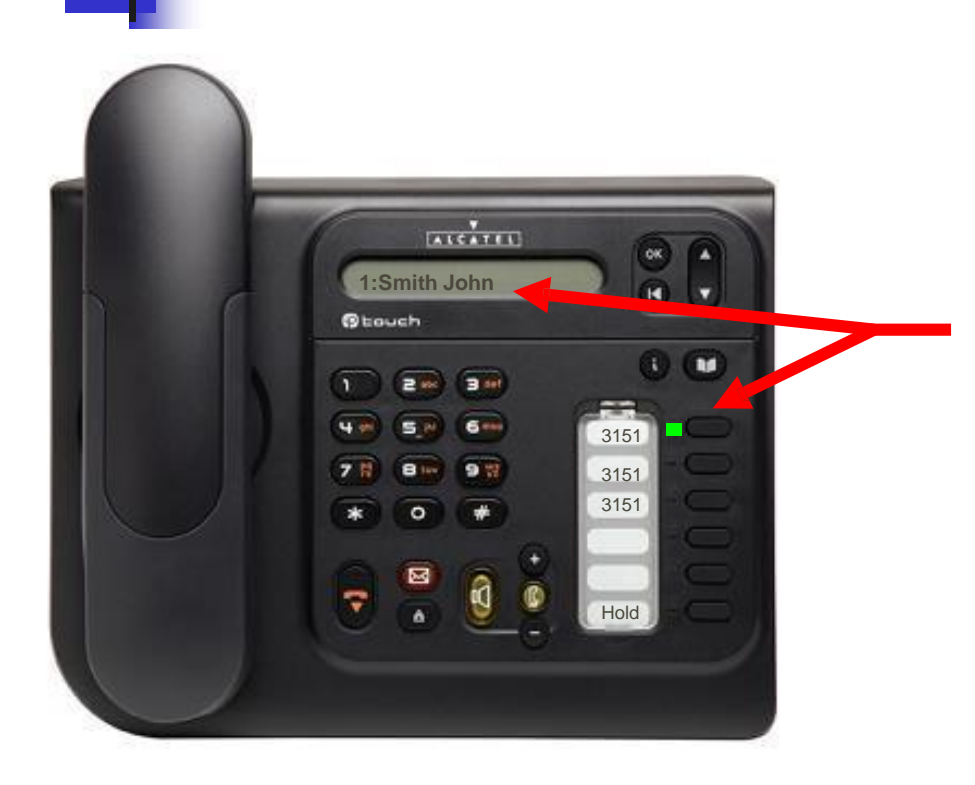

While the set is ringing you will see:

• In the display the name of the caller if it is an internal call or if an external call you will see the caller id (i.e. 321-259-8469)

The 1: tells you which line it is

• The green light next to the ringing line will be flashing.

To Answer the call Simply pickup the handset

# **Answering Multiple Calls**

ARCATEL 2:Roberts Sara Btouch (1) (M) 3 def 3151 3151 3151  $\simeq$ Hold

While on a call and a second call comes in:

 For a brief couple of seconds you will
 see 2: (for the second line) and the callers name (if internal) or caller id (if external)

•The green light next to the 2<sup>nd</sup> line will be flashing.

To answer the second call:

 Press the line key next to the flashing green light. This will automatically place your first caller on hold.

• To switch between the 2 calls press the line key next to the line you want

## **Transfer a Call**

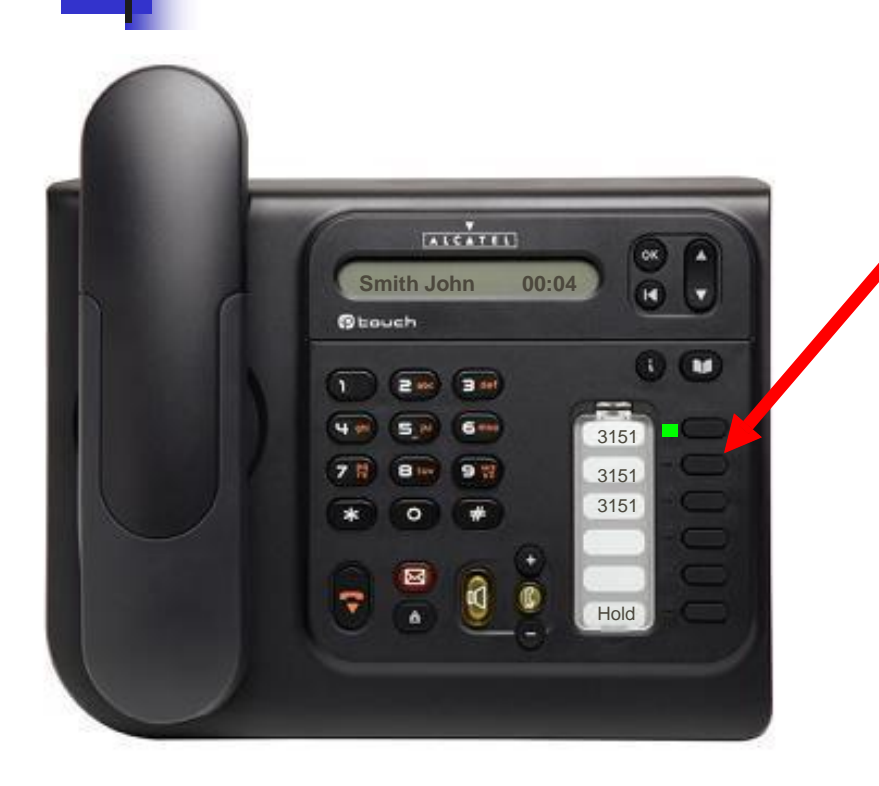

### While in conversation:

Press an available line key

Dial the number you want (if external, dial 9 first)

 Using the Navigation keys, Press the down arrow until you see Transfer in the display. Press the OK button.

#### Note:

**UnSupervised Transfer** – You transfer the call before the caller answers.

**Supervised Transfer** – You wait until the caller answers and announce the call before you press transfer.
## **3 Party Conference Call**

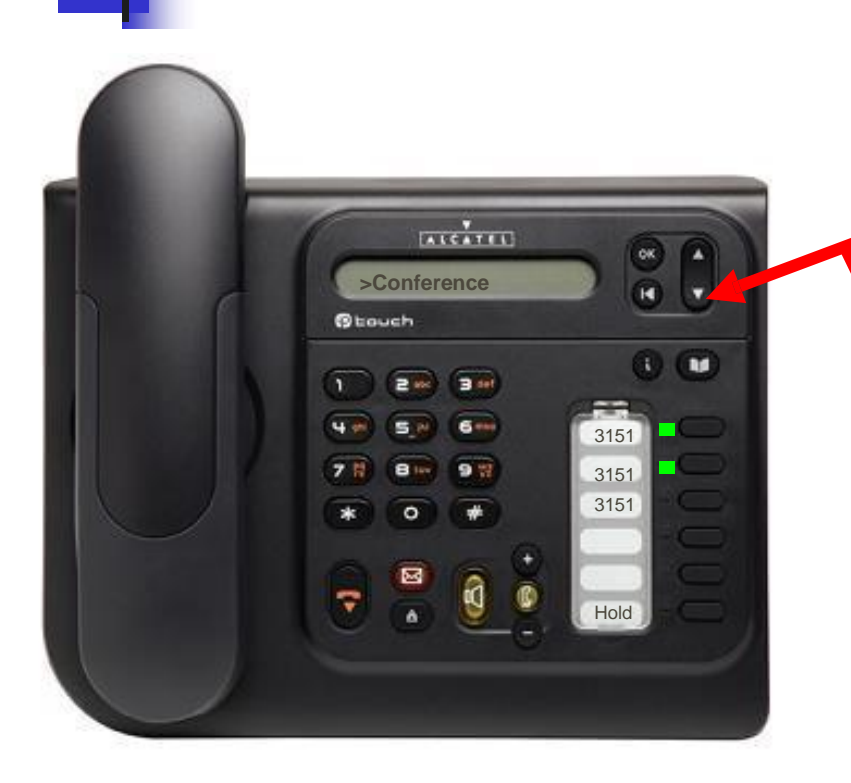

#### While in conversation:

 Using the Navigation keys, Press the down arrow until you see Conference in the display.
Press the OK button. This will place the first caller on hold automatically

Dial the number you want (if external, dial 9 first)

Once the 2<sup>nd</sup> caller answers, use the navigation keys again to arrow down until you see
Conference in the display then press the OK button. All three parties are now on the line.

## **Group Call Pickup**

- You do not need to know the ext. number that is ringing to use the Group Call Pickup feature, you just need to be in the same Pickup Group. Pickup Groups were identified during the initial telephone interviews
- When a phone is ringing and it is in your pickup group simply press \*73 to answer the call.
- For Directed Call Pickup, press \*72, then the ringing set.

### **Call Forward**

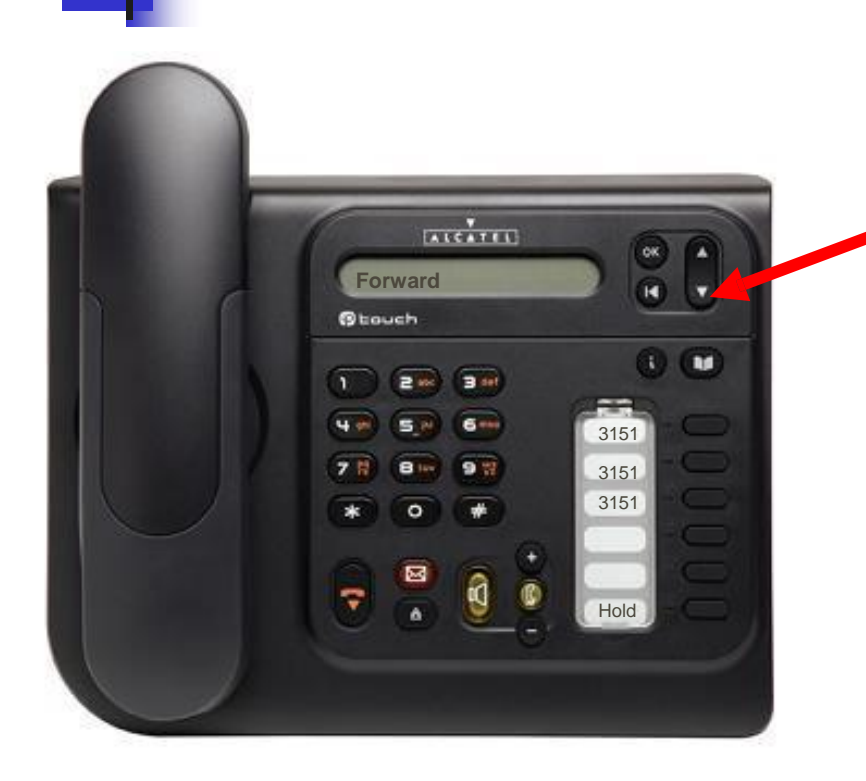

#### With the Set Idle:

- Using the Navigation keys, Press the down arrow until you see Forward in the display. Press the OK button.
- Press the down arrow until you see Immediate forward in the display then press the OK button.
- Dial the number where you want your calls to go then press the End Button
- •Your display will show that your calls are forwarded to the ext number you entered.

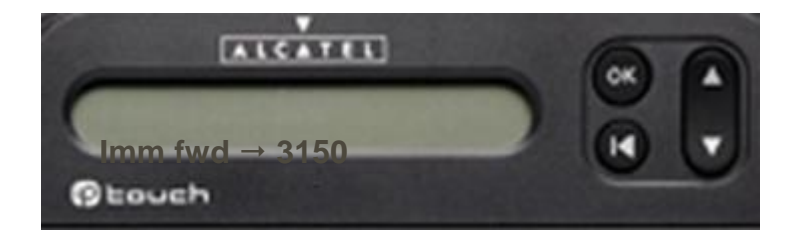

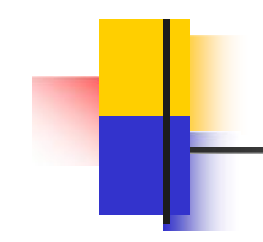

#### **First Time Access**

Press the MWI 💿 button. Then press OK

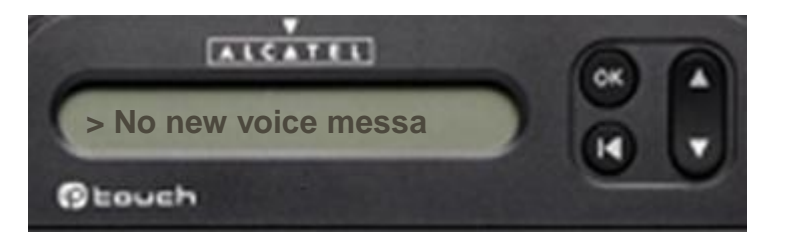

Listen to the Voice guide :

•Listen to the greeting message

•Dial your temporary password (this is 0000)

•Dial your new password. Press #

•Record your first and last name. Press #

•Record your Personal Greeting message. Press #

11/07/2014

#### **Telephone Models**

#### Models 4028 / 4029 (6 buttons)

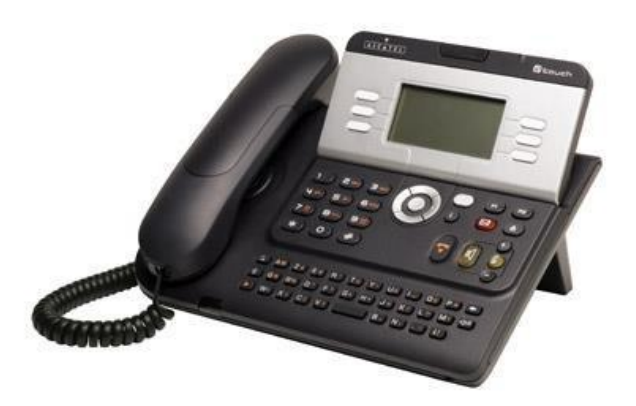

#### Models 4038/4039/4068 (10 buttons)

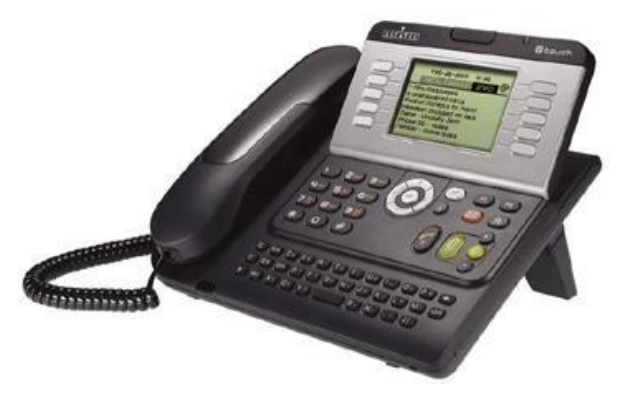

#### The Instrument 5 minu Ghunal Handset 1 NAME OF BRIDE OF THE OF THE OF Con Constant 2 Number Pad LAUTE Call routing haim Syne Section Alphabetic Keypad 3 Feature and 4 **Navigation Keys** LCD Screen & 5 Programmable Key 3

# LCD Display

| Menu page: contains all features<br>and applications accessible<br>via the buttons associated<br>with the words on the screen | Main page: contains call line<br>buttons (allowing supervision<br>of calls) and programmable<br>call buttons | Info page: contains information on<br>the telephone & the status of<br>its features: name, telephone<br>number, number of msgs,<br>activation of forward feature,<br>Appointment Reminder, etc. |
|----------------------------------------------------------------------------------------------------|----------------------------------------------------------------------------------------------------|----------------------------------------------------------------------------------------------------|
| IT USER MANUAL - NOVEMBER 2014                                                                                                |                                                                                                    | 78                                                                                                    |

3039

. . .

## **LCD** Display

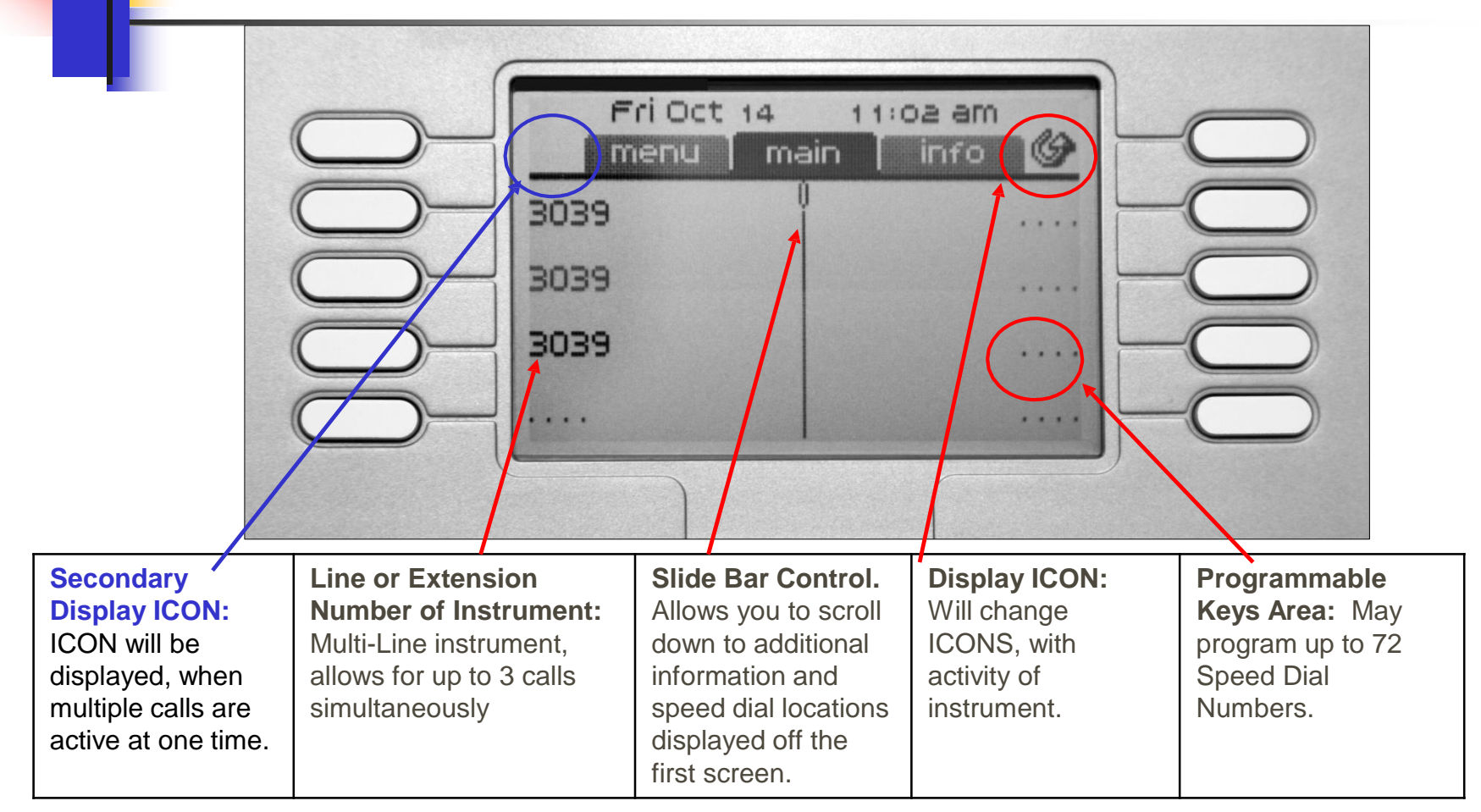

# Call Display Icons

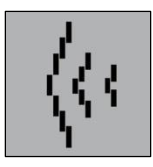

Incoming call

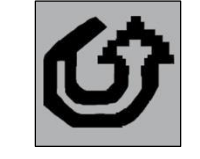

**Forward** icon: pressing the button next to this icon allows you to program or change the Forward feature

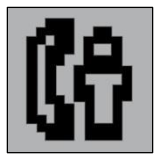

Call in progress or outgoing call

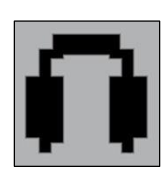

**Receiver** connected

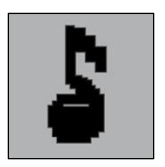

#### Call on hold

If you get two calls at the same time, you can switch from one call to the other by pressing the display button associated with each call

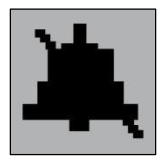

Silent mode enabled

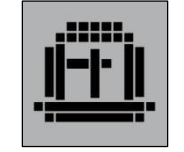

Appointment programmed

| 1 |
|---|
| 1 |
| 1 |
|   |

**Display** buttons: pressing a display button activates the feature shown associated with it on the screen

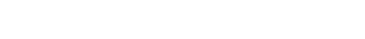

## **Feature Keys**

**Speakerphone:** Button to make or answer a call without lifting the handset

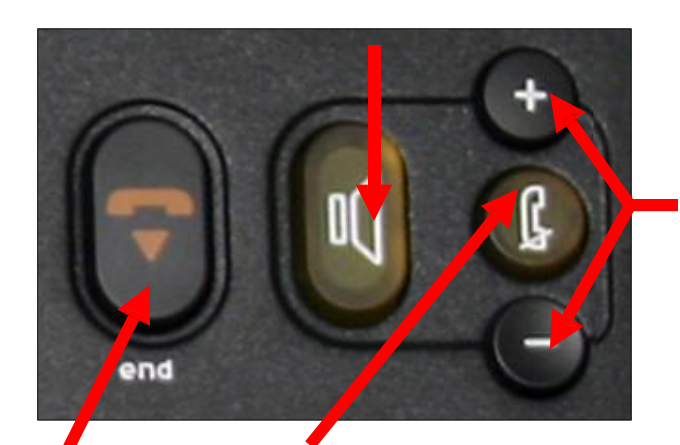

To adjust the speaker or handset volume up or down **OK:** Used to validate your choices and options while programming or configuring instrument

scroll through the content of a page on the display screen

Up-Down navigator keys: used to

Left-Right navigator keys: Used to move from one page to another

OK

**Back / Exit button:** To return to previous menu (short press) or return to first screen (long press); During a conversation provides access to welcome screens and returns to conversation lcon screens.

**End Button** 

Terminates a call in progress Or completes a programming activity Interphone / MUTE Key: During a call, press button so that the called party cannot hear you. When terminal idle, press this button to that all incoming calls will be automatically answered, without lifting the receiver

## **Feature Keys**

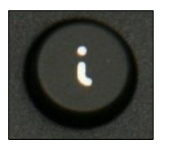

**Guide** button: used to obtain information on features of the **Menu** page and to program key of the **Main** page. For a brief description of each feature, press and release the (i) button, then press and release a white button next to any topic: Setting, Appointment, Text mail, Events, Outside calls, or Forward

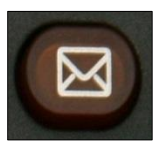

Messaging button to access various mail services: if the button flashes, new voice or text message(s) have been received

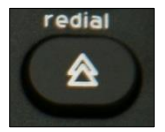

Redial button: to activate the redial function

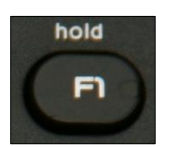

Hold button: the call is placed on hold

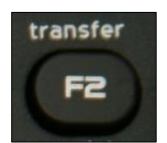

Transfer button: transfer the call to another number

IT USER MANUAL - NOVEMBER 2014

## Making a Call

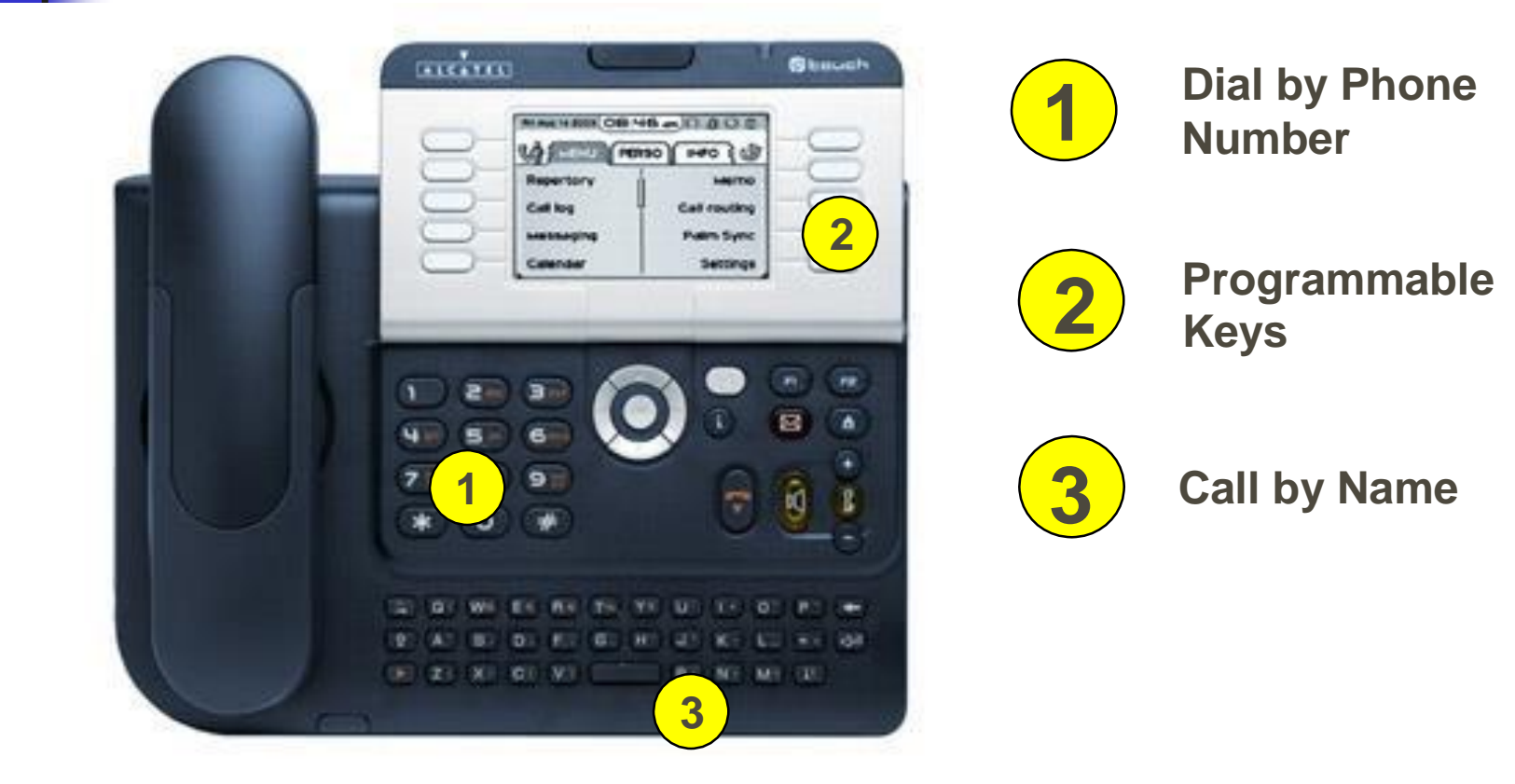

## Call By Name

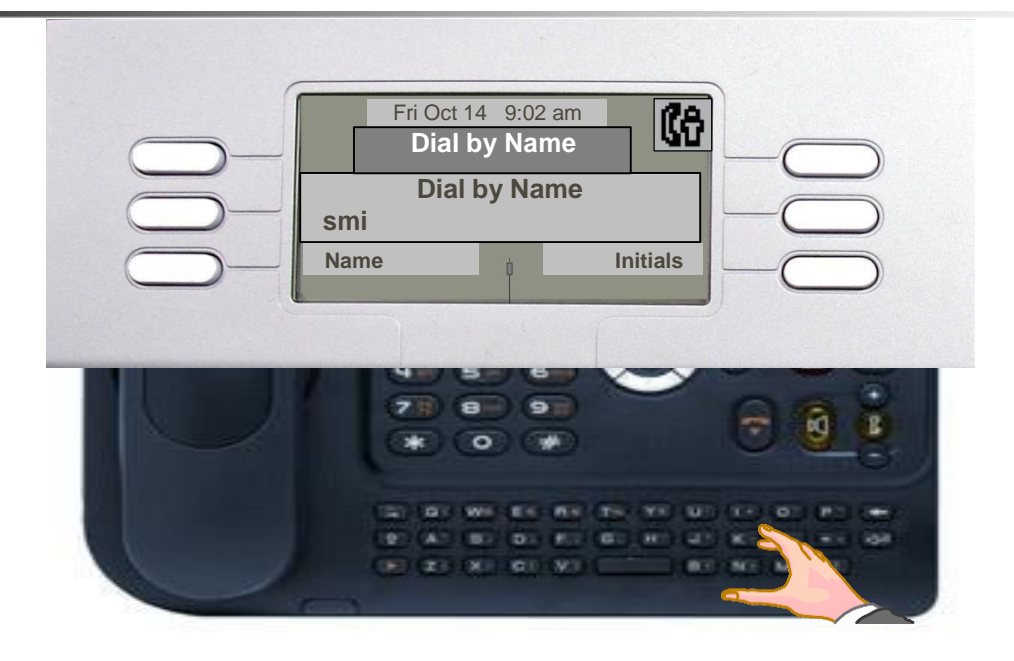

Use the Alphabetic keypad to dial by name. Enter at least 2 characters of the last name of the person you want to call, then press the button next to Name on the display. When more than one name meets the entered criteria, use the Navigator Down Arrow key to scroll thru the names. Press the button next to the person's name you wish to call.

You may enter part of the last name, a space, then the first initial, then select Name&First. This may be helpful searching for persons with a common last name. **smi d** will present Smith Dan

# Answering a Call

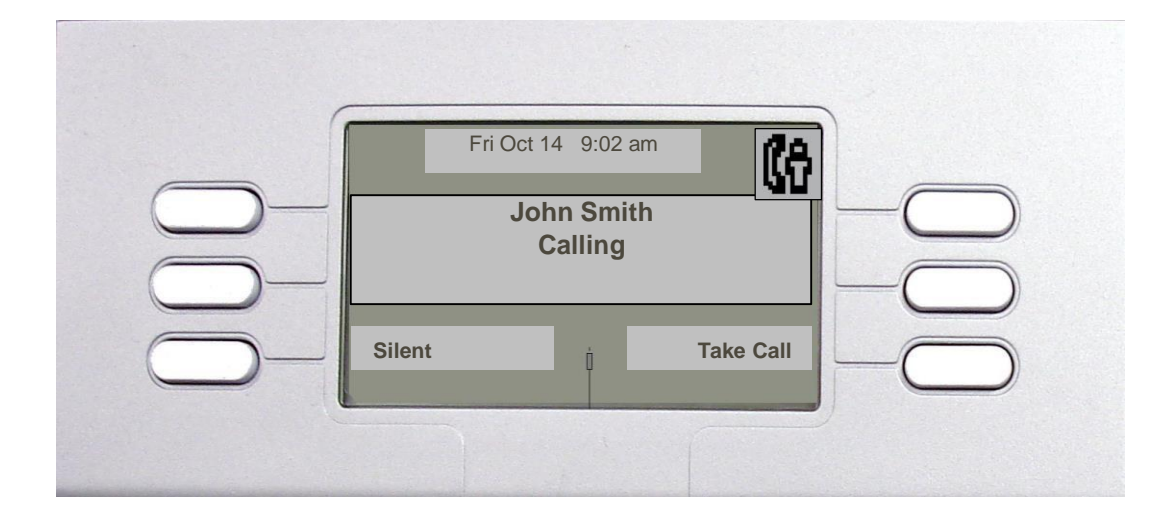

To answer a call simply pick up the handset or press the speaker button

In this example the incoming call is an internal caller, if the call was an external call you would see the callers caller id (ie 321-259-8469 Morse Communications)

## **Answering Multiple Calls**

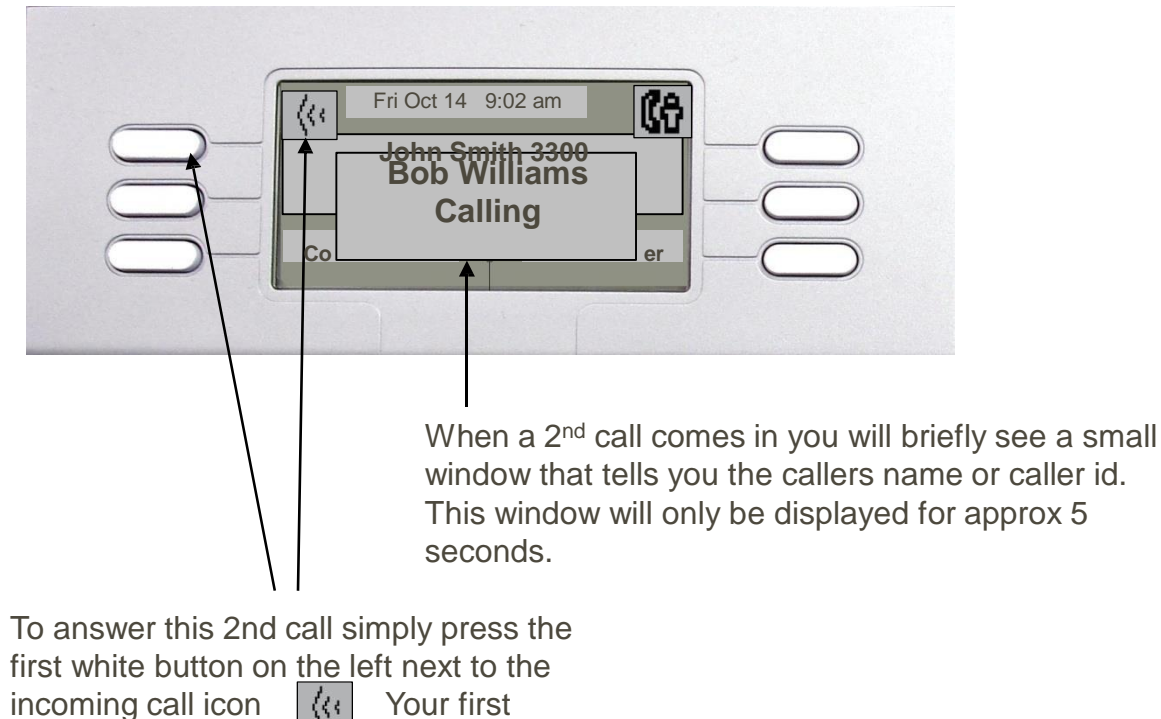

caller will automatically be placed on hold

## **Answering Multiple Calls**

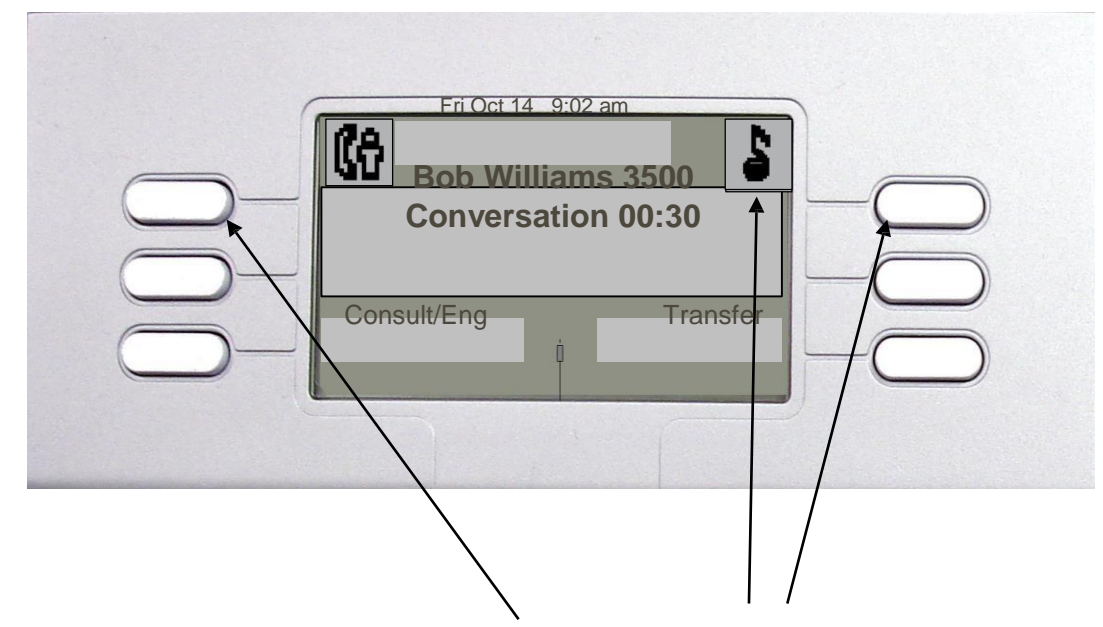

To switch between calls press the 1<sup>st</sup> white button on the left or the right. The button on the right is your 1<sup>st</sup> caller and the button on the left is the 2<sup>nd</sup> caller. Each time you press one of the buttons your current caller is automatically placed on hold. See the musical note.

#### **Transfer a Call**

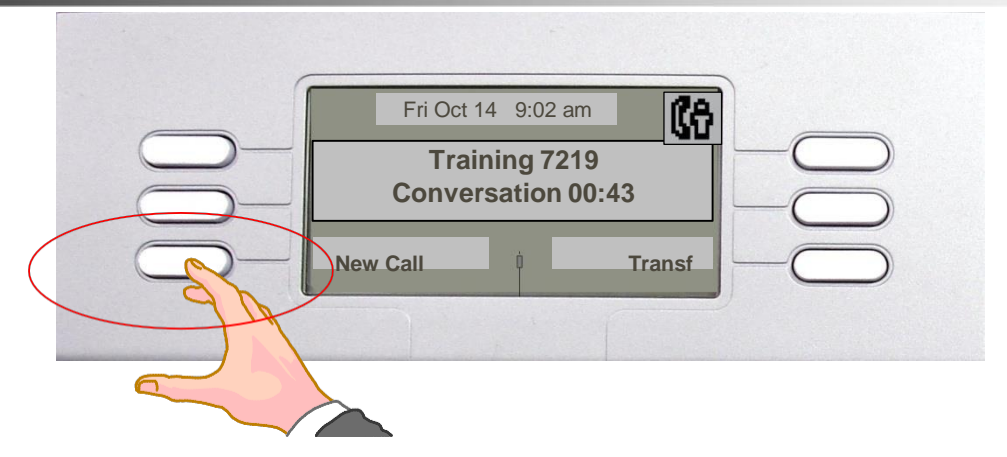

Press the **New Call key** (1st caller will automatically be placed on hold), Dial the number where the call will be transferred.

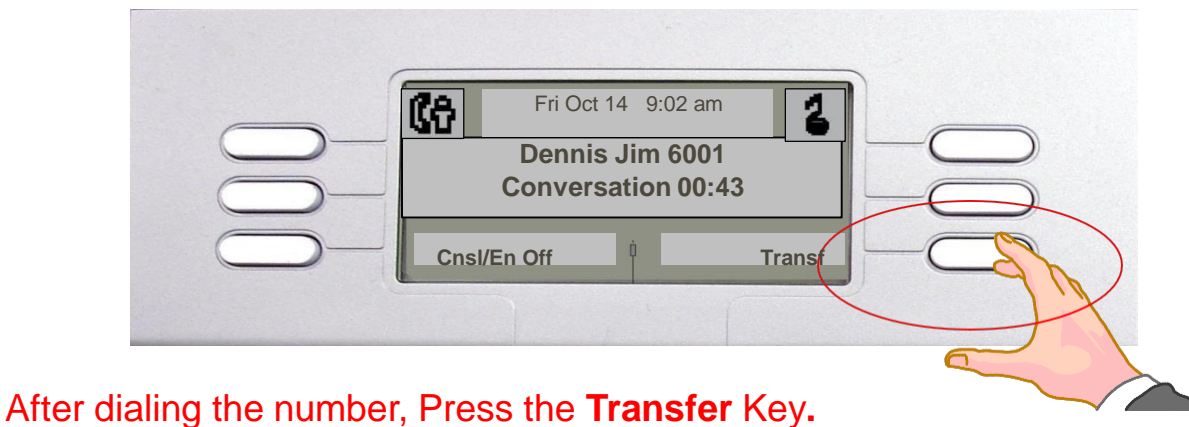

IT USER MANUAL - NOVEMBER 2014

# **3 Party Conference Call**

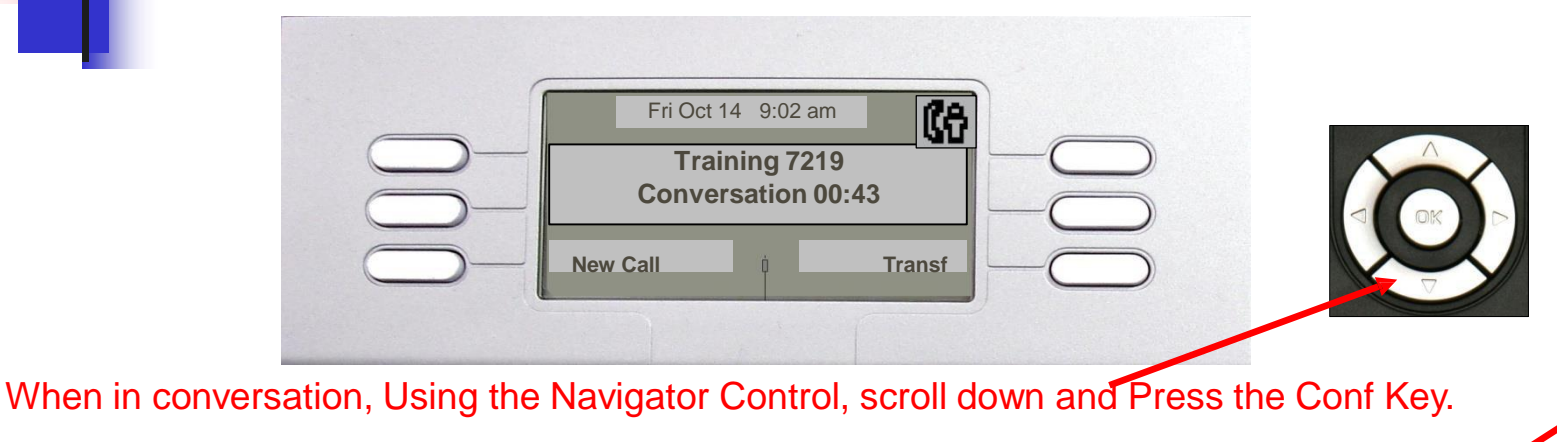

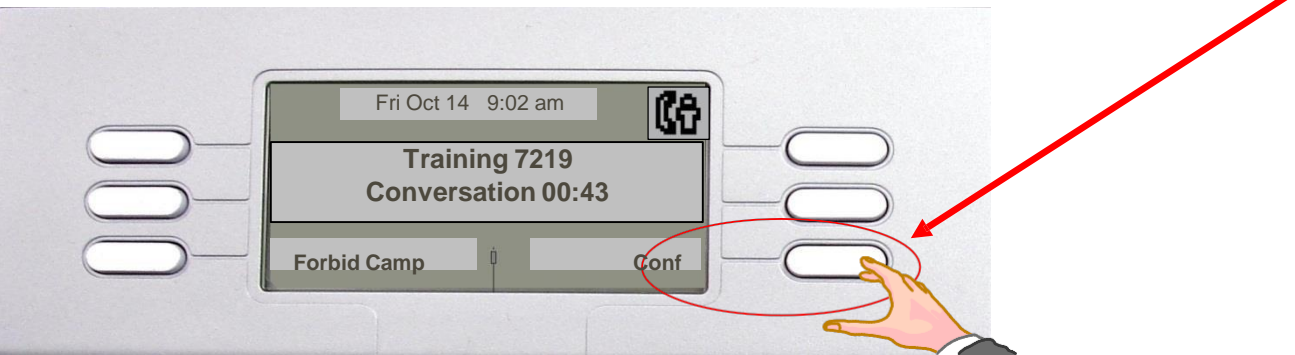

Dial the number of the person you wish to add to the conference, then **wait** for the call to be answered. Once the caller has answered, press the Conf key a second time. All three parties will now be in the conference

## **Group Call Pickup**

- You do not need to know the ext. number that is ringing to use the Group Call Pickup feature, you just need to be in the same Pickup Group. Pickup Groups were identified during the initial telephone interviews
- When a phone is ringing and it is in your pickup group simply press \*73 to answer the call.
- For Directed Call Pickup, press \*72, then the ringing set.

## **Call Forward**

| , |                      |
|---|----------------------|
|   | Forward              |
|   | No forward activated |
|   | Imm Fwd Other Fwd    |
|   |                      |

Fwd to text

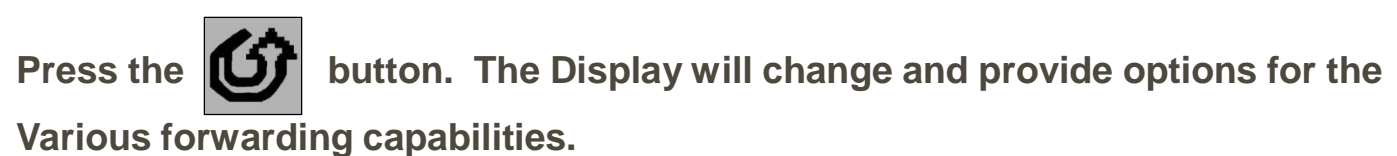

## **Call Forward**

- Imm Fwd (Immediate Forward): Forwards all calls to designated number you enter. Instrument does not ring
- •Other Fwd: Other forward allows you to select different forwarding options such as
  - •Fwd on Busy, No Answer
  - •Fwd on Ring, No Answer

### **First Time Access**

#### Press \* # #

Listen to the Voice guide :

- Listen to the greeting message
- Dial your temporary password (this is 0000)
- Dial your new password. Press #
- Record your first and last name. Press #
- Record your Personal Greeting message. Press #

#### Welcome!

Your organization's new CallXpress unified messaging system is designed to provide you with the same convenient access to your voice, fax, and email messages whether you are at your desk or calling in over the telephone. When you call in, our Avaya Intuity AUDIX emulation saves you the effort of relearning most of the keystroke commands you use to send, retrieve, and manage messages.

#### **Before You Start**

To set up CallXpress, your system administrator will give you the following information.

CallXpress internal number:

CallXpress external number:

Your subscriber mailbox number:

Your system administrator may also give you a default security code to use when you log on to CallXpress for the first time.

#### **Gaining Access to Your Mailbox**

Follow these simple steps to start using CallXpress.

- 1. Call the CallXpress internal or external number.
- 2. If necessary, press # or any other key that your CallXpress system requires.
- 3. If prompted, enter your subscriber mailbox number.
- 4. Enter a security code (or the default code, if your administrator has given you one).

#### **Performing Common Tasks**

If you're looking for a quick hint on how to perform a specific task, read on.

#### **Getting Started**

| If you want to            | Then enter |
|---------------------------|------------|
| Record and send a message | 1          |
| Review all new messages   | 2          |
|                           |            |

#### After Recording and Approving a Message

| If you want to                                                                | Then enter    |
|-------------------------------------------------------------------------------|---------------|
| Mark the message private                                                      | # 1           |
| Mark the message urgent                                                       | # 2           |
| Request future delivery                                                       | # 3           |
| Address the message to the first subscriber and to each additional subscriber | destination # |
| Review or modify your list of recipients                                      | * 1           |
| Look up a recipient in the subscriber directory                               | * 2           |
| Delete the last mailbox number you entered                                    | * 3           |
| Send the message                                                              | # #           |

#### After Listening to a Message

| If you want to                                                  | Then enter |
|-----------------------------------------------------------------|------------|
| Forward the message to another subscriber                       | 1 2        |
| Delete the message                                              | * 3        |
| Reply (with a new voice message)                                | 11         |
| Send the message to your default fax number<br>(if it is a fax) | *11        |
| Send the message to a fax number you specify (if it is a fax)   | *12        |

#### Setting Up Your Mailbox

| If you want to                                | Then enter        |
|-----------------------------------------------|-------------------|
| Change your busy greeting                     | 5 5<br>or 5 1 3 1 |
| Change your name recording                    | 515               |
| Change your out-of-office greeting            | 56<br>or5133      |
| Change your password                          | 514               |
| Change your standard greeting                 | 5 4<br>or 5 1 3 2 |
| Create or update a personal distribution list | 523               |
| Set automatic message forwarding              | 524               |
| Set Immediate Message Notification            | 511               |

#### P/N 1081-50118-00 Rev 01 (7.80)

AVST and CallXpress are registered trademarks of Applied Voice & Speech Technologies, Inc.

Avaya and AUDIX are registered trademarks and Intuity is a trademark of Avaya, Inc., which is not affiliated with and does not sponsor, license, or endorse this or other products of Applied Voice & Speech Technologies, Inc. All other company names, brand names, and product names are the property and/or trademarks of their respective companies.

 $\ensuremath{\mathbb{C}}$  May 2006 Applied Voice & Speech Technologies, Inc. All rights reserved.

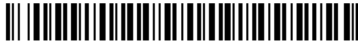

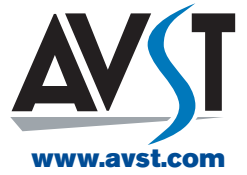

#### **∆∕**∫T CallXpress®

#### CallXpress<sup>®</sup> Quick Reference Card for Avaya Intuity AUDIX Emulation

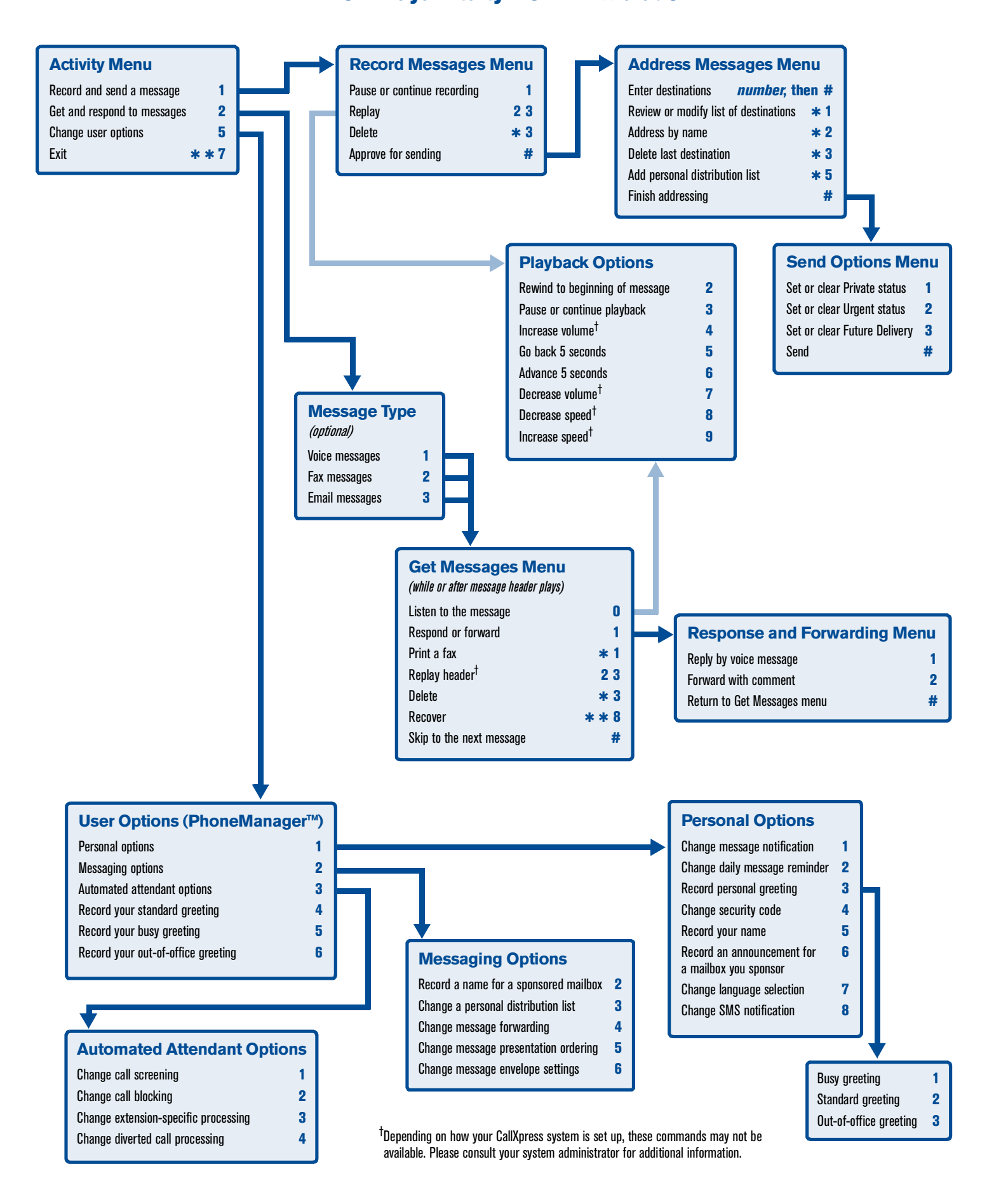